# Accessories

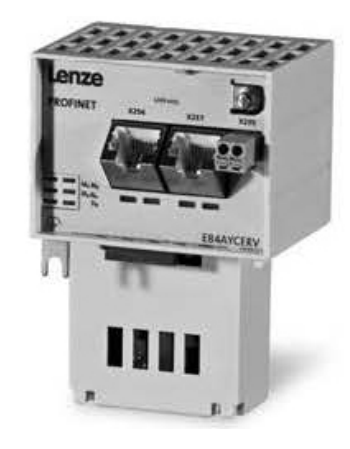

# PROFINET

E84AYCER

Inverter Drives 8400

Communication manual EN

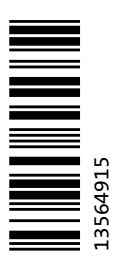

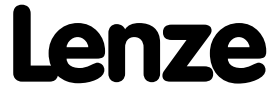

# Contents

| <br> | <br> | <br> | <br> |  |
|------|------|------|------|--|
|      |      |      |      |  |
|      |      |      |      |  |
|      |      |      |      |  |

# Contents

| 1 | Αbοι  | It this documentation                                      | 5  |
|---|-------|------------------------------------------------------------|----|
|   | 1.1   | Document history                                           | 7  |
|   | 1.2   | Conventions used                                           | 8  |
|   | 1.3   | Terminology used                                           | 9  |
|   | 1.4   | Notes used                                                 | 10 |
| 2 | Safe  | ty instructions                                            | 11 |
|   | 2.1   | General safety and application notes                       | 11 |
|   | 2.2   | Device and application-specific safety instructions        | 12 |
|   | 2.3   | Residual hazards                                           | 12 |
| 3 | Prod  | uct description                                            | 13 |
|   | 3.1   | Application as directed                                    | 13 |
|   | 3.2   | Identification                                             | 13 |
|   | 3.3   | Product features                                           | 14 |
|   | 3.4   | Connections and interfaces                                 | 15 |
| 4 | Tech  | nical data                                                 | 16 |
|   | 4.1   | General data and operating conditions                      | 16 |
|   | 4.2   | Protective insulation                                      | 17 |
|   | 4.3   | Protocol data                                              | 20 |
|   | 4.4   | Communication time                                         | 20 |
|   | 4.5   | Internal switch latency                                    | 21 |
|   | 4.6   | Dimensions                                                 | 22 |
| 5 | Insta | llation                                                    | 23 |
|   | 5.1   | Mechanical installation                                    | 24 |
|   |       | 5.1.1 Mounting for standard devices of 0.25 kW and 0.37 kW | 24 |
|   |       | 5.1.2 Mounting for standard devices of 0.55 kW or more     | 25 |
|   |       | 5.1.3 Exchanging the communication module                  | 26 |
|   | 5.2   | Electrical installation                                    | 27 |
|   |       | 5.2.1 Wiring according to EMC guidelines                   | 27 |
|   |       | 5.2.2 Network topology                                     | 27 |
|   |       | 5.2.3 PROFINET connection                                  | 29 |
|   |       | 5.2.4 Ethernet cable specification                         | 31 |
|   |       | 5.2.5 External voltage supply                              | 33 |

# Contents

| 6  | Com   | missioning                                                                    | 35 |  |  |  |
|----|-------|-------------------------------------------------------------------------------|----|--|--|--|
|    | 6.1   | Before initial switch-on                                                      | 35 |  |  |  |
|    | 6.2   | Configuring the PROFINET IO controller                                        | 36 |  |  |  |
|    | 6.3   | Setting the station name                                                      | 37 |  |  |  |
|    | 6.4   | Setting the IP configuration                                                  | 39 |  |  |  |
|    |       | 6.4.1 Settings via the PROFINET configurator of the »Engineer«                | 40 |  |  |  |
|    |       | 6.4.2 Setting via codes in the »Engineer«                                     | 42 |  |  |  |
|    | 6.5   | Establishing an online connection via PROFINET with the Lenze »Engineer«      | 44 |  |  |  |
|    | 6.6   | Initial switch-on                                                             | 46 |  |  |  |
| 7  | Data  | transfer                                                                      | 47 |  |  |  |
| 8  | Proce | ess data transfer                                                             | 48 |  |  |  |
|    | 8.1   | Access to process data / PDO mapping                                          | 48 |  |  |  |
|    | 8.2   | Preconfigured port interconnection of the process data objects (PDO)          | 49 |  |  |  |
|    | 8.3   | Freely configuring the port interconnection of the process data objects (PDO) | 50 |  |  |  |
| 9  | Para  | Parameter data transfer                                                       |    |  |  |  |
|    | 9.1   | The acyclic channel (PROFIdrive profile)                                      | 54 |  |  |  |
|    |       | 9.1.1 Connection establishment of an I/O controller to an I/O device          | 54 |  |  |  |
|    |       | 9.1.2 Acyclic data transmission process                                       | 55 |  |  |  |
|    |       | 9.1.3 Structure of the PROFINET data frame                                    | 56 |  |  |  |
|    | 9.2   | Reading parameters from the inverter                                          | 57 |  |  |  |
|    |       | 9.2.1 Response to a correctly executed read request                           | 58 |  |  |  |
|    |       | 9.2.2 Response to a read error                                                | 59 |  |  |  |
|    |       | 9.2.3 Frame example: Read request                                             | 60 |  |  |  |
|    | 9.3   | Writing parameters to the inverter                                            | 62 |  |  |  |
|    |       | 9.3.1 Response to a correctly executed write request                          | 64 |  |  |  |
|    |       | 9.3.2 Response to a write error                                               | 64 |  |  |  |
|    |       | 9.3.3 Frame example: Write request                                            | 66 |  |  |  |
|    | 9.4   | Error information (error)                                                     |    |  |  |  |
|    | 9.5   | Consistent parameter data 7                                                   |    |  |  |  |
| 10 | Mon   | toring                                                                        | 71 |  |  |  |
|    | 10.1  | Interruption of PROFINET communication                                        | 71 |  |  |  |
|    | 10.2  | Interruption of internal communication                                        | 72 |  |  |  |

# Contents

| 11 | Diagnostics                                        | 73 |
|----|----------------------------------------------------|----|
|    | 11.1 LED status displays                           | 73 |
|    | 11.1.1 Module status displays                      | 74 |
|    | 11.1.2 Fieldbus status displays                    | 75 |
|    | 11.1.3 Status displays at X256 and X257            | 76 |
|    | 11.2 Diagnostics with the »Engineer«               | 77 |
|    | 11.3 Diagnostic data                               | 78 |
| 12 | Error messages                                     | 80 |
|    | 12.1 Short overview of the PROFINET error messages | 80 |
|    | 12.2 Possible causes and remedies                  | 81 |
| 13 | Parameter reference                                | 85 |
|    | 13.1 Parameters of the communication module        | 85 |
|    | 13.2 Table of attributes                           | 96 |
| 14 | Index                                              | 98 |

### Contents

This documentation exclusively describes the E84AYCER communication module (PROFINET).

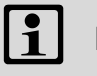

### Note!

This documentation supplements the **mounting instructions** supplied with the communication module and the **hardware manual "Inverter Drives 8400"**.

The features and functions of the communication module are described in detail.

Examples illustrate typical applications.

This documentation also contains...

- Safety instructions that must be observed
- The most important technical data of the communication module
- Information about the versions of the Lenze standard devices to be used
- · Notes on troubleshooting and fault elimination

The theoretical context is only explained as far as it is required for understanding the function of the communication module.

Depending on the software version of the inverter and the »Engineer« software installed, the screenshots in this documentation may deviate from the »Engineer« representation.

This documentation does not describe the software of other manufacturers. No responsibility is taken for corresponding information given in this documentation. Information on how to use the software can be obtained from the documents of the host system (master).

All brand names mentioned in this documentation are trademarks of their corresponding owners.

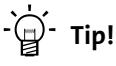

Detailed information on PROFINET can be found on the homepage of the PROFIBUS user organisation which also develops the PROFINET communication technology:

www.profibus.com

### Target group

This documentation addresses to persons who configure, install, commission, and maintain the networking and remote maintenance of a machine.

# -``@\_- Tip!

Information and software updates for Lenze products can be found in the download area at:

\_\_\_\_\_\_

www.Lenze.com

### Information regarding the validity

The information given in this documentation is valid for the following devices:

| Extension module              | Type designation | From hardware versi-<br>on | From software versi-<br>on |
|-------------------------------|------------------|----------------------------|----------------------------|
| PROFINET communication module | E84AYCER         | VA                         | 02.00                      |

Document history

### 1.1 Document history

| Versior | ı       |      | Description                                                               |
|---------|---------|------|---------------------------------------------------------------------------|
| 3.0     | 02/2019 | TD23 | General revision                                                          |
| 2.0     | 11/2010 | TD17 | <ul> <li>General revision</li> <li>Update for SW version 02.00</li> </ul> |
| 1.0     | 04/2010 | TD17 | First edition                                                             |

\_\_\_\_\_

Conventions used

### 1.2 Conventions used

This documentation uses the following conventions to distinguish between different types of information:

\_\_\_\_\_

| Type of information       | Highlighting                          | Examples/notes                                                                                                    |
|---------------------------|---------------------------------------|----------------------------------------------------------------------------------------------------|
| Spelling of numbers       |                                       |                                                                                                    |
| Decimal                   | Normal spelling                       | Example: 1234                                                                                                    |
| Hexadecimal               | 0x[0 9, A F]                          | Example: 0x60F4                                                                                                    |
| Binary<br>• Nibble        | In inverted commas<br>Point           | Example: '100'<br>Example: '0110.0100'                                                                               |
| Decimal separator         | Point                                 | The decimal point is always used.<br>For example: 1234.56                                                            |
| Text                      |                                       |                                                                                                    |
| Program name              | » «                                   | PC software<br>Example: Lenze »Engineer«                                                                             |
| Control element           | Bold                                  | The OK button / The Copy command / The<br>Properties tab / The Name input field                                      |
| Hyperlink                 | Underlined                            | Optically highlighted reference to another topic. Can<br>be activated with a mouse-click in this documentati-<br>on. |
| lcons                     | -                                     |                                                                                                    |
| Page reference            | (💷 8)                                 | Optically highlighted reference to another page. Can<br>be activated with a mouse-click in this documentati-<br>on.  |
| Step-by-step instructions | e e e e e e e e e e e e e e e e e e e | Step-by-step instructions are indicated by a picto-<br>graph.                                                        |

Terminology used

### 1.3 Terminology used

| Term            | Meaning                                                                                                    |
|-----------------|----------------------------------------------------------------------------------------------------|
| Inverter        | Lenze inverters of the "Inverter Drives 8400" product series for which the com-                                                                                                    |
| Standard device | <ul> <li>Application module can be used.</li> <li>Application as directed (E112)</li> </ul>                                                                                                    |
| »Engineer«      | Lenze PC software which supports you during the "Engineering" process (para-<br>meterisation, diagnostics, and configuration) throughout the whole life cycle,<br>i. e. from planning to maintenance of the machine commissioned.      |
| Code            | Parameter which serves to parameterise and monitor the inverter. In normal usage, the term is usually referred to as "Index".                                                                                                    |
| Subcode         | If a code contains several parameters, they are stored in "subcodes".<br>This manual uses a slash "/" as a separator between code and subcode<br>(e.g. "C00118/3").<br>This term is also referred to as "subindex" in common parlance. |
| Lenze setting   | This setting is the default factory setting of the device.                                                                                                    |
| Basic setting   |                                                                                                    |
| HW              | Hardware                                                                                                    |
| SW              | Software                                                                                                    |
| I/O controller  | PROFINET master<br>The I/O controller takes over the master function for data communication of the<br>decentralised field devices. The I/O controller usually is the communication in-<br>terface of a PLC.                            |
| I/O device      | PROFINET slave                                                                                                    |
| IO supervisor   | Engineering and diagnostics tools<br>The IO supervisor can access process data, diagnostic data, and alarm data.                                                                                                    |

Notes used

### 1.4 Notes used

The following signal words and symbols are used in this documentation to indicate dangers and important information:

\_\_\_\_\_

### Safety instructions

Layout of the safety instructions:

### Pictograph and signal word!

(characterise the type and severity of danger)

Note

(describes the danger and gives information about how to prevent dangerous situations)

| Pictograph | Signal word | Meaning                                                                                                    |
|------------|-------------|----------------------------------------------------------------------------------------------------|
| A          | Danger!     | Danger of personal injury through dangerous electrical voltage<br>Reference to an imminent danger that may result in death or serious perso-<br>nal injury if the corresponding measures are not taken. |
|            | Danger!     | Danger of personal injury through a general source of danger<br>Reference to an imminent danger that may result in death or serious perso-<br>nal injury if the corresponding measures are not taken.   |
| STOP       | Stop!       | <b>Danger of property damage</b><br>Reference to a possible danger that may result in property damage if the cor-<br>responding measures are not taken.                                                 |

### **Application notes**

| Pictograph   | Signal word | Meaning                                         |
|--------------|-------------|-------------------------------------------------|
| i            | Note!       | Important note to ensure trouble-free operation |
| -`           | Tip!        | Useful tip for easy handling                    |
| <b>(bj</b> ) |             | Reference to another document                   |

General safety and application notes

### 2 Safety instructions

# Note!

It is absolutely vital that the stated safety measures are implemented in order to prevent serious injury to persons and damage to material assets.

Always keep this documentation to hand in the vicinity of the product during operation.

### 2.1 General safety and application notes

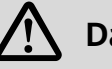

# Danger!

If the following basic safety measures are disregarded, severe injuries to persons and damage to material assets may result.

- Lenze drive and automation components ...
  - must only be used as directed.
  - Application as directed (112)
  - must never be commissioned if they display signs of damage.
  - must never be technically modified.
  - must never be commissioned if they are not fully mounted.
  - must never be operated without required covers.
  - during and after operation can have live, moving and rotating parts, depending on their degree of protection. Surfaces can be hot.
- The following applies to Lenze drive components ...
  - only use the accessories approved.
  - Only use original manufacturer spare parts.
- Observe all specifications contained in the enclosed documentation and related documentation.
  - This is the precondition for safe and trouble-free operation and for obtaining the product features specified.
    - Product features (III 13)
  - The specifications, processes, and circuitry described in this document are for guidance only and must be adapted to your own specific application. Lenze does not take responsibility for the suitability of the process and circuit proposals.
- All works on and with Lenze drive and automation components must only be carried out by qualified personnel. According to IEC 60364 or CENELEC HD 384 these are persons who ...
  - are familiar with installing, mounting, commissioning, and operating the product.
  - who have the corresponding qualifications for their work.
  - who know and can apply all regulations for the prevention of accidents, directives, and laws applicable at the place of use.

# Safety instructions

Device and application-specific safety instructions

### 2.2 Device and application-specific safety instructions

- During operation, the communication module must be securely connected to the standard device.
- Always use a separate power supply unit safely separated according to EN 61800-5-1 ("SELV/ PELV") in every control cabinet for external voltage supply.
- Only use cables corresponding to the given specifications.
   Ethernet cable specification (
   <sup>1</sup> 30)

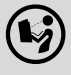

#### Documentation for the standard device, control system, system/machine

All the other measures prescribed in this documentation must also be implemented. Observe the safety instructions and application notes contained in this manual.

### 2.3 Residual hazards

#### **Protection of persons**

• If the Inverter Drives 8400 are operated on a phase-earthed mains with a rated mains voltage of ≥ 400 V, external measures need to be implemented in order to ensure protection against accidental contact.

▶ Protective insulation (□ 16)

#### **Device protection**

• The communication module contains electronic components which may be damaged or destroyed by electrostatic discharge.

▶ Installation (□ 22)

Application as directed

# **3 Product description**

### 3.1 Application as directed

The communication module ...

• is an accessory module that can be used in conjunction with the following standard devices:

| Product series                 | Type designation | From software version |
|--------------------------------|------------------|-----------------------|
| Inverter Drives 8400 StateLine | E84AVSCxxxxx     | 05.00                 |
| Inverter Drives 8400 HighLine  | E84AVHCxxxxx     | 05.00                 |
| Inverter Drives 8400 TopLine   | E84AVTCxxxxx     | 01.00                 |

- is a device intended for use in industrial power systems.
- should only be used under the operating conditions prescribed in this documentation.
- should only be used in PROFINET networks.

Any other use shall be deemed inappropriate!

### 3.2 Identification

Type designation and hardware and software version of the communication module are indicated on the nameplate:

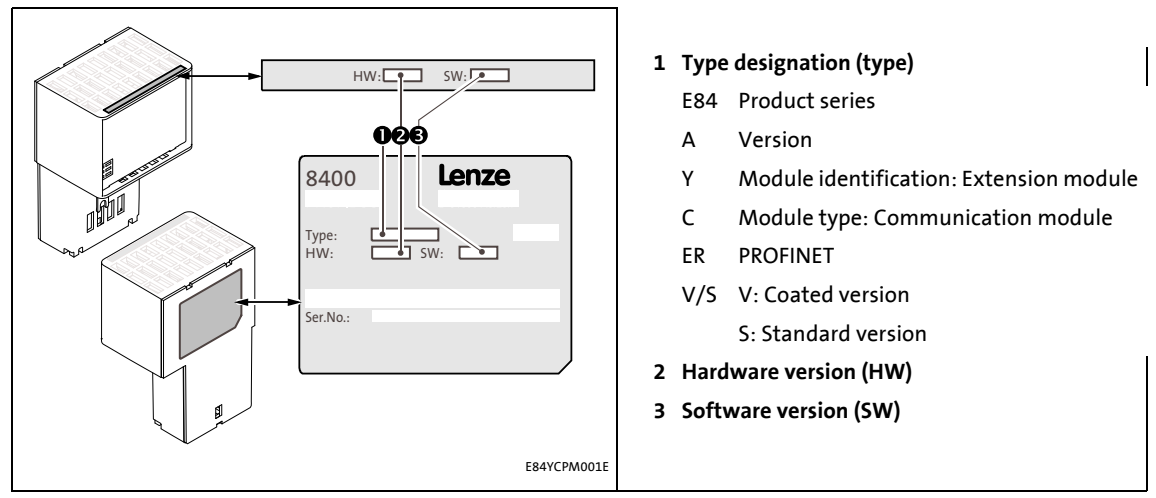

[3-1] Identification data

**Product features** 

### 3.3 Product features

• Interface module for the PROFINET IO communication system to the expansion slots of the Inverter Drives 8400

\_\_\_\_\_

- The communication module can either be supplied internally by the standard device or externally by a separate voltage source.
- Support of the I&MO...4 functionality for the identification of the standard device
- Automatic detection of the baud rate 100 Mbps
- A line topology is enabled by the integrated 2-port switch.
- Support of the LLDP protocol for the topology recognition
- Support of the SNMP protocol for diagnostic purposes
- Support of the MRP (Media Redundancy Protocol)
   The Inverter Drive 8400 can be integrated into a ring topology as a client node.
- Access to all Lenze parameters
- An online connection via PROFINET can be established using the Lenze »Engineer«.

# **Product description**

Connections and interfaces

### 3.4 Connections and interfaces

- 2 RJ45 sockets for the PROFINET connection
- 2-pole plug connector for the external voltage supply of the communication module.
- Front LEDs for diagnosing the ...
  - voltage supply of the communication module;
  - connection to the standard device;
  - PROFINET connection;
  - PROFINET activity.

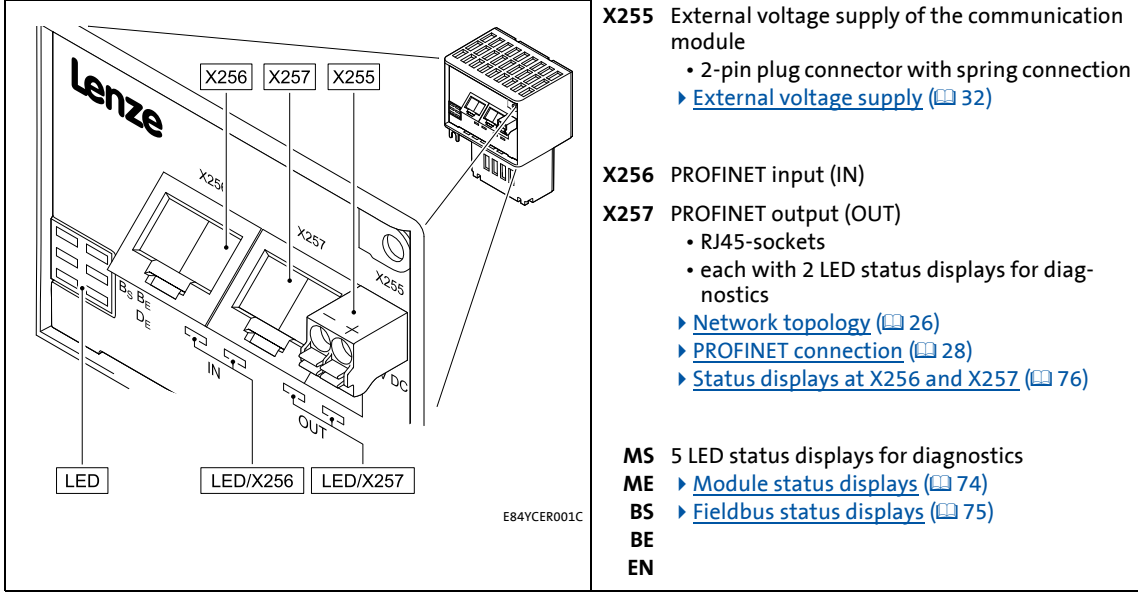

[3-2] E84AYCER communication module (PROFINET)

# **Technical data**

General data and operating conditions

### 4 Technical data

### 4.1 General data and operating conditions

| Range                             | Values                                                                                                    |  |  |  |
|-----------------------------------|----------------------------------------------------------------------------------------------------|--|--|--|
| Order designation                 | E84AYCER                                                                                                    |  |  |  |
| Communication profile             | PROFINET                                                                                                    |  |  |  |
| Communication medium              | S/FTP (Screened Foiled Twisted Pair, ISO/IEC 11801 or EN 50173), CAT 5e                                                                                                |  |  |  |
| Interface for communication       | RJ45: Standard Ethernet (in accordance with IEEE 802.3), 100Base-TX (Fast Ethernet)                                                                                    |  |  |  |
| Network topology                  | Tree, star, and line                                                                                                    |  |  |  |
| Type of node                      | I/O device with real time (RT) communication properties                                                                                                    |  |  |  |
| Number of device nodes            | Max. 255 in the subnetwork                                                                                                    |  |  |  |
| Max. cable length                 | 100 m                                                                                                    |  |  |  |
| PNO identification number         | 0x0106                                                                                                    |  |  |  |
| Device identification (Device ID) | 0x8400                                                                                                    |  |  |  |
| TCP port                          | 8410                                                                                                    |  |  |  |
| Baud rate                         | 100 Mbps                                                                                                    |  |  |  |
| Switching method                  | "Store and forward"                                                                                                    |  |  |  |
| Switch latency                    | Approx. 125 μs at max. frame length                                                                                                    |  |  |  |
| Voltage supply                    | External supply via separate power supply unit<br>• "+": U = 24 V DC (20.4 V - 0 % 28.8 V + 0 %), I = 140 mA<br>• "-": Reference potential for external voltage supply |  |  |  |
| Conformities, approvals           | CE 2004/108/EC, EMC Directive<br>2006/95/EC, Low-Voltage Directive                                                                                                    |  |  |  |
|                                   | EAC Eurasian conformity<br>TR CU: Technical Regulations of Customs Union                                                                                               |  |  |  |
|                                   | TP TC 004/2011 (TR CU 004/2011)<br>About the safety of low voltage equipment                                                                                           |  |  |  |
|                                   | TP TC 020/2011 (TR CU 020/2011)<br>Electromagnetic compatibility of technical means                                                                                    |  |  |  |
|                                   | UL UL 508C / C22.2 No. 14,<br>Power Conversion Equipment (File-No. E132659)                                                                                            |  |  |  |

\_\_\_\_\_

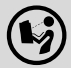

### Hardware manual "Inverter Drives 8400"

Here you can find the **ambient conditions** and data on the **electromagnetic compatibility (EMC)**, which also apply to the communication module.

Protective insulation

### 4.2 Protective insulation

# Danger!

### Dangerous voltage

If the Inverter Drives 8400 are operated on a phase-earthed mains with a rated mains voltage of  $\geq$  400 V, external measures need to be implemented in order to ensure protection against accidental contact.

#### **Possible consequences:**

• Death or severe injuries

#### **Protective measures:**

- If protection against accidental contact is required for the control terminals of the inverter and the connections of the device modules plugged, ...
  - a double isolating distance must exist.
  - the components to be connected must be provided with the second isolating distance.

# Note!

The existing protective insulation in the Inverter Drives 8400 is implemented according to EN 61800-5-1.

The following illustration ...

- shows the arrangement of the terminal strips and the separate potential areas of the Inverter Drive 8400.
- serves to determine the decisive protective insulation between two terminals located in differently insulated separate potential areas.

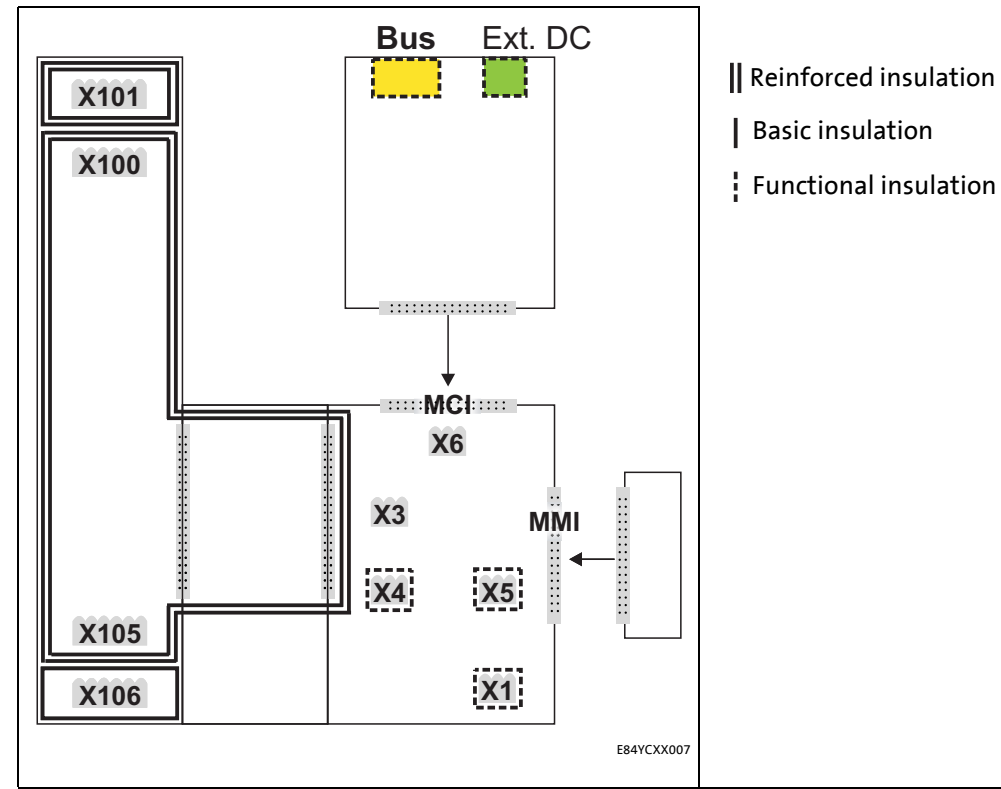

[4-1] Protective insulation in accordance with EN61800-5-1

| Terminal strip | Connection                        |
|----------------|-----------------------------------|
| X100           | Mains/DC-bus connection           |
| X101           | Relay contact                     |
| X105           | Motor/brake resistor              |
| X106           | Motor PTC                         |
| X1             | System bus (CANopen)              |
| Х3             | Analog inputs/outputs             |
| X4             | Digital outputs                   |
| X5             | Digital inputs                    |
| Х6             | Diagnostics                       |
| MCI            | Slot for the communication module |
| MMI            | Slot for the memory module        |

### Example

Which type of protective insulation is used between the bus terminal of the device module in slot MCI and the X100 mains terminal?

• The separate potential area with the better protective insulation is decisive.

\_\_\_\_\_\_

- The separate potential area of the bus terminal of the device module has a "functional insulation".
- The separate potential area of the mains terminal has a "reinforced insulation".
- Result: The insulation between mains terminal X100 and the bus terminal is of the "reinforced insulation" type.

Protocol data

### 4.3 Protocol data

| Range                          | Values                                     |
|--------------------------------|--------------------------------------------|
| Process data words (PCD)       | Max. 16 process data words (max. 32 bytes) |
| Acyclic parameter data channel | Limited by the PROFINET frame size         |

\_\_\_\_\_

### 4.4 Communication time

The communication time is the time between the start of a request and the arrival of the corresponding response.

The communication times in the PROFINET network depend on the ...

- processing time in the inverter;
- frame runtime (baud rate / frame length);
- nesting depth of the network.

#### Processing time inside the inverter

| Data           | Processing time                                                                                                    |                                                                                                    |  |
|----------------|----------------------------------------------------------------------------------------------------|----------------------------------------------------------------------------------------------------|--|
| Process data   | Approx. 2 ms<br>+ 0 1 ms<br>+ 1 x ms                                                                                                    | Update cycle<br>Processing time in the module<br>Runtime of the application task of the technology applicati-<br>on used (tolerance) |  |
| Parameter data | <ul> <li>Approx. 30 ms + a tolerance of 20 ms (typically)</li> <li>For some codes, the processing time may be longer (see software manual/»Engineer« online help for the Inverter Drive 8400).</li> </ul> |                                                                                                    |  |

There are no interdependencies between parameter data and process data.

# Technical data

Internal switch latency

### 4.5 Internal switch latency

The integrated 2-port switch causes runtime delays which can be calculated as follows:

Runtime delay = ((36 permanent bytes + process data in bytes) x 8 x 10 nsec) + 4 µsec

#### Example :

20 process data words + 4 PROFIsafe words => 48 bytes

- ((36 permanent bytes + 48 bytes) x 8 x 10 nsec) + 4 μsec
- (84 bytes x 8 x 10 nsec) + 4 μsec
- 6.72 μsec + 4 μsec = **10.72 μsec**

In accordance with the PROFINET specification, the shortest PROFINET I/O frame must have a data length of 72 bytes. If the 36 permanent bytes are subtracted from the 72 bytes, 36 bytes are available for process data. If now less than 36 bytes of process data are used, the PROFINET I/O frame is filled with "zero bytes" until it can be transmitted. As a consequence for the calculation formula, the shortest PROFINET I/O frame with 18 process data words (36 bytes) has always the same length and thus the runtime delay is the same, too.

### Note!

The use of external switches can also lead to runtime delays. Depending on the system constellation, it may be useful to create a star topology or a line/mix topology.

▶ <u>Network topology</u> (□ 26)

# Technical data

Dimensions

### 4.6 Dimensions

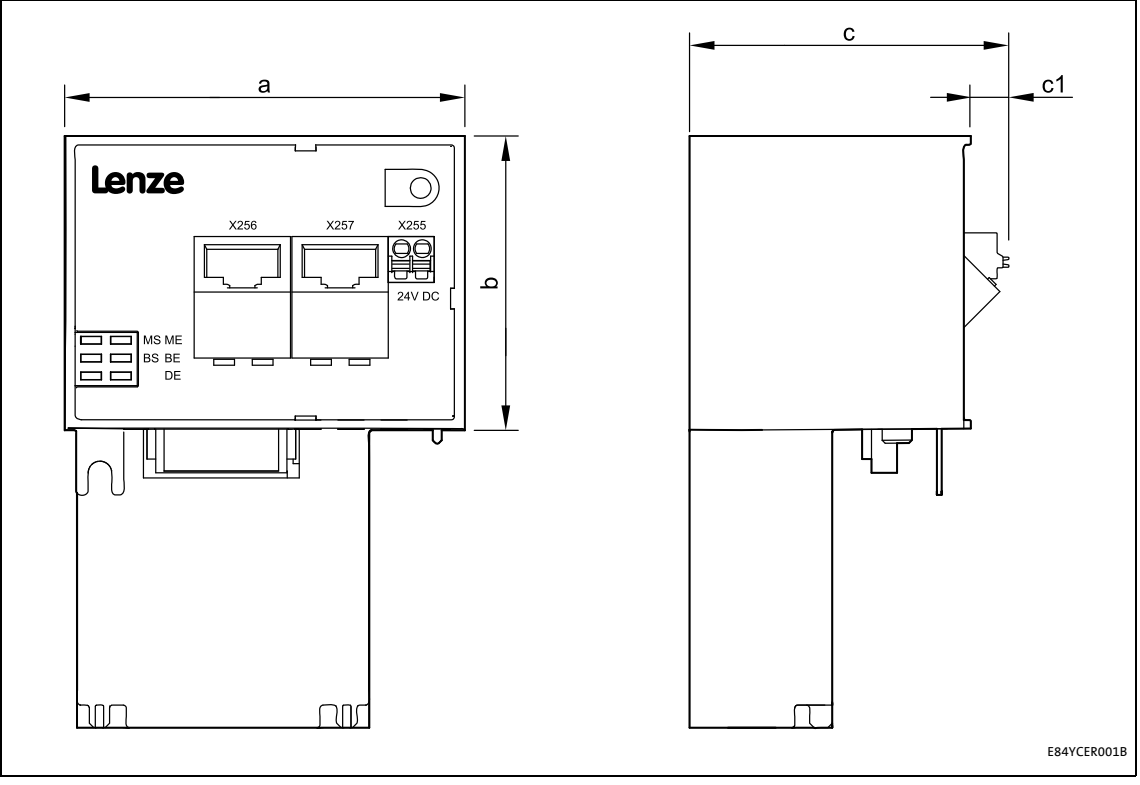

\_\_\_\_\_

[4-2] Dimensions

| Туре     | Dimensions [mm] |    |    |    |
|----------|-----------------|----|----|----|
|          | а               | b  | c  | c1 |
| E84AYCER | 67              | 50 | 57 | 8  |

# 5 Installation

# STOP Stop!

### **Electrostatic discharge**

Electronic components within the communication module can be damaged or destroyed by electrostatic discharge.

### **Possible consequences:**

- The communication module is defective.
- Fieldbus communication is not possible or faulty.

### **Protective measures**

• Before touching the module, be sure that you are free of electrostatic charge.

### Installation Mechanical installation

### 5.1 Mechanical installation

The communication module can be plugged in or unplugged from the MCI slot when the inverter is switched on. When the module is plugged in, it is detected automatically, and a function and version plausibility check is executed.

### 5.1.1 Mounting for standard devices of 0.25 kW and 0.37 kW

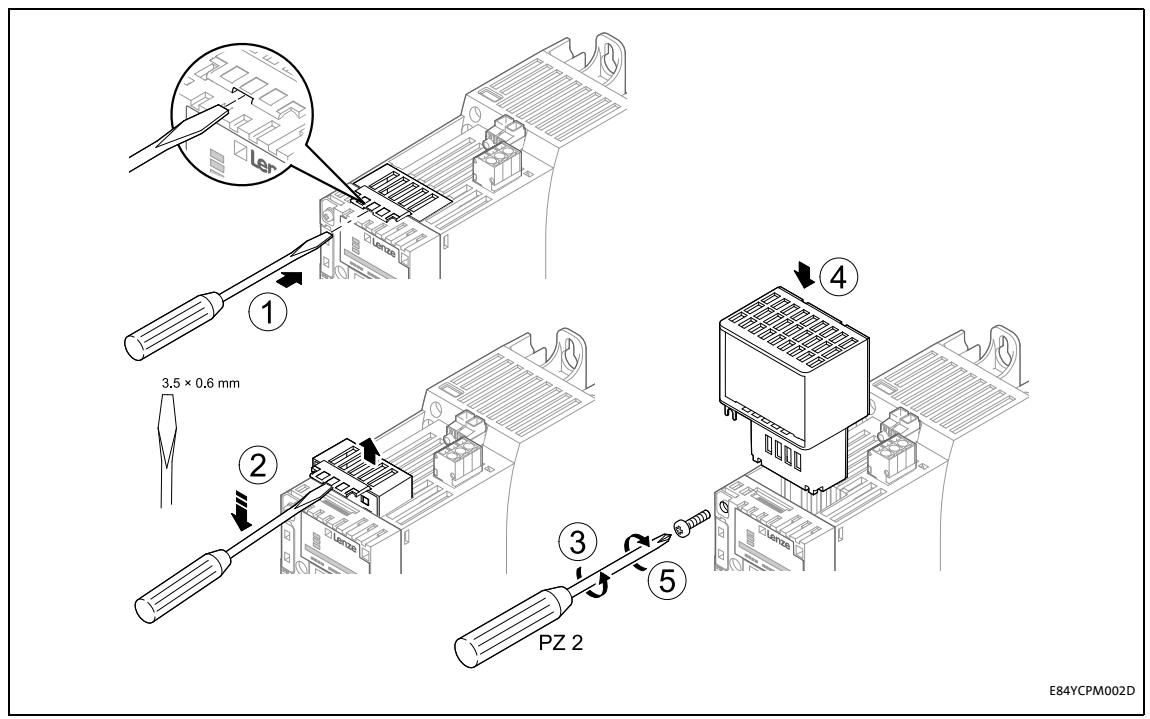

[5-1] Mounting for standard devices of 0.25 kW and 0.37 kW

### **Mounting steps**

- 1. Use a screwdriver to lever out the cover of the MCI slot of the standard device and remove it (1, 2).
- 2. Loosen the securing screw for the communication module at the standard device (3).
- 3. Insert the communication module into the MCI slot of the standard device (4).
- 4. Tighten the securing screw again (5).

### Installation Mechanical installation

### 5.1.2 Mounting for standard devices of 0.55 kW or more

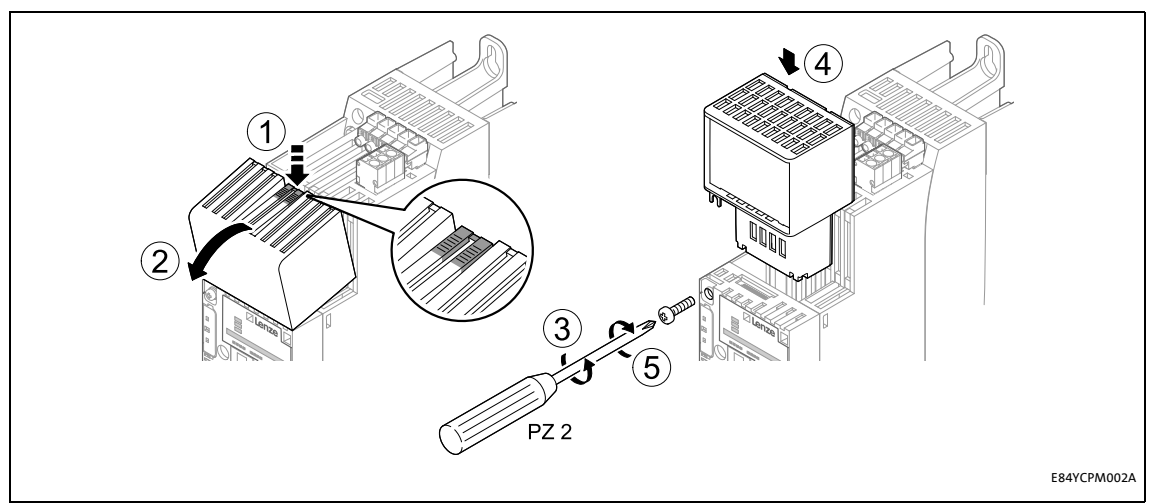

[5-2] Mounting for standard devices of 0.55 kW or more

### **Mounting steps**

- 1. Slightly press on the marked spot on the top of the MCI slot cover of the standard device (1).
- 2. Tilt the cover forward and remove it from the standard device (2).
- 3. Loosen the securing screw for the communication module at the standard device (3).
- 4. Insert the communication module into the MCI slot of the standard device (4).
- 5. Tighten the securing screw again (5).

### Installation Mechanical installation

### 5.1.3 Exchanging the communication module

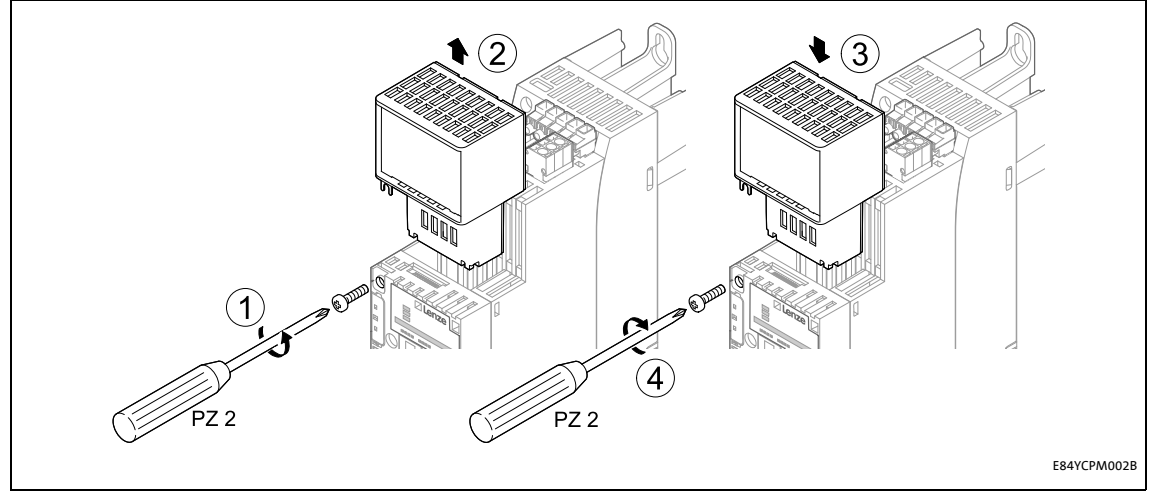

[5-3] Exchanging the communication module

### **Mounting steps**

- 1. Loosen the securing screw for the communication module at the standard device (1).
- 2. Pull the communication module out of the MCI slot of the standard device (2).
- 3. Insert the new communication module into the MCI slot of the standard device (3).
- 4. Tighten the securing screw again (4).

### 5.2 Electrical installation

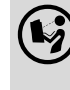

**Documentation for the standard device, control system, system/machine** Observe the notes and wiring instructions contained in this documentation.

### 5.2.1 Wiring according to EMC guidelines

In typical systems, standard shielding is sufficient for Ethernet cables.

However, in environments with a very high level of interference, EMC resistance can be improved by additionally earthing the cable shield on both sides.

For this observe the following notes:

- 1. Remove the plastic sheath of the cable at a length of 2 cm.
- 2. Fasten the cable shield to the shield support of the standard device.

### 5.2.2 Network topology

It is typical of PROFINET to have a rather free topology the limiting factor of which is large message latencies due to e.g. switches connected in series.

▶ Internal switch latency (□ 20)

The combination of a line and a stub is useful for system wiring.

PROFINET supports the following topologies:

• Switch / star

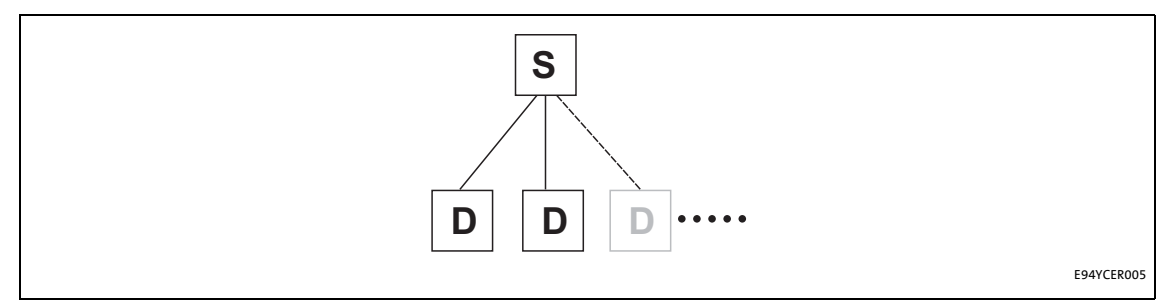

[5-4] Switch / star topology (S = switch, D = I/O device)

• Tree via switches

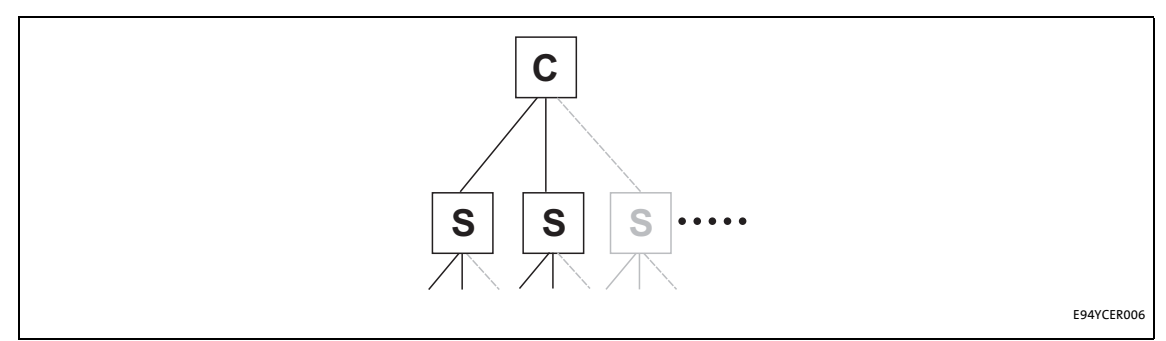

\_\_\_\_\_

E94YCER007

- [5-5] Tree topology (C =I/O controller, S = switch)
  - Switch / switch

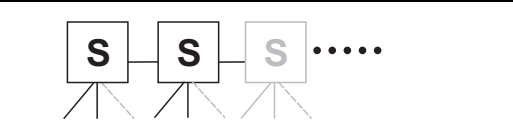

[5-6] Switch/switch topology (S = switch)

### • I/O controller / I/O device

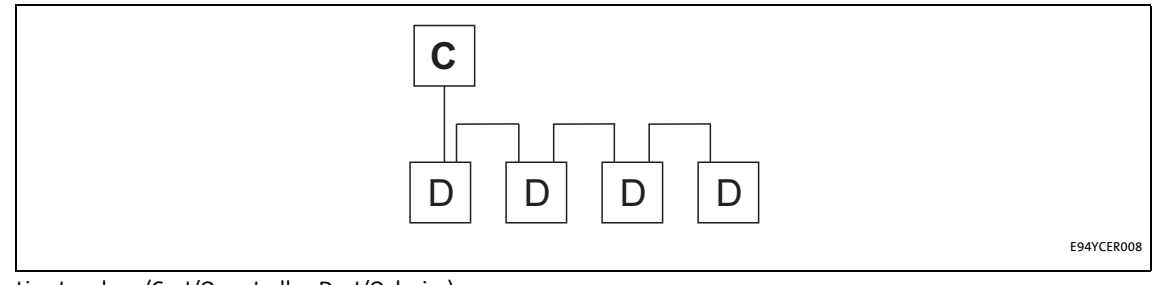

[5-7] Line topology (C = I/O controller, D = I/O device)

### 5.2.3 PROFINET connection

PROFINET is connected via the RJ45 sockets X256 (IN) and X257 (OUT).

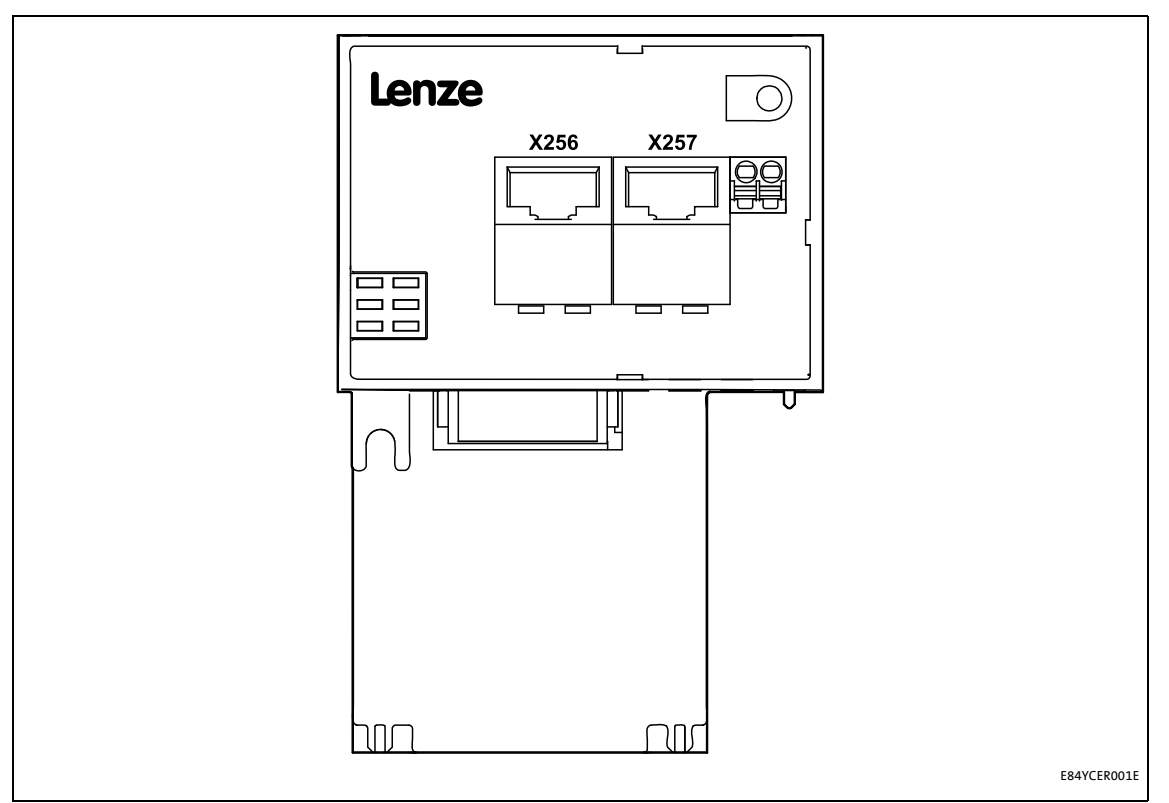

#### [5-8] PROFINET connections X256 (IN) and X257 (OUT)

For connection of the communication module to the PROFINET fieldbus, a standard Ethernet patch cable is suitable.

#### ▶ Ethernet cable specification (□ 30)

The installation and removal of the Ethernet cables is optimised for the use of connectors in accordance with the "Automation Initiative of German Domestic Automobile Manufacturers" (AIDA).

### Note!

To prevent the RJ45 socket from being damaged, insert or remove the Ethernet cable connector straight (at a right angle) into or from the socket.

### Pin assignment of the RJ45 sockets

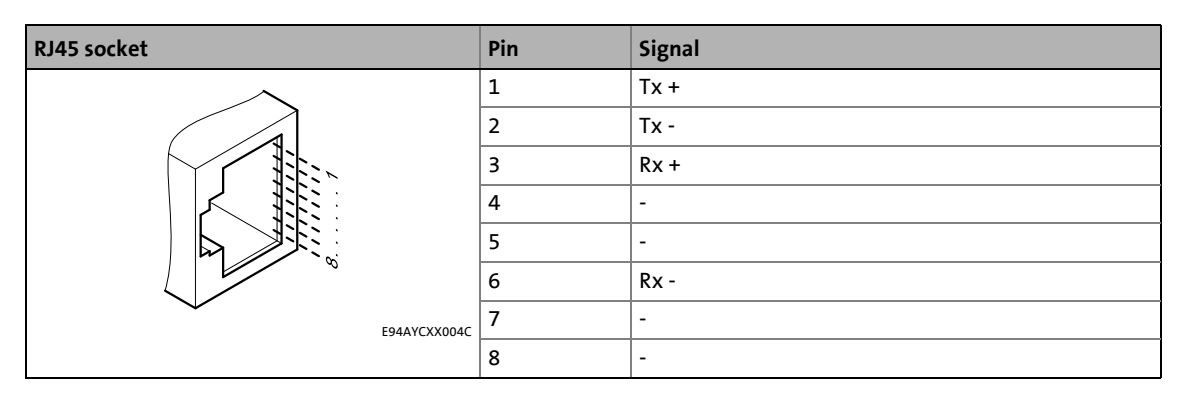

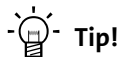

The PROFINET interfaces feature an auto-MDIX function. This function adjusts the polarity of the RJ45 interfaces so that a connection can be established irrespective of the polarity of the opposite PROFINET interface and irrespective of the type of cable used (standard patch cable or crossover cable).

# Installation

**Electrical installation** 

### 5.2.4 Ethernet cable specification

# 1 Note!

Only use cables that meet the listed specifications.

\_\_\_\_\_

| Ethernet cable specification |                                                                               |
|------------------------------|-------------------------------------------------------------------------------|
| Ethernet standard            | Standard Ethernet (in accordance with IEEE 802.3), 100Base-TX (Fast Ethernet) |
| Cable type                   | S/FTP (Screened Foiled Twisted Pair), ISO/IEC 11801 or EN 50173, CAT 5e       |
| Damping                      | 23.2 dB (for 100 MHz and 100 m each)                                          |
| Crosstalk damping            | 24 dB (at 100 MHz and per 100 m)                                              |
| Return loss                  | 10 dB (per 100 m)                                                             |
| Surge impedance              | 100 Ω                                                                         |

\_\_\_\_\_

### Structure of the Ethernet cable

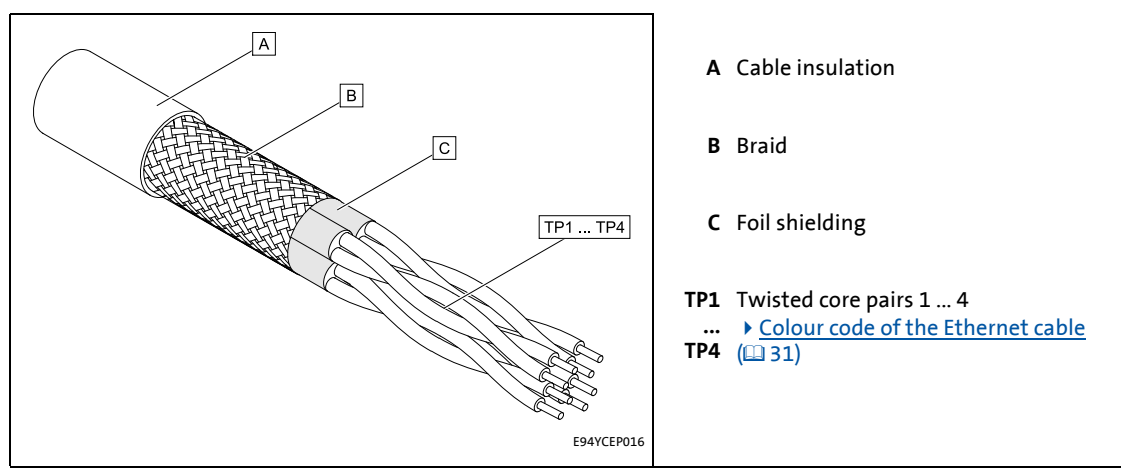

[5-9] Structure of the Ethernet cable (S/FTP, CAT 5e)

### Colour code of the Ethernet cable

# 1 Note!

Wiring and colour code are standardised in EIA/TIA 568A/568B.

In accordance with the industrial standard, the use of 4-pin Ethernet cables is permissible. The cable type only connects the assigned pins 1, 2, 3 and 6 to one another.

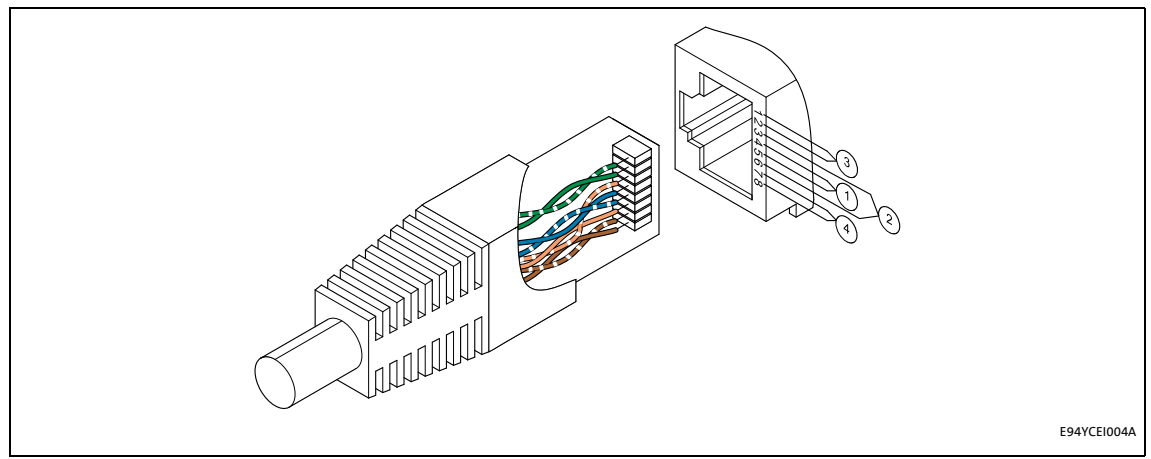

[5-10] Ethernet plug in accordance with EIA/TIA 568A/568B

| Pair | Pin | Signal | EIA/TIA 568A   | EIA/TIA 568B   |
|------|-----|--------|----------------|----------------|
| 3    | 1   | Tx +   | White / Green  | White / Orange |
|      | 2   | Tx -   | green          | orange         |
| 2    | 3   | Rx +   | White / Orange | White / Green  |
| 1    | 4   |        | blue           | blue           |
|      | 5   |        | White / Blue   | Blue / White   |
| 2    | 6   | Rx -   | orange         | green          |
| 4    | 7   |        | White / Brown  | White / Brown  |
|      | 8   |        | brown          | brown          |

### 5.2.5 External voltage supply

The communication module can be externally supplied with voltage via separate supply cables at the 2-pin plug connector **X255**.

# Note!

Always use a separate power supply unit safely separated according to EN 61800-5-1 ("SELV/PELV") in every control cabinet for external voltage supply.

- External voltage supply of the communication module is required if the communication via the bus should be maintained when the supply of the standard device fails.
- Access to parameters of a standard device disconnected from the mains is not possible.

### Wiring of the X255 plug connector

# Stop!

Only wire the plug connector if the standard device is disconnected from the mains.

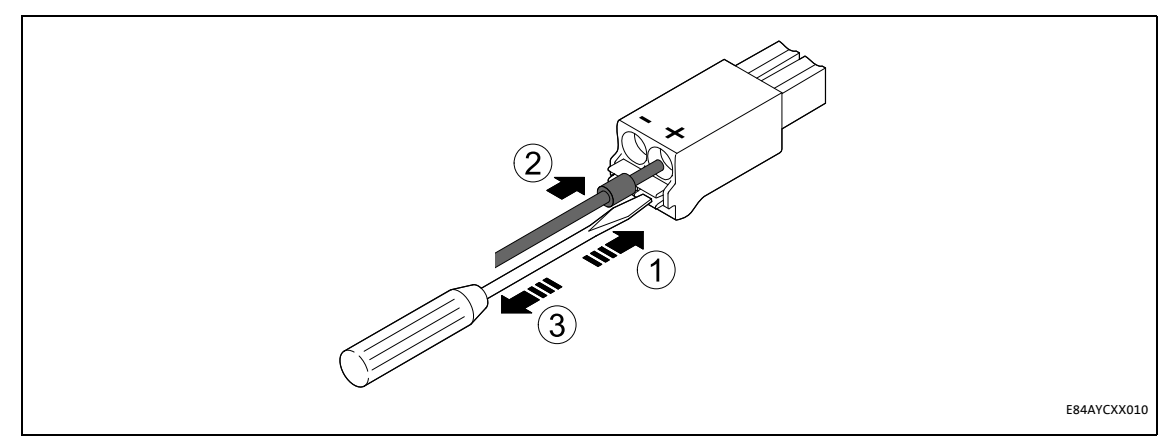

[5-11] Wiring of the 2-pin plug connector with spring connection

How to wire the plug connector with spring connection:

- 1. Press a screwdriver into the notch below the terminal and keep it pressed.
- 2. Place the supply cable in the terminal.
- 3. Remove the screwdriver from the notch.

### Assignment of the X255 plug connector

| Name | Description                                           |
|------|-------------------------------------------------------|
| +    | U = 24 V DC (20.4 V - 0 % 28.8 V + 0 %)<br>I = 140 mA |
| -    | Reference potential for the external voltage supply   |

\_\_\_\_\_

### Terminal data

| Range                 | Values                                                                               |  |  |
|-----------------------|--------------------------------------------------------------------------------------|--|--|
| Electrical connection | 2-pin plug connector with spring connection                                          |  |  |
| Possible connections  | Rig         0.2 1.5 mm² (AWG 24 16)                                                  |  |  |
|                       | Without wire end ferrule       0.2 1.5 mm <sup>2</sup> (AWG 24 16)                   |  |  |
|                       | With wire end ferrule, without plastic sleeve<br>0.2 1.5 mm <sup>2</sup> (AWG 24 16) |  |  |
|                       | With wire end ferrule, with plastic sleeve<br>0.2 1.5 mm <sup>2</sup> (AWG 24 16)    |  |  |
| Stripping length      | 10 mm                                                                                |  |  |

### 6 Commissioning

During commissioning, system-related data such as motor parameters, operating parameters, responses, and parameters for fieldbus communication are defined for the inverter. For Lenze devices, this is done via the codes.

The codes of the inverter and communication are saved non-volatilely as a data set in the memory module.

In addition, there are codes for diagnosing and monitoring the stations.

▶ <u>Parameter reference</u> (□ 85)

### 6.1 Before initial switch-on

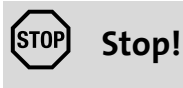

Before switching on the standard device together with the communication module, check the entire wiring for completeness, short-circuit, and earth fault.

# Commissioning

Configuring the PROFINET IO controller

### 6.2 Configuring the PROFINET IO controller

To enable communication with the inverter, you have to configure the IO controller first.

### Configuration for device control

For the configuration of PROFINET, the current PROFINET device description file (XML) of the E84AYCER communication module (PROFINET) has to be imported in the IO controller.

You can find the GSDML-Vx.z-Lenze-8400PNabb-yyyymmdd.xml device description file in the Download area at:

#### www.Lenze.com

| Wildcards in the "GSDML-Vx.z-Lenze-8400PN100-yyyymmdd.xml" file name |                                       |  |  |
|----------------------------------------------------------------------|---------------------------------------|--|--|
| х                                                                    | Main version of the GSDML scheme used |  |  |
| z                                                                    | Subversion of the GSDML scheme used   |  |  |
| а                                                                    | Major version of the software version |  |  |
| bb                                                                   | Minor version of the software version |  |  |
| уууу                                                                 | Year                                  |  |  |
| mm                                                                   | Month                                 |  |  |
| dd                                                                   | Day                                   |  |  |

### Defining the user data length

The user data length is defined during the initialisation phase of the I/O controller.

The Inverter Drives 8400 support the configuration of max. 16 process data words (max. 32 bytes).

### Description of the device data base file

| Selection text              | Parameter data<br>(with consistency) | Process data<br>(with consistency) | Assigned<br>I/O memory |  |
|-----------------------------|--------------------------------------|------------------------------------|------------------------|--|
| PCD ( <b>n</b> W) AR cons.  | -                                    | <b>n</b> words                     | <b>n</b> words         |  |
| n = 1 16 process data words |                                      |                                    |                        |  |

### Example of selecting the device data base file

• "PCD (8W) AR cons." = 8 process data words (only in slot 1 of the PROFINET telegram)

A detailed description of consistency is given in the chapter "Consistent parameter data" ( $\Box$  70).
Setting the station name

## 6.3 Setting the station name

## Note!

- The "Node blinking test" PROFINET function by means of which an accessible device can be identified is supported. During execution of the function, the red LED **ME** (Module status displays (1) 74)) blinks.
- Operation on the PROFINET requires a valid station name.
- In the case of impermissible settings, the red **BE** (<u>Fieldbus status displays</u> ((175)) blinks and the error message <u>PROFINET: Station name error [0x01bc6532]</u> ((183) is output. The communication module then continues to work internally with the name deleted.
- If the station name is assigned by the IO controller via PROFINET or the PROFINET configurator of the »Engineer«, changes will be effective immediately.

The station name currently used is shown in code C13864.

The station name ...

- is required for unambiguous addressing of the Inverter Drive 8400 by the I/O controller.
- can either be assigned by the I/O controller via PROFINET or set manually in the »Engineer«.
- has to be allocated in accordance with the PROFINET specification:
  - 1 or several labels separated by ".".
  - Max. length per label: 63 characters
  - Max. total length: 240 characters
  - Permissible characters: [a ... z], [0 ... 9], [.], [-]
  - Labels must not begin or end with [-].
- Prohibited syntax:
  - "n.n.n.n" (n = 0 ... 999)
  - "port-xyz" (x, y, z = 0 ... 9)
  - "port-xyz-abcde" (a, b, c, d, e, x, y, z = 0 ... 9)

In the »Engineer« the station name is set under the Settings tab.

|                       | Settings Monitoring Diagnostics Process data objects Prop | perties       |
|-----------------------|-----------------------------------------------------------|---------------|
| B 8400 HighLine C     |                                                           |               |
|                       | General                                                   |               |
| Actuating drive speed | Station name (C 13899 / 001-008)                          | 000 / 240     |
|                       |                                                           |               |
|                       |                                                           | Accept change |
|                       | IP address C O . O . O . int                              |               |
|                       | Subnetwork mask                                           |               |
|                       | Gateway address C 0 . 0 . 0 int                           |               |
|                       |                                                           |               |

- Then click Accept change. The station name is saved and written to code C13899.
- In the Lenze setting a deleted name is displayed. The name is also deleted if the "Reset to factory defaults" command is executed by an IO supervisor or an I/O controller.

#### How to activate changed settings in the »Engineer«:

- 1. Execute device command C00002 = "11: Save all parameter sets".
- 2. Carry out a "reset node" of the node, <u>or</u> switch the voltage supply of the communication module off and on again

### 6.4 Setting the IP configuration

The IP configuration is required for addressing the Inverter Drive 8400 if communication between the PC/»Engineer« or the IO controller and the inverter is to be established via PROFINET. This requires the allocation of an IP address, subnet mask, and gateway address.

If no PROFINET network or IO controller is available yet, you can allocate the IP address, subnet mask, and gateway address for the communication module by using the following options:

- Settings via the PROFINET configurator of the »Engineer« (1240)
- Setting via codes in the »Engineer« (0 42)

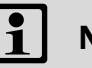

## Note!

- If the IP parameters are assigned by the IO controller via PROFINET or the PROFINET configurator of the »Engineer«, changes become effective immediately and are saved with mains failure protection.
- The assignment of invalid combinations of IP address, subnet mask, and gateway address can have the consequence that no connection to the PROFINET can be established.
- In the case of impermissible settings, the red LED BE (Fieldbus status displays (
   75)) blinks and the error message PROFINET: IP address error [0x01bc6533] (
   84) is output.

Setting the IP configuration

## 6.4.1 Settings via the PROFINET configurator of the »Engineer«

## Note!

- The IP address must only be allocated manually in the »Engineer« if the PROFINET network is not actuated on the IO controller yet (IP address was not allocated by the IO controller yet).
- During the IP parameters are set in the »Engineer«, PROFINET communication with the IO controller must not take place at the same time.
- Changes will be effective immediately and are saved with mains failure protection.
- The parameter values currently used are shown in codes <u>C13010</u> (IP address), <u>C13011</u> (subnet mask), and <u>C13012</u> (gateway address).

How to set the IP parameters via the PROFINET configurator:

1. Execute the menu command **Online** → **Profinet configurator addresses...**.

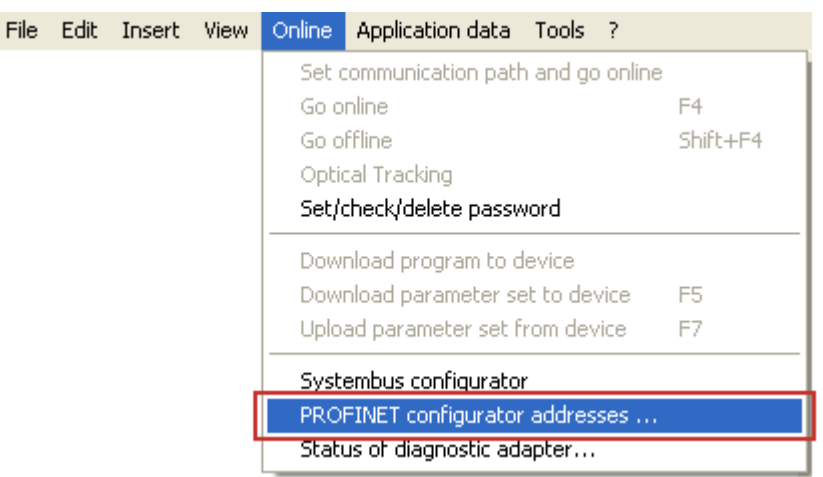

The **Assign IP addresses** dialog window is opened, and all Lenze PROFINET devices connected are listed.

| ¢ | 🛿 Assign IP addresses 🛛 🛛 🔀            |                                  |                                |                                  |                    |  |  |  |  |  |
|---|----------------------------------------|----------------------------------|--------------------------------|----------------------------------|--------------------|--|--|--|--|--|
|   | MAC address                            | IP address                       | Subnet mask                    | Gateway                          | station name       |  |  |  |  |  |
|   | 00 0A 86 20 18 5B<br>00 0A 86 20 15 2B | 192.168.254.10<br>192.168.254.11 | 255.255.255.0<br>255.255.255.0 | 192.168.254.10<br>192.168.254.11 | device2<br>device1 |  |  |  |  |  |
|   |                                        |                                  |                                |                                  |                    |  |  |  |  |  |
|   |                                        |                                  |                                |                                  |                    |  |  |  |  |  |
|   | <                                      |                                  |                                |                                  | >                  |  |  |  |  |  |
|   | Find device                            |                                  |                                |                                  | Close              |  |  |  |  |  |

2. By double-clicking on the individual IP parameters, you can set the IP configuration for each PROFINET node in the **Configure nodes** dialog window.

| 🔹 Configure nodes                 |             |        |
|-----------------------------------|-------------|--------|
| MAC address:<br>00 0A 86 20 15 2B |             |        |
| IP address:<br>192.168.254.11     |             |        |
| Subnet mask:<br>255.255.255.0     |             |        |
| Gateway:<br>192.168.254.11        |             |        |
| Station name:                     |             |        |
| device1                           |             |        |
|                                   | Transferred | Cancel |

3. Click Transferred.

- The IP configuration is transferred to the corresponding PROFINET node.
- Changes in the IP parameters will become effective immediately.
- The IP parameters are written to codes <u>C13000</u> (IP address), <u>C13001</u> (subnet mask) and <u>C13002</u> (gateway address) of the communication module.

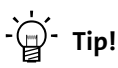

By clicking the **Find device** button in the **Assign IP addresses** dialog window (see step 1), you can check whether the configuration was transferred successfully.

With device command **C00002** = "**11**: **Save all parameter sets**", the current IP configuration is saved non-volatilely in the memory module.

Setting the IP configuration

### 6.4.2 Setting via codes in the »Engineer«

## Note!

- The IP address must only be allocated manually in the »Engineer« if the PROFINET network is not operated on the IO controller yet (IP address has not been allocated by the IO controller yet).
- While setting the IP parameters in the »Engineer«, PROFINET communication with the IO controller must not take place at the same time.
- The parameter values currently used are shown in codes <u>C13010</u> (IP address), <u>C13011</u> (subnet mask), and <u>C13012</u> (gateway address).

In the »Engineer« under the Settings tab you can set the IP parameters manually via code.

|                                                                                                    | Settings                       | Monitoring                                   | Diagnostics                               | Process data objects | Properties    |
|----------------------------------------------------------------------------------------------------|--------------------------------|----------------------------------------------|-------------------------------------------|----------------------|---------------|
| Image: Second system       Image: Second system       Image: Second system | Ge                             | neral                                        |                                           |                      |               |
| CAN OnBoard                                                                                                    | Statio                         | on name (C 1                                 | 3899 / 001-00                             | 8)                   | 000 / 240     |
|                                                                                                    | IP<br>C<br>Sul<br>C<br>Ga<br>C | address 0.0 onetwork ma 0.0 teway addres 0.0 | . 0 . 0<br>sk<br>. 0 . 0<br>:s<br>. 0 . 0 | int<br>int           | Accept change |

The IP parameters are written to codes <u>C13000</u> (IP address), <u>C13001</u> (subnet mask), and <u>C13002</u> (gateway address).

How to activate changed settings in the »Engineer«:

- 1. Execute the device command C00002 = "11: Save start parameters".
- 2. Carry out a "reset node" of the node, <u>or</u> switch the voltage supply of the communication module off and on again

#### **Decimal representation of the IP parameters**

By clicking the **[ int ]** buttons on the right next to the input fields, the IP parameters are represented as decimal values.

In the case of the decimal representation, the byte sequence is inverted.

Example: IP address 192.168.0.1

• <u>C13000</u> = 16820416 [0000001.0000000.10101000.11000000<sub>bin</sub>]

|                                 |   |   |   | By | te 3 | ;   |     |   |   | Byte 2 |     |   |   | Byte 1 |     |   |   |   | Byte 0 |   |   |   |   |   |   |   |   |   |   |   |   |   |
|---------------------------------|---|---|---|----|------|-----|-----|---|---|--------|-----|---|---|--------|-----|---|---|---|--------|---|---|---|---|---|---|---|---|---|---|---|---|---|
| 1                               |   |   |   | (  | )    |     | 168 |   |   |        | 192 |   |   |        |     |   |   |   |        |   |   |   |   |   |   |   |   |   |   |   |   |   |
| 0                               | 1 | 0 | 0 | 0  | 0    | 0   | 0   | 1 | 0 | 0      | 0   | 0 | 0 | 0      | 0   | 0 | 1 | 0 | 1      | 0 | 1 | 0 | 0 | 0 | 1 | 1 | 0 | 0 | 0 | 0 | 0 | 0 |
| <u>C13010/4</u> <u>C13010/3</u> |   |   |   |    | C    | 130 | 10/ | 2 |   |        |     |   | С | 130    | 10/ | 1 |   |   |        |   |   |   |   |   |   |   |   |   |   |   |   |   |

#### **IP** address

- Valid IP addresses are defined in accordance with RFC 3330.
- The IP address is set/changed in C13000.
- In <u>C13010/1...4</u> the IP address currently used is shown.

## Example: Display of the IP address 192.168.0.1

| Code  | <u>C13010/1</u> | <u>C13010/2</u> | <u>C13010/3</u> | <u>C13010/4</u> |  |  |  |  |  |
|-------|-----------------|-----------------|-----------------|-----------------|--|--|--|--|--|
| Value | 192             | 168             | 0               | 1               |  |  |  |  |  |

#### Subnet Mask

- The subnet mask indicates which part of the IP address is evaluated as net ID or host ID.
- Valid subnet masks are defined in accordance with RFC 1878
- The subnet mask is set/changed in C13001.
- In <u>C13011/1...4</u> the subnet mask currently used is shown.

| Example: Display of the subnet mask 255.255.0 |                 |                 |                 |                 |  |  |  |  |  |
|-----------------------------------------------|-----------------|-----------------|-----------------|-----------------|--|--|--|--|--|
| Code                                          | <u>C13011/1</u> | <u>C13011/2</u> | <u>C13011/3</u> | <u>C13011/4</u> |  |  |  |  |  |
| Value                                         | 255             | 255             | 255             | 0               |  |  |  |  |  |

#### **Gateway address**

- The gateway address is valid if the network address of the IP address and the gateway address are identical.
- If the gateway address and the IP address are identical, gateway functionality is not used.
- DHCP is not supported.
- The gateway address is set/changed in C13002.
- In <u>C13012/1...4</u> the gateway address currently used is shown.

| Example: Display of th | Example: Display of the gateway address 192.168.0.1 |                 |                 |                 |  |  |  |  |  |  |
|------------------------|-----------------------------------------------------|-----------------|-----------------|-----------------|--|--|--|--|--|--|
| Code                   | <u>C13012/1</u>                                     | <u>C13012/2</u> | <u>C13012/3</u> | <u>C13012/4</u> |  |  |  |  |  |  |
| Value                  | 192                                                 | 168             | 0               | 1               |  |  |  |  |  |  |

# Commissioning

Establishing an online connection via PROFINET with the Lenze »Engineer«

### 6.5 Establishing an online connection via PROFINET with the Lenze »Engineer«

This functionality is only supported from software version V01.30.05.

## Note!

To ensure perfect operation of cyclic PROFINET communication, online access with the »Engineer« must be effected via a PROFINET switch.

The PROFINET switch integrated in the communication module can execute cyclic PRO-FINET communication prior to normal TCP/IP communication. In the case of PROFINET this is effected via the VLAN identification in the Ethernet frame.

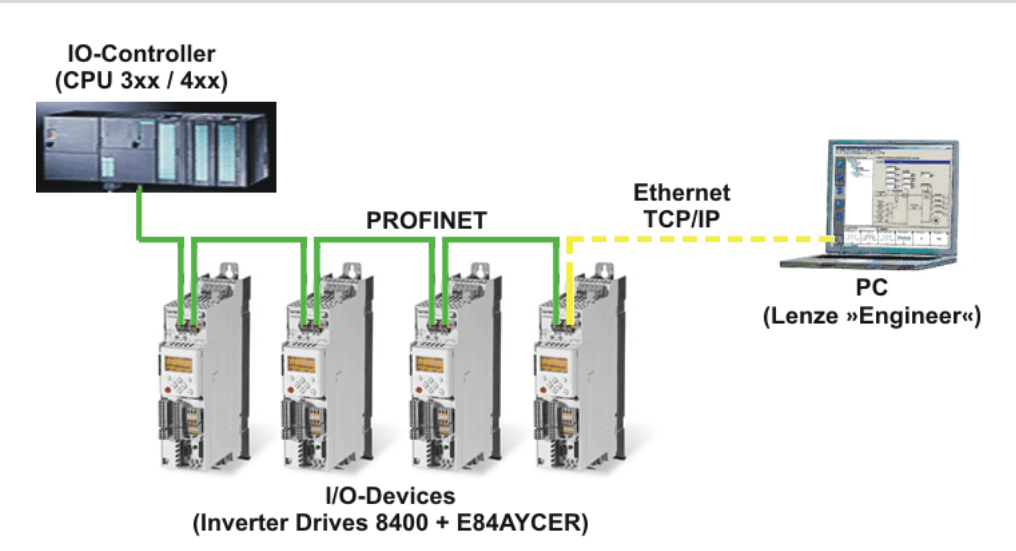

For an online connection between the »Engineer« and the inverter, the inverter must have an IP address (see <u>Setting the IP configuration</u> ((1) 39)).

In the »Engineer« via the menu command **Online** → **Set communication path and go online**, you can select the PROFINET communication path. The PROFINET nodes previously configured are shown in the *Communication path* dialog window:

| ŵ | Communication pa            | th                        |                                                    |                       |                                                                                                    |
|---|-----------------------------|---------------------------|----------------------------------------------------|-----------------------|----------------------------------------------------------------------------------------------------|
|   | Device My Axis Project path | Bus connection PROFINET / | Device access path<br>EPL:/192_168_0_10/<br>y Axis | Type coding<br>E84AFH | Help<br>Please select the required device<br>in the table, specify the bus<br>connection and select the device<br>using the "Find/Enter" button |
| 1 | P address                   | 192.168. 0 . 10           | 2                                                  | Search/Enter          |                                                                                                    |
|   |                             |                           |                                                    | Accept                | Connect Cancel                                                                                                    |

If the device access path is not configured correctly, the 1 IP address of the inverter selected in the display field can be entered manually here.

Via **2** Search/Enter you can establish a connection to devices which have not appeared in the display field. Corresponding settings for this can be made in the dialog window *Enter IP address*, which is shown:

|   | 🛎 Enter IP Address 🛛 🔀                                                                                                    |
|---|----------------------------------------------------------------------------------------------------|
|   | Please enter the IP address of the device manually. The<br>automatic search for connected devices is not currently<br>available. |
| 1 | IP address: 192.168.254.10 4 Ping                                                                                                |
| ŧ | Configurator                                                                                                    |
| 6 | Find OK Cancel                                                                                                    |

Here you can enter an **3** IP address manually or execute the following actions using the buttons:

- Execute the console command **4** Ping.
- Assign the IP address via the **5** Configurator.
  - ▶ Settings via the PROFINET configurator of the »Engineer« (□ 40)
- Select the device access path to the desired inverter by clicking 6 Find.

After having established the online connection, you can continue work with the »Engineer« as usual. Initial switch-on

### 6.6 Initial switch-on

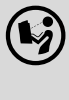

#### Documentation for the standard device

Observe the safety instructions and information on residual hazards.

# 1 Note!

#### **Establishing communication**

In order to establish communication via an externally supplied communication module, the standard device must be switched on as well.

For further communication of the externally supplied module it is not relevant whether the standard device is switched on or not.

#### Protection against uncontrolled restart

After a fault (e.g. short-term mains failure), it is sometimes undesirable or even impermissible for the drive to restart.

The restart protection is activated in the Lenze setting of the Inverter Drives 8400.

The restart behaviour of the inverter can be set via **C00142** ("auto-start option"):

- C00142 = 9 (Lenze setting)
  - The inverter remains inhibited (even if the fault is no longer active).
  - Bit 0 (inhibit at power-on) and bit 3 (inhibit in the case of undervoltage) are set.
  - The drive restarts in a controlled mode through explicit controller enable: LOW-HIGH edge at digital input X4/RFR.
- C00142 = 8 (Enabled)
  - In order to enable the device directly when switching it on, set bit 0 to zero (FALSE).
  - An uncontrolled restart of the drive is possible.

## 7 Data transfer

PROFINET transmits parameter data, configuration data, diagnostic data, alarm messages, and process data between the host system (IO controller) and the inverters that are part of the fieldbus (I/ O devices). As a function of their time-critical behaviour, the data are transmitted via corresponding communication channels.

#### **Communication channels**

- The process data channel transmits process data.
  - The process data serve to control the inverter.
  - The transmission of process data is time-critical.
  - Process data are transmitted cyclically between the I/O controller and the I/O devices that are part of the fieldbus according to the Provider/Consumer model (continuous exchange of current input and output data).
  - The I/O controller can directly access the process data. In the PLC, for instance, the data are directly assigned to the I/O area.
  - Inverter Drives 8400 allow for a maximum of 16 process data words (16 bits/word) to be exchanged for each direction.
  - Process data are not saved in the inverter.
  - Process data are e.g. setpoints, actual values, control words, and status words.

## Note!

Please observe the direction of the flow of information!

- Process input data (Rx data):
  - Process data from the inverter (IO device) to the IO controller
- Process output data (Tx data):
  - Process data from the IO controller to the inverter (IO device)
- Parameter data are transmitted via the acyclic channel.
  - The transmission of parameter data is usually not time-critical.
  - The access to the parameter data depends on the PROFIdrive profile.
  - Examples of parameter data are operating parameters, motor data, and diagnostic information.
  - The acyclic channel provides access to all Lenze codes.
  - Parameter data changes must be saved via code **C00002** of the Inverter Drives 8400.

Access to process data / PDO mapping

## 8 Process data transfer

### 8.1 Access to process data / PDO mapping

Process data (MCI-PDOs) are transferred via the MCI interface.

- A maximum of 16 words are exchanged per direction.
- The process data are accessed via the port blocks LP\_MciIn and LP\_MciOut. The port blocks are also called process data channels.
- The port block LP\_MciIn maps the received MCI-PDOs.
- The port block LP\_MciOut maps the MCI-PDOs to be sent.
- The port/function block interconnection of the process data objects (PDO) takes place via the Lenze »Engineer«.

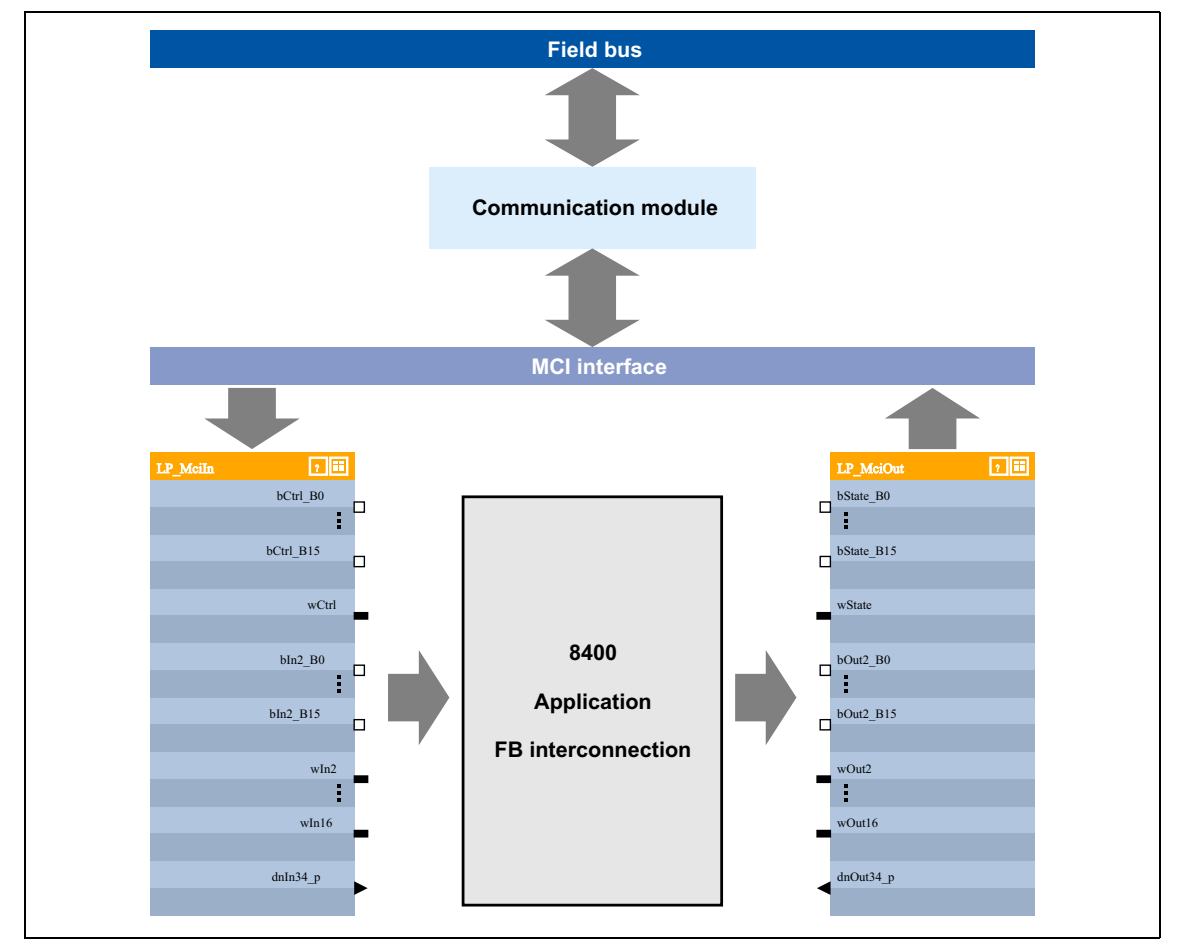

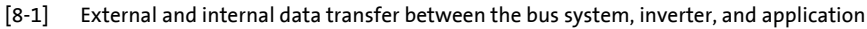

#### Software manual / »Engineer« online help for the Inverter Drive 8400

Here you will find detailed information on the port/function block interconnection in the »Engineer« and the port blocks.

\_\_\_\_\_

Preconfigured port interconnection of the process data objects (PDO)

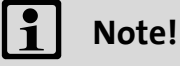

-----

The »Engineer« screenshots shown on the following pages are only <u>examples</u> of the setting sequence and the resulting screens.

\_\_\_\_\_

The data in the display fields may differ from the ones of your project.

### 8.2 Preconfigured port interconnection of the process data objects (PDO)

The preconfigured port interconnection of the process data objects can be activated by setting standard device code **C00007 = "40: MCI"**.

The function block editor (FB Editor) serves to display the port blocks "LP\_MciIn" and "LP\_MciOut" with the preconfigured interconnections:

| TO Editor                      |                        |                              |                        |                            |                        |
|--------------------------------|------------------------|------------------------------|------------------------|----------------------------|------------------------|
| 🏗 🗭 🖄 🔅 🦫   🕨   100% 💽 🔍       | 9, 2, 🔢 😑              | 🔹 🔍 🛛 Layer                  | I/O interconnection    | Editor -                   |                        |
| LS_ParFix 2                    |                        | LA_NCtrl<br>wCANDriveControl | wDriveControlStatus    | I D. Mailluturetata        |                        |
| wDriveCtrl                     | LP. Meiln wOtrl        | wMCIDriveControl             | wStateDetermFailNoLow  |                            | LS_DigitalOutput 20    |
|                                | Er _main.woor          | wSMControl                   | wStateDetermFailNoHigh | LA_NCtrl.bDriveFail        | bOut1                  |
| LS_ParFree_a 🔞 🕮 nC472_1_a     | c                      | bClnh                        | bDriveFail (           | LS DigitalOutput.bRelay    | -0                     |
| nC472_2_a                      | LS_DigitalInput.bClnh  | bFailReset                   | bDriveReady            | ,                          |                        |
| nC472_3_a                      | LS_DigitalInput.bln1 @ | bSetQuickstop                | bCInhActive c          | Lá NCtrl nMotorSpeedáct    | LS_AnalogOutput 20     |
| nC472_4_a                      | LP_Mciln.bCtrl_B11     | bSetDCBrake                  | bQSPIsActive           |                            | <u>.</u>               |
|                                |                        | bRFG_Stop                    | bSpeedCcw              |                            | LP_MciOut 20           |
| bCtrl_B8 LA_NCtrl.bRFG_0       | LP_Mciln.bCtrl_B8      | bRFG_0                       | bSpeedActCompare       | LA_NCtrl.wDriveControlStat | us = bOut2 B0          |
| bCtrl_B11 LA_NCtrl.bSetDCBrake |                        | nVoltageAdd_a                | blmaxActive            | 2                          | _bOut2 B1              |
| bCtrl_B12                      |                        | nBoost_a                     | bSpeedArtEraSet        | 2                          | bOut2_B2               |
| bCtrl_B13                      | 4                      | nTorqueGenLim a              | nMotorCurrent a        | 2                          | BOut2_B3               |
| bCtrl_B15                      | C                      | bSetSpeedCow                 | nMotorSpeedSet_a       | 0                          | bOut2_B4               |
| LA_NCtrl.wMCIDriveContro       | LP_Main.bUtrl_B15      | 6RLQCw                       | nMotorSpeedAct_a       | P LP_MciOut.wOut3          | o <sup>bOut2_B5</sup>  |
| bin2_00                        | Lo_Fairix.birdec       | bRLQCcw                      | nMotorTorqueAct_a      | ~                          | o <sup>bOut2_B6</sup>  |
| bln2_B2_                       | LP Mciln.wln2          | nMainSetValue_a              | nDCVoltage_a           | 5                          | o <sup>bOut2_B7</sup>  |
| bln2_B3                        | LS_AnalogInput.nln1_a  | nAuxSetValue_a               | nMotorVoltage_a        | >                          | o <sup>bOut2_B8</sup>  |
| bln2_B4                        | [                      | bJogSpeed1                   |                        |                            | DOut2_B9               |
| bln2_85                        | 6                      | bJogSpeed2                   |                        |                            | o <sup>bOut2_B10</sup> |
| bin2_B6_                       | c                      | bJogRamp1                    |                        |                            | o <sup>DUut2_BII</sup> |

Freely configuring the port interconnection of the process data objects (PDO)

8.3 Freely configuring the port interconnection of the process data objects (PDO)

How to freely configure the port interconnection in the »Engineer«:

1. Go to the **Process data objects** tab and click **Go to application**.

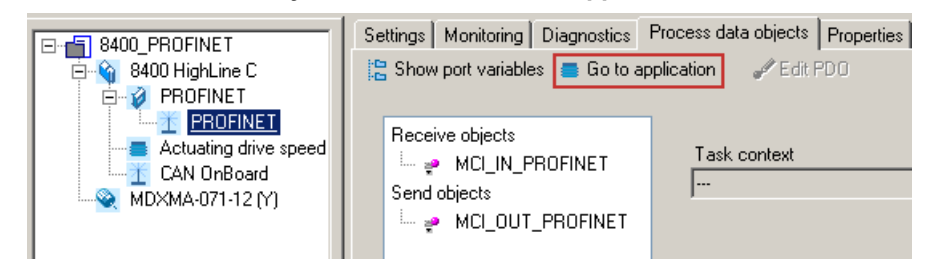

2. Go to the **Ports** tab, select the port blocks "MCI\_IN" or "MCI\_OUT" and click **Activate** to activate them.

|                              | Ports Data logger All parameters Pro | perties                           |                              |
|------------------------------|--------------------------------------|-----------------------------------|------------------------------|
|                              |                                      |                                   |                              |
| 🚊 🧭 PROFINET                 |                                      |                                   |                              |
| PROFINET                     | Input ports                          | Actuating drive speed             | Output ports                 |
| <u>Actuating drive speed</u> | CAN1_IN                              |                                   | CAN1_OUT                     |
| T LAN UnBoard                | CAN2_IN •                            | <ul> <li>(Application)</li> </ul> | <ul> <li>CAN2_OUT</li> </ul> |
|                              | CAN3_IN •                            |                                   | CAN3_OUT                     |
|                              | IMCI_IN                              | •                                 |                              |
|                              |                                      |                                   | 1                            |

#### 3. Click the Change Variable ... button.

| S Data log<br>S⊊Rename                  | ger   All parameters   Prop<br>🗲 Activate | erties            |             |                              |            |          |                                    |
|-----------------------------------------|-------------------------------------------|-------------------|-------------|------------------------------|------------|----------|------------------------------------|
| Input ports                             |                                           | Actuating drive s | peed        | Output                       | ports      |          |                                    |
| CAN1_IN<br>CAN2_IN<br>CAN3_IN<br>MCI_IN |                                           | (Application)     |             | CAN1<br>CAN2<br>CAN3<br>MCLO |            |          |                                    |
| Mapping                                 |                                           | nel               | twork def   | ault inter                   | connection |          |                                    |
| PROFINET/                               | MCI_IN_PROFINET : 0                       | Kno               | ot defined> |                              |            |          | Network default<br>c <u>h</u> ange |
| Application                             | Signal                                    | Tupe              | Longth      | Index                        | Opline     |          |                                    |
| WOBD 1                                  | [not connected]                           | WOBD              | 16          | C876/1                       | offline    |          | Change Variable                    |
| WORD 2                                  | [not connected]                           | WORD              | 16          | C876/2                       | offline    |          |                                    |
| WORD 3                                  | [not connected]                           | WORD              | 16          | C876/3                       | offline    |          |                                    |
| WORD 4                                  | [not connected]                           | WORD              | 16          | C876/4                       | offline    |          |                                    |
| WORD 5                                  | [not connected]                           | WORD              | 16          | C876/5                       | offline    |          |                                    |
| WORD 6                                  | [not connected]                           | WORD              | 16          | C876/6                       | offline    |          |                                    |
| WORD_7                                  | [not connected]                           | WORD              | 16          | C876/7                       | offline    |          |                                    |
| WORD_8                                  | [not connected]                           | WORD              | 16          | C876/8                       | offline    |          |                                    |
| WORD 9                                  | [not connected]                           | WORD              | 16          | C876/9                       | offline    | <b>_</b> |                                    |

Freely configuring the port interconnection of the process data objects (PDO)

4. Via the \_\_\_\_ button, you can assign signals to the process data words in the Assignment Signal --> Function Block dialog window.

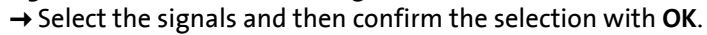

\_\_\_\_\_

| Signals for process data words                             |                                       |
|------------------------------------------------------------|---------------------------------------|
| . WORD_1 MCI control word (LA_NCtrl)                       |                                       |
| + WORD_2                                                   |                                       |
| WORD_3                                                     | e following function block            |
| WORD_4                                                     | Akaadu in usa bu                      |
| WORD_5                                                     | Status word (L.,                      |
| WORD_6                                                     | Actual speed v<br>Resulting total     |
| WORD_7 In MCI output: Data word 4                          |                                       |
| WORD_8  MCI output: Data word 6 MCI output: Data word 7    |                                       |
| WORD_9                                                     |                                       |
| WORD_10  MCI output: Data word 10 MCI output: Data word 11 | Ĭ                                     |
| WORD_11 III MCI output: Data word 12                       | Ĭ                                     |
| WORD_12                                                    |                                       |
| WORD_13  CAN control word 16                               | Fixed value: 0x                       |
| WORD_14                                                    | · · · · · · · · · · · · · · · · · · · |
| WORD_15                                                    |                                       |
| WORD_16                                                    | ncel OK                               |
| E                                                          | Close                                 |

Freely configuring the port interconnection of the process data objects (PDO)

Moreover you can assign signals to the individual control and status bits at the WORD\_1 and WORD\_2 process data words via the 📑 and 🛄 buttons.

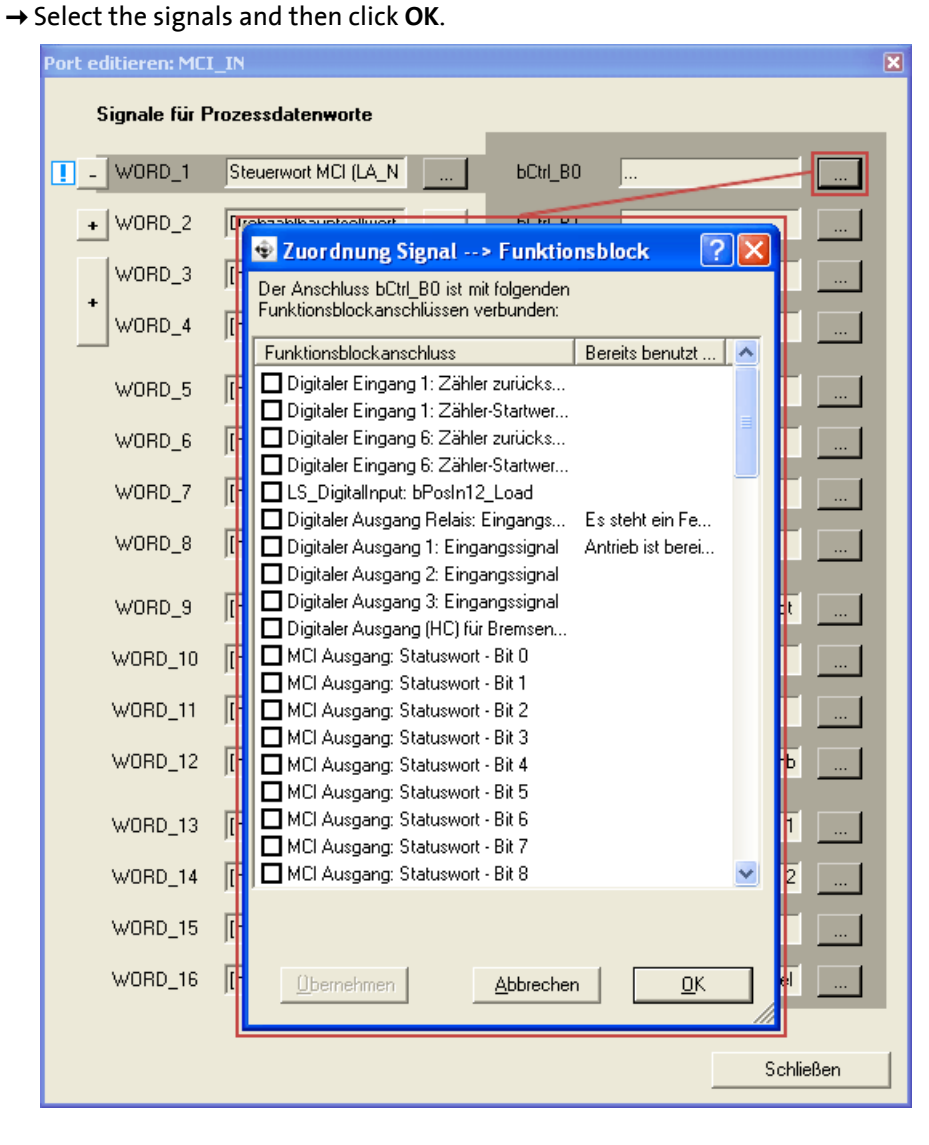

Freely configuring the port interconnection of the process data objects (PDO)

-``@\_\_\_\_\_\_ Tip!

When the port blocks "LP\_MciIn" and "LP\_MciOut" are activated (see 1.), they will be visible in the FB Editor. Here you can also assign signals to the process data words.

\_\_\_\_\_

| FB Editor                         |                         |                              |                        |                                      |                                   |
|-----------------------------------|-------------------------|------------------------------|------------------------|--------------------------------------|-----------------------------------|
| 🎀 🚰 😤 🌮 🕨 🛛 100% 🔹 🔍 G            | R 🔒 🔜 😑                 | - 🔍 Layer                    | I/O interconnection    | Editor                               |                                   |
| LS_ParFix 12<br>bTrue             |                         | LA NCtrl<br>wCANDriveControl | wDriveControlStatus    | <ul> <li>LP_MciOut.wState</li> </ul> |                                   |
| wDriveCtrl                        | LP_Mciln.wCtrl •        | wMCIDriveControl             | wStateDetermFailNoLow  | LA_NCtrl.bDriveFail                  | LS_DigitalOutput [2][[]<br>DRelay |
|                                   | • • • • • • • • •       | wSMControl                   | wStateDetermFailNoHigh | -                                    | bOut1                             |
| nC472_1_a                         | c                       | bClnh                        | bDriveFail             | LS_DigitalOutput.bRelay              |                                   |
| nC472_2_a                         | LS_DigitalInput.bClnh   | bFailReset                   | bDriveReady            | o]                                   |                                   |
| nC472_3_a                         | LS_DigitalInput.bln1    | bSetQuickstop                | bClnhActive            | LA_NCtrl.nMotorSpeedAct_             | _a o <sup>nOut1V_a</sup>          |
| nC472_4_a                         | LP_Mciln.bCtrl_B11      | bSetDCBrake                  | bQSPIsActive           | D                                    |                                   |
|                                   |                         | bRFG_Stop                    | bSpeedCcw              | •                                    | LP_MciOut 2                       |
| bCtrl_B8                          | LP_Mciln.bCtrl_B8       | bRFG_0                       | bSpeedActCompare       | LA_NCtrl.wDriveControlSta            | tus =<br>bOut2 B0                 |
| bCtrl_B11                         |                         | nVoltageAdd_a                | bimaxActive            | D                                    | _bOut2 B1                         |
| bCtrl_B12                         |                         | nBoost_a                     | bSpeedSetReached       |                                      | bOut2_B2                          |
| bCtrl_B13                         |                         | nTorqueMotum_a               | ntdeterCurrent a       | 0                                    | bOut2_B3                          |
| bCtrl_B15                         | L(                      | hSetSpeedCov                 | nMotorCorrent_a        | o<br>I                               | bOut2_B4                          |
| WCtrl - LA_NCtrl.wMClDriveControl | LP_Mciln.bCtrl_B15      | bBLOOw                       | nMotorSpeedóct_a       | P LP_MciOut.wOut3                    | _bOut2_B5                         |
| bln2_B0                           | LS_ParFix.bTrue         | hBLQCow                      | nMotorTorqueAct_a      | °                                    | bOut2_B6                          |
| bin2_B1                           |                         | nMainSetValue a              | nDCVoltage a           | 0                                    | _<br>_bOut2_B7                    |
| bin2_B2                           | LP_Mailn.win2 9         | nAuxSetValue_a               | nMotorVoltage_a        | 0                                    | bOut2_B8                          |
|                                   | .s_Analoginput.nin1_a G | bJogSpeed1                   |                        | 0                                    | bOut2_B9                          |
| bin2_64<br>bin2_85                | Le<br>17                | bJogSpeed2                   |                        |                                      | bOut2_B10                         |
| bin2_00<br>bin2_B6_               |                         | bJogRamp1                    |                        |                                      | o <sup>bOut2_B11</sup>            |

The acyclic channel (PROFIdrive profile)

## 9 Parameter data transfer

### 9.1 The acyclic channel (PROFIdrive profile)

An optional service extension is the acyclic parameter data transfer. Cyclic and acyclic PROFINET services can be operated simultaneously in the network.

#### **Product features**

- There is always only one parameter request in process (no pipelining).
- No spontaneous messages are transferred.
- There are only acyclic parameter requests.
- Profile-specific parameters can be read independently of the I/O device state.

#### 9.1.1 Connection establishment of an I/O controller to an I/O device

An I/O controller can always be used to request parameters from an I/O device if the I/O device is in the "DATA\_EXCHANGE" state.

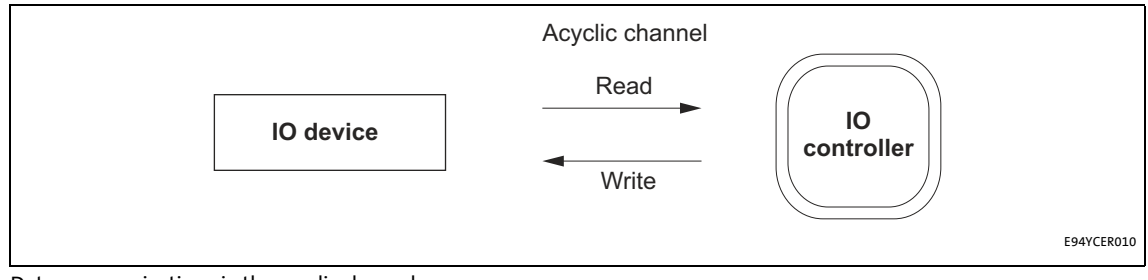

[9-1] Data communication via the acyclic channel

The acyclic channel (PROFIdrive profile)

## 9.1.2 Acyclic data transmission process

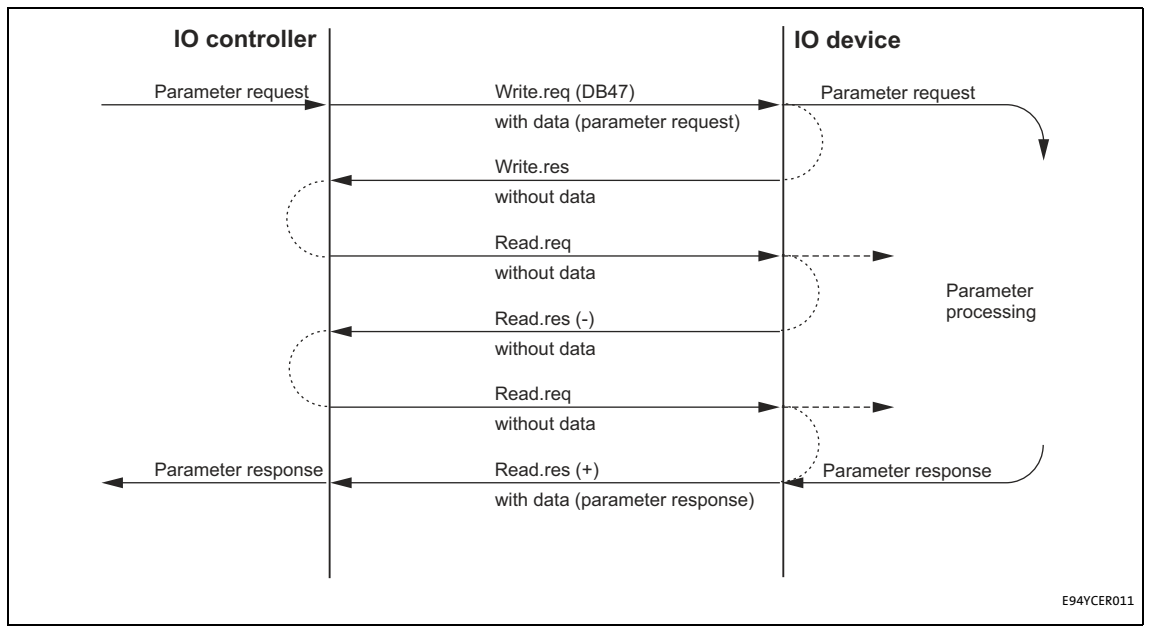

[9-2] Data communication via the acyclic channel

- A "Write.req" is used to transmit the data set (DB47) in the form of a parameter request to the I/O device.
- "Write.res" confirms the receipt of the message by the I/O controller.
- The I/O controller requests the response of the I/O device with "Read.req".
- The I/O device responds with a "Read.res (-)" if processing is not yet completed.
- After parameter processing, the parameter request is completed by transmitting the parameter response in the form of a "Read.res (+)" to the I/O controller.

The acyclic channel (PROFIdrive profile)

### 9.1.3 Structure of the PROFINET data frame

| Des <sup>.</sup><br>Add | : Scr<br>Addr | VLAN<br>Day | Туре<br>0800Н | RPC      | NDR      | Read/Write<br>Block | Data        | FSC     |
|-------------------------|---------------|-------------|---------------|----------|----------|---------------------|-------------|---------|
| 6 byte                  | s 6 bytes     | 4 bytes     | 4 bytes       | 80 bytes | 64 bytes | 64 bytes            | 0 240 bytes | 4 bytes |

[9-3] PROFINET data telegram

In the "Read/Write Block", the initiator specifies the access to data set "DB47". The data which are written to this index or read by it contain a header and the parameter request or the parameter response. The read data or the data to be written are contained in the "Data" field.

The following subchapters describe the parameter request and the parameter response in detail.

## **PROFINET** specification

Here you will find detailed information on the PROFINET data telegram.

#### Assignment of the user data depending on the data type

Depending on the data type used, the user data are assigned as follows:

| Data type | Length  | User data assignment |          |           |          |      |  |
|-----------|---------|----------------------|----------|-----------|----------|------|--|
|           |         | Byte 1               | Byte 2   | Byte 3    | Byte 4   | Byte |  |
| String    | x bytes |                      |          |           |          |      |  |
|           |         |                      |          |           |          |      |  |
| U8        | 1 byte  |                      | 00       |           |          |      |  |
|           |         |                      |          |           |          |      |  |
| U16       | 2 bytes | High byte            | Low byte |           |          |      |  |
|           |         |                      |          |           |          |      |  |
|           |         |                      |          |           |          |      |  |
| U32       | 4 bytes | High                 | word     | Low word  |          |      |  |
|           |         | High byte            | Low byte | High byte | Low byte |      |  |
|           |         |                      |          |           |          |      |  |

Reading parameters from the inverter

### 9.2 Reading parameters from the inverter

## 1 Note!

- When a read request is processed, no parameter value is written to the I/O device.
- In the case of a multi-parameter read request, parameter attribute, index, and subindex are repeated "n" times, "n" being the number of parameters requested.

\_\_\_\_\_

#### **Request header**

| Byte 1            | Byte 2                 | Byte 3 | Byte 4            |
|-------------------|------------------------|--------|-------------------|
| Request reference | Request identification | Axis   | Number of indices |

| Field                  | Data type | Values                                         |
|------------------------|-----------|------------------------------------------------|
| Request reference      | U8        | This value is specified by the I/O controller. |
| Request identification | U8        | 0x01: Request parameters for reading           |
| Axis                   | U8        | 0x00 or 0x01                                   |
| Number of indices      | U8        | 0x"n" (n = number of parameters requested)     |

#### **Parameter attribute**

| Byte 5    | Byte 6               |
|-----------|----------------------|
| Attribute | Number of subindices |

| Field                | Data type | Values       |
|----------------------|-----------|--------------|
| Attribute            | U8        | 0x10: Value  |
| Number of subindices | U8        | 0x00 or 0x01 |

#### Index and subindex

| Byte 7    | Byte 8   | Byte 9    | Byte 10  |  |
|-----------|----------|-----------|----------|--|
| Index     |          | Subindex  |          |  |
| High byte | Low byte | High byte | Low byte |  |

| Field    | Data type | Values                  |
|----------|-----------|-------------------------|
| Index    | U16       | 0x0001 0xFFFF (1 65535) |
| Subindex | U16       | 0x0001 0xFFFF (1 65535) |

Reading parameters from the inverter

### 9.2.1 Response to a correctly executed read request

## 1 Note!

• Responses to read requests do not contain parameter attributes and indices/subindices.

\_\_\_\_\_

• When a multi-parameter read request is transmitted, the parameter format and the parameter value are repeated "n" times, "n" being the number of parameters requested.

#### **Response header**

| Byte 1                          | Byte 2                  | Byte 3             | Byte 4            |
|---------------------------------|-------------------------|--------------------|-------------------|
| Request reference<br>(mirrored) | Response identification | Axis<br>(mirrored) | Number of indices |

| Field                   | Data type | Values                                     |
|-------------------------|-----------|--------------------------------------------|
| Request reference       | U8        | Mirrored value of the parameter request    |
| Response identification | U8        | 0x01: Parameter has been read              |
| Axis                    | U8        | 0x00 or 0x01                               |
| Number of indices       | U8        | 0x"n" (n = number of parameters requested) |

#### **Parameter format**

| Byte 5 | Byte 6           |
|--------|------------------|
| Format | Number of values |

| Field            | Data type | Values                                                                                                    |
|------------------|-----------|----------------------------------------------------------------------------------------------------|
| Format           | U8        | 0x02: Integer8<br>0x03: Integer16<br>0x04: Integer32<br>0x05: Unsigned8<br>0x06: Unsigned16<br>0x07: Unsigned32<br>0x09: Visible string<br>0x0A: Octet string<br>0x40: Zero<br>0x41: Byte<br>0x42: Word<br>0x43: Double word  |
| Number of values | U8        | <ul> <li>0x01</li> <li>Number of requested subindices. (If there is more than one subindex, only the parameter value is repeated.)</li> <li>In the case of string codes, the number of characters is entered here.</li> </ul> |

Reading parameters from the inverter

\_\_\_\_\_

#### Parameter value

| Byte 7 | Byte 8 | Byte 9 | Byte 10 |
|--------|--------|--------|---------|
| Value  |        |        |         |

\_\_\_\_\_

| Field | Data type | Values                  |
|-------|-----------|-------------------------|
| Value | String    | Any                     |
|       | U8        | 0x00 0xFF               |
|       | U16       | 0x0000 0xFFFF           |
|       | U32       | 0x0000 0000 0xFFFF FFFF |

## 9.2.2 Response to a read error

#### **Response header**

| Byte 1                          | Byte 2                  | Byte 3             | Byte 4            |
|---------------------------------|-------------------------|--------------------|-------------------|
| Request reference<br>(mirrored) | Response identification | Axis<br>(mirrored) | Number of indices |

| Field                   | Data type | Values                                                                                                    |
|-------------------------|-----------|----------------------------------------------------------------------------------------------------|
| Request reference       | U8        | Mirrored value of the parameter request                                                                     |
| Response identification | U8        | 0x81: Parameter has not been read<br>• The data in the bytes 7 + 8 must be interpreted as an<br>error code. |
| Axis                    | U8        | 0x00 or 0x01                                                                                                |
| Number of indices       | U8        | 0x"n" (n = number of parameters requested)                                                                  |

#### **Parameter format**

| Byte 5 | Byte 6           |
|--------|------------------|
| Format | Number of values |

| Field            | Data type | Values                                                                                          |
|------------------|-----------|-------------------------------------------------------------------------------------------------|
| Format           | U8        | 0x44: Error                                                                                     |
| Number of values | U8        | 0x01: Error code without additional information<br>0x02: Error code with additional information |

Reading parameters from the inverter

#### Error code

| Byte 7     | Byte 8   | Byte 9                                | Byte 10  |
|------------|----------|---------------------------------------|----------|
| Error code |          | Additional information (if available) |          |
| High byte  | Low byte | High byte                             | Low byte |

| Field                                    | Data type | Values                                                     |
|------------------------------------------|-----------|------------------------------------------------------------|
| Error code                               | U16       | 0x0000 0xFFFF<br>• <u>Error information (error)</u> (🖽 68) |
| Additional information<br>(if available) | U16       |                                                            |

#### 9.2.3 Frame example: Read request

The heatsink temperature of the inverter is to be read.

- Code to be read: C00061
- Heatsink temperature: 43 °C

#### **Parameter request**

| Byte 1            | Byte 2                         | Byte 3 | Byte 4            |
|-------------------|--------------------------------|--------|-------------------|
| Request reference | Request identification         | Axis   | Number of indices |
| 0xXX              | 0x01                           | 0x00   | 0x01              |
|                   | Request parameters for reading |        |                   |

| Byte 5    | Byte 6               |
|-----------|----------------------|
| Attribute | Number of subindices |
| 0x10      | 0x00                 |
| Value     | No subindex          |

| Byte 7                               | Byte 8              | Byte 9      | Byte 10  |
|--------------------------------------|---------------------|-------------|----------|
| Index                                |                     | Subindex    |          |
| High byte                            | Low byte            | High byte   | Low byte |
| 0x5F                                 | 0xC2                | 0x00        | 0x00     |
| Index = 24575 - code no. = 24575 - 6 | 1 = 24514 = 0x5F C2 | No subindex |          |

Reading parameters from the inverter

#### Parameter response to a correctly executed read request

| Byte 1            | Byte 2                  | Byte 3     | Byte 4            |
|-------------------|-------------------------|------------|-------------------|
| Request reference | Response identification | Axis       | Number of indices |
| 0xXX              | 0x01                    | 0x00       | 0x01              |
| (mirrored)        | Parameter has been read | (mirrored) |                   |

\_\_\_\_\_

| Byte 5      | Byte 6           |
|-------------|------------------|
| Format      | Number of values |
| 0x43        | 0x01             |
| Double word | 1 value          |

| Byte 7                                                          | Byte 8              | Byte 9               | Byte 10            |
|-----------------------------------------------------------------|---------------------|----------------------|--------------------|
| Value                                                           |                     |                      |                    |
| High word: high byte                                            | High word: low byte | Low- word: high byte | Low word: low byte |
| 0x00                                                            | 0x00                | 0x00                 | 0x2B               |
| Read value = 0x00 00 00 2B = 43 x 1 (internal factor) = 43 [°C] |                     |                      |                    |

#### Parameter response to a read error

| Byte 1            | Byte 2                  | Byte 3     | Byte 4            |
|-------------------|-------------------------|------------|-------------------|
| Request reference | Response identification | Axis       | Number of indices |
| 0xXX              | 0x81                    | 0x00       | 0x01              |
| (mirrored)        | Parameters not read     | (mirrored) |                   |

| Byte 5 | Byte 6                                         |
|--------|------------------------------------------------|
| Format | Number of values                               |
| 0x44   | 0x01                                           |
| Error  | Error code without additional infor-<br>mation |

| Byte 7                                                                                   | Byte 8   |  |
|------------------------------------------------------------------------------------------|----------|--|
| Error code                                                                               |          |  |
| High byte                                                                                | Low byte |  |
| For the meaning see the chapter " <u>Error information</u><br>( <u>error</u> )" ([1] 68) |          |  |

Writing parameters to the inverter

### 9.3 Writing parameters to the inverter

## Note!

- When a multi-parameter write request is processed, the parameter attribute, index, subindex, and then the parameter format and parameter value are repeated "n" times, "n" being the number of parameters requested.
- A parameter request must not exceed the maximum data length of 240 bytes.

#### **Request header**

| Byte 1            | Byte 2                 | Byte 3 | Byte 4            |
|-------------------|------------------------|--------|-------------------|
| Request reference | Request identification | Axis   | Number of indices |

| Field                  | Data type | Values                                         |
|------------------------|-----------|------------------------------------------------|
| Request reference      | U8        | This value is specified by the I/O controller. |
| Request identification | U8        | 0x02: Write parameter                          |
| Axis                   | U8        | 0x00 or 0x01                                   |
| Number of indices      | U8        | 0x"n" (n = number of parameters requested)     |

#### **Parameter attribute**

| Byte 5    | Byte 6               |
|-----------|----------------------|
| Attribute | Number of subindices |

| Field                | Data type | Values       |
|----------------------|-----------|--------------|
| Attribute            | U8        | 0x10: Value  |
| Number of subindices | U8        | 0x00 or 0x01 |

#### Index and subindex

| Byte 7    | Byte 8   | Byte 9    | Byte 10  |
|-----------|----------|-----------|----------|
| Index     |          | Subindex  |          |
| High byte | Low byte | High byte | Low byte |

| Field    | Data type | Values                  |
|----------|-----------|-------------------------|
| Index    | U16       | 0x0001 0xFFFF (1 65535) |
| Subindex | U16       | 0x0001 0xFFFF (1 65535) |

Writing parameters to the inverter

\_\_\_\_\_

#### **Parameter format**

| Byte 11 | Byte 12          |
|---------|------------------|
| Format  | Number of values |

| Field            | Data type | Values                                                                                                    |
|------------------|-----------|----------------------------------------------------------------------------------------------------|
| Format           | U8        | 0x02: Integer8<br>0x03: Integer16<br>0x04: Integer32<br>0x05: Unsigned8<br>0x06: Unsigned16<br>0x07: Unsigned32<br>0x09: Visible string<br>0x0A: Octet string<br>0x40: Zero<br>0x41: Byte<br>0x42: Word<br>0x43: Double word  |
| Number of values | U8        | <ul> <li>0x01</li> <li>Number of requested subindices. (If there is more than one subindex, only the parameter value is repeated.)</li> <li>In the case of string codes, the number of characters is entered here.</li> </ul> |

\_\_\_\_\_

#### Parameter value

| Byte 13 | Byte 14 | Byte 15 | Byte 16 |
|---------|---------|---------|---------|
| Value   |         |         |         |

| Field | Data type | Values                  |
|-------|-----------|-------------------------|
| Value | String    | Any                     |
|       | U8        | 0x00 0xFF               |
|       | U16       | 0x0000 0xFFFF           |
|       | U32       | 0x0000 0000 0xFFFF FFFF |

Writing parameters to the inverter

### 9.3.1 Response to a correctly executed write request

#### **Response header**

| Byte 1                          | Byte 2                  | Byte 3             | Byte 4            |
|---------------------------------|-------------------------|--------------------|-------------------|
| Request reference<br>(mirrored) | Response identification | Axis<br>(mirrored) | Number of indices |

| Field                   | Data type | Values                                     |
|-------------------------|-----------|--------------------------------------------|
| Request reference       | U8        | Mirrored value of the parameter request    |
| Response identification | U8        | 0x01: Parameter written                    |
| Axis                    | U8        | 0x00 or 0x01                               |
| Number of indices       | U8        | 0x"n" (n = number of parameters requested) |

#### 9.3.2 Response to a write error

## 1 Note!

In the case of a multi-parameter request, correct and possible faulty messages are summarised in one frame. They have the following data contents:

- Correct message
  - Format: 0x40
  - Number of values: 0x00
- Faulty message
  - Format: 0x44
  - Number of values: 0x01 or 0x02
  - Error code without additional information (number of values = 0x01) or
  - Error code with additional information (number of values = 0x02)

A faulty access to a parameter "n" is indicated at the nth position in the response frame of a multi-parameter request.

## Writing parameters to the inverter

\_\_\_\_\_

#### **Response header**

| Byte 1            | Byte 2                  | Byte 3     | Byte 4            |
|-------------------|-------------------------|------------|-------------------|
| Request reference | Response identification | Axis       | Number of indices |
| (mirrored)        |                         | (mirrored) |                   |

\_\_\_\_\_

| Field                   | Data type | Values                                                                                                    |
|-------------------------|-----------|----------------------------------------------------------------------------------------------------|
| Request reference       | U8        | Mirrored value of the parameter request                                                                        |
| Response identification | U8        | 0x82: Parameter has not been written<br>• The data in the bytes 7 + 8 must be interpreted as an<br>error code. |
| Axis                    | U8        | 0x00 or 0x01                                                                                                   |
| Number of indices       | U8        | 0x"n" (n = number of parameters requested)                                                                     |

#### **Parameter format**

| Byte 5 | Byte 6           |
|--------|------------------|
| Format | Number of values |

| Field            | Data type | Values                                                                                          |
|------------------|-----------|-------------------------------------------------------------------------------------------------|
| Format           | U8        | 0x44: Error                                                                                     |
| Number of values | U8        | 0x01: Error code without additional information<br>0x02: Error code with additional information |

#### Error code

| Byte 7     | Byte 8   | Byte 9                                | Byte 10  |
|------------|----------|---------------------------------------|----------|
| Error code |          | Additional information (if available) |          |
| High byte  | Low byte | High byte                             | Low byte |

| Field                                    | Data type | Values                                                     |
|------------------------------------------|-----------|------------------------------------------------------------|
| Error code                               | U16       | 0x0000 0xFFFF<br>▶ <u>Error information (error)</u> (□ 68) |
| Additional information<br>(if available) | U16       |                                                            |

Writing parameters to the inverter

## 9.3.3 Frame example: Write request

In the inverter, the deceleration time for quick stop is to be set to 50 ms.

• Code to be written: C00105

#### **Parameter request**

| Byte 1 Byte 2     |                                     | Byte 3 | Byte 4            |
|-------------------|-------------------------------------|--------|-------------------|
| Request reference | st reference Request identification |        | Number of indices |
| 0xXX 0x02         |                                     | 0x00   | 0x01              |
|                   | Write parameters                    | Axis 0 | 1 index           |

| Byte 5    | Byte 6               |
|-----------|----------------------|
| Attribute | Number of subindices |
| 0x10      | 0x00                 |
| Value     | No subindex          |

| Byte 7                                                   | Byte 8   | Byte 9      | Byte 10  |
|----------------------------------------------------------|----------|-------------|----------|
| Index                                                    |          | Subindex    |          |
| High byte                                                | Low byte | High byte   | Low byte |
| 0x5F                                                     | 0x96     | 0x00        | 0x00     |
| Index = 24575 - code no. = 24575 - 105 = 24470 = 0x5F 96 |          | No subindex |          |

| Byte 11     | Byte 12          |
|-------------|------------------|
| Format      | Number of values |
| 0x43        | 0x01             |
| Double word | 1 value          |

| Byte 13                                                                      | Byte 14             | Byte 15              | Byte 16            |
|------------------------------------------------------------------------------|---------------------|----------------------|--------------------|
| Value                                                                        |                     |                      |                    |
| High word: high byte                                                         | High word: low byte | Low- word: high byte | Low word: low byte |
| 0x00                                                                         | 0x00                | 0x00                 | 0x32               |
| Value to be written = 0.05 [s] x 1000 (internal factor) = 50 = 0x00 00 00 32 |                     |                      |                    |

Writing parameters to the inverter

\_\_\_\_\_

#### Parameter response to a correctly executed write request

| Byte 1            | Byte 2                     | Byte 3     | Byte 4            |
|-------------------|----------------------------|------------|-------------------|
| Request reference | Response identification    | Axis       | Number of indices |
| 0xXX              | 0x02                       | 0x00       | 0x01              |
| (mirrored)        | Parameter has been written | (mirrored) | 1 index           |

\_\_\_\_\_

#### Parameter response after write error

| Byte 1 Byte 2     |                                | Byte 3     | Byte 4            |  |
|-------------------|--------------------------------|------------|-------------------|--|
| Request reference | Response identification        | Axis       | Number of indices |  |
| 0xXX              | 0x82                           | 0x00       | 0x01              |  |
| (mirrored)        | Parameter has not been written | (mirrored) | 1 index           |  |

| Byte 5 | Byte 6                                         |
|--------|------------------------------------------------|
| Format | Number of values                               |
| 0x44   | 0x01                                           |
| Error  | Error code without additional infor-<br>mation |

| Byte 7                                                                   | Byte 8   |
|--------------------------------------------------------------------------|----------|
| Error code                                                               |          |
| High byte                                                                | Low byte |
| For the meaning see the chapter " <u>Error information</u><br>(error)" ( |          |

Error information (error)

## 9.4 Error information (error)

| Error code | Meaning                                               | Description                                                                                                    | Additional in-<br>formation |
|------------|-------------------------------------------------------|----------------------------------------------------------------------------------------------------|-----------------------------|
| 0x0000     | Impermissible parameter<br>number                     | Access to unavailable parameter                                                                                                    | -                           |
| 0x0001     | Parameter value cannot be changed                     | Change access to a parameter value that cannot be changed                                                                                                    | Subindex                    |
| 0x0002     | Lower or upper value limit ex-<br>ceeded              | Change access with value beyond the value limits                                                                                                    | Subindex                    |
| 0x0003     | Faulty subindex                                       | Access to unavailable subindex                                                                                                    | Subindex                    |
| 0x0004     | No array                                              | Access with subindex to non-indicated parameter                                                                                                    | -                           |
| 0x0005     | Wrong data type                                       | Change access with value that does not match the data type of the parameter                                                                                      | -                           |
| 0x0006     | No setting permitted (only resettable)                | Change access with value unequal to 0 where this is not permitted                                                                                                | Subindex                    |
| 0x0007     | Description element cannot be changed                 | Change access to a description element that cannot be changed                                                                                                    | Subindex                    |
| 0x0008     | Reserved                                              | (PROFIdrive profile V2: PPO-Write requested in the IR is not available)                                                                                          | -                           |
| 0x0009     | Description data not availab-<br>le                   | Access to unavailable description (parameter value is available)                                                                                                 | -                           |
| 0x000A     | Reserved                                              | (PROFIdrive profile V2: Wrong access group)                                                                                                    | -                           |
| 0x000B     | No parameter change rights                            | Change access without parameter change rights                                                                                                    | -                           |
| 0x000C     | Reserved                                              | (PROFIdrive profile V2: Wrong password)                                                                                                    | -                           |
| 0x000D     | Reserved                                              | (PROFIdrive profile V2: Text in the cyclic traffic can-<br>not be read)                                                                                          | -                           |
| 0x000E     | Reserved                                              | (PROFIdrive profile V2: Name in the cyclic traffic can-<br>not be read)                                                                                          | -                           |
| 0x000F     | No text array available                               | Access to unavailable text array (parameter value is available)                                                                                                  | -                           |
| 0x0010     | Reserved                                              | (PROFIdrive profile V2: Missing PPO-Write)                                                                                                    | -                           |
| 0x0011     | Request cannot be executed due to the operating state | Access is not possible due to temporary reasons not specified here                                                                                               | -                           |
| 0x0012     | Reserved                                              | (PROFIdrive profile V2: Other error)                                                                                                    | -                           |
| 0x0013     | Reserved                                              | (PROFIdrive profile V2: date in the cyclic traffic can-<br>not be read)                                                                                          | -                           |
| 0x0014     | Value impermissible                                   | Change access with the value that is inside the value<br>limits but not permissible for other permanent re-<br>asons (parameters with defined individual values) | Subindex                    |
| 0x0015     | Response too long                                     | The length of the current response exceeds the maxi-<br>mum transmittable length                                                                                 | -                           |
| 0x0016     | Parameter address imper-<br>missible                  | Impermissible or non-supported value for attribute,<br>number of subindices, parameter number, or subin-<br>dex, or a combination                                | -                           |
| 0x0017     | Format impermissible                                  | Write request: Impermissible or non-supported for-<br>mat of parameter data                                                                                      | -                           |
| 0x0018     | Number of values not consis-<br>tent                  | Write request: Number of values of the parameter<br>data do not match the number of subindices in the<br>parameter address                                       | -                           |
| 0x0019     | Reserved                                              | -                                                                                                    | -                           |
|            |                                                       |                                                                                                    |                             |
| 0x0064     |                                                       |                                                                                                    |                             |

\_\_\_\_\_

Error information (error)

| Error code | Meaning               | Description | Additional in-<br>formation |
|------------|-----------------------|-------------|-----------------------------|
| 0x0065     | Manufacturer-specific | -           | -                           |
|            |                       |             |                             |
| 0x00FF     |                       |             |                             |

\_\_\_\_\_

Consistent parameter data

### 9.5 Consistent parameter data

In the PROFINET communication system, data are permanently exchanged between the host (CPU + I/O controller) and the standard device via the plugged-on I/O device interface module. The I/O controller and the CPU (central processing unit) of the host access a joint memory: the dual port memory (DPM).

• The DPM permits a data exchange in both directions (write/read):

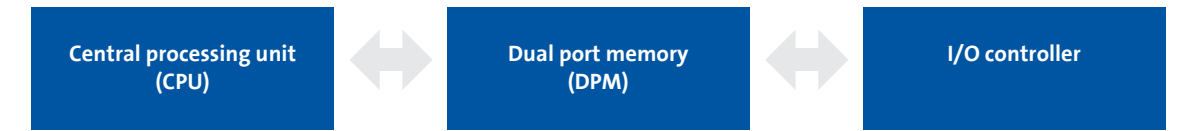

It could happen that a slower I/O controller writing would be overtaken by a faster CPU reading within a cycle time without any further data organisation.

In order to avoid such an impermissible state, the parameter data to be transmitted must be marked as "consistent".

#### Data communication with consistent data

With consistency, either "reading" or "writing" is possible when the I/O controller and the CPU simultaneously access the memory:

- The I/O controller transfers data only as a complete data set.
- The CPU can only access completely updated data sets.
- The I/O controller cannot read or write data as long as the CPU accesses consistent data.

The result becomes clear from the example below:

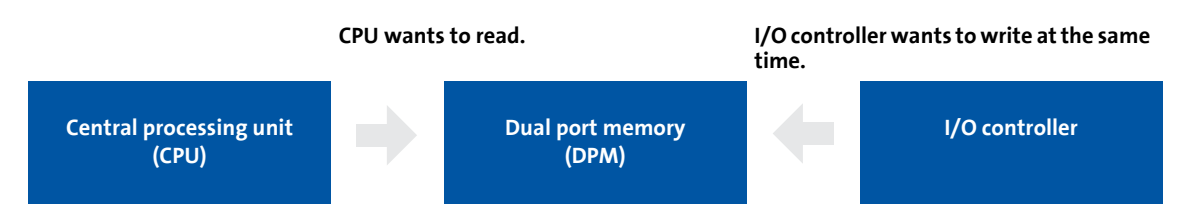

- 1. As the I/O controller can only write when the CPU does not read, the I/O controller has to wait until the data are completely read by the CPU.
- 2. The I/O controller only writes a complete data set into the DPM.

#### Configuring consistent data

## Note!

Consistency is achieved by an appropriate I/O controller configuration (see documentation for the configuring software).

## 10 Monitoring

### 10.1 Interruption of PROFINET communication

An interruption of PROFINET communication in the "Data\_Exchange" state, e.g. by cable break or failure of the I/O controller is recognised by the I/O device.

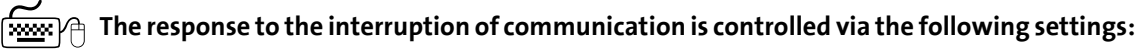

1. During the initialisation of PROFINET communication the watchdog monitoring time specified in the I/O controller (<u>C13882</u>) is transferred to the I/O device.

If the I/O device does not receive any valid process data in the "Data\_Exchange" state, the process data are treated according to the setting in 2 <u>C13885</u>. (Like this the data that were sent last by the I/O controller can be used or set to zero.)

After the watchdog monitoring time has elapsed, the I/O device changes to the "No\_Data\_Exchange" status (see <u>C13861</u>), and the red LED **BE** is activated (<u>Fieldbus status</u> <u>displays</u> (<u>C175</u>)).

There is no response in the I/O device.

 To trigger a response in the IO device, you additionally have to set a Response of the Inverter Drive 8400 1 (C13880) under the Monitoring tab in the »Engineer«.

| B-1 8400_PROFINET   | Settings Monitoring Diagnostics Process data objects |  |  |
|---------------------|------------------------------------------------------|--|--|
| 🖻 🙀 8400 HighLine C |                                                      |  |  |
|                     | General                                              |  |  |
|                     | Monitoring "Watebdog /Data Evolvange"                |  |  |
| CAN OpBoard         |                                                      |  |  |
| MDXMA-071-12 (Y)    |                                                      |  |  |
|                     | Delete process data                                  |  |  |
|                     | 2 C PDOs set to '0'                                  |  |  |
|                     |                                                      |  |  |
|                     |                                                      |  |  |
|                     | Time monitoring                                      |  |  |
|                     | Reaction time delay                                  |  |  |
|                     | 3 C 65535                                            |  |  |
|                     |                                                      |  |  |

By setting a **Reaction time delay 3** (<u>C13881</u>) you can decelerate this response.

- In the Lenze setting "0 ms", this monitoring is activated.
- With the setting "65535 ms", this monitoring is deactivated.
- A change of monitoring will be effective immediately.
- The monitoring time elapses when the "Data\_Exchange" status is exited.

After this response delay has elapsed, the response set is executed with the error message "<u>PROFINET: Data\_Exchange status quit [0x01bc6531]</u>" (<u>Careford</u> 83).

### 10.2 Interruption of internal communication

- The response in the event of a communication error between the communication module and the Inverter Drive 8400 can be set via code **C01501**.
- The communication module reports a connection interruption to the IO controller and changes to the "No\_Data\_Exchange" state.

• The error message "<u>PROFINET: Exist. conn. to 8400 lost [0x01bc3100]</u>" (🖽 81) is output.

\_\_\_\_\_
## **11** Diagnostics

For purposes of fault diagnostics, the communication module is provided with the LEDs on the front. Furthermore you can carry out the <u>Diagnostics with the »Engineer«</u> (**II** 77).

## **11.1** LED status displays

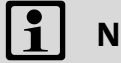

## Note!

During normal operation ...

- only the LEDs MS ([] 74) and BS ([] 75) should be lit permanently.
- the green LEDs on the RJ45 sockets X256/X257 must be lit or blinking ([] 76).

The following status displays are distinguished:

- Module status displays (III 74)
- Fieldbus status displays (III 75)
- Status displays at X256 and X257 (III 76)

## **11.1.1** Module status displays

The LEDs **MS**, **ME** and **DE** indicate the module status.

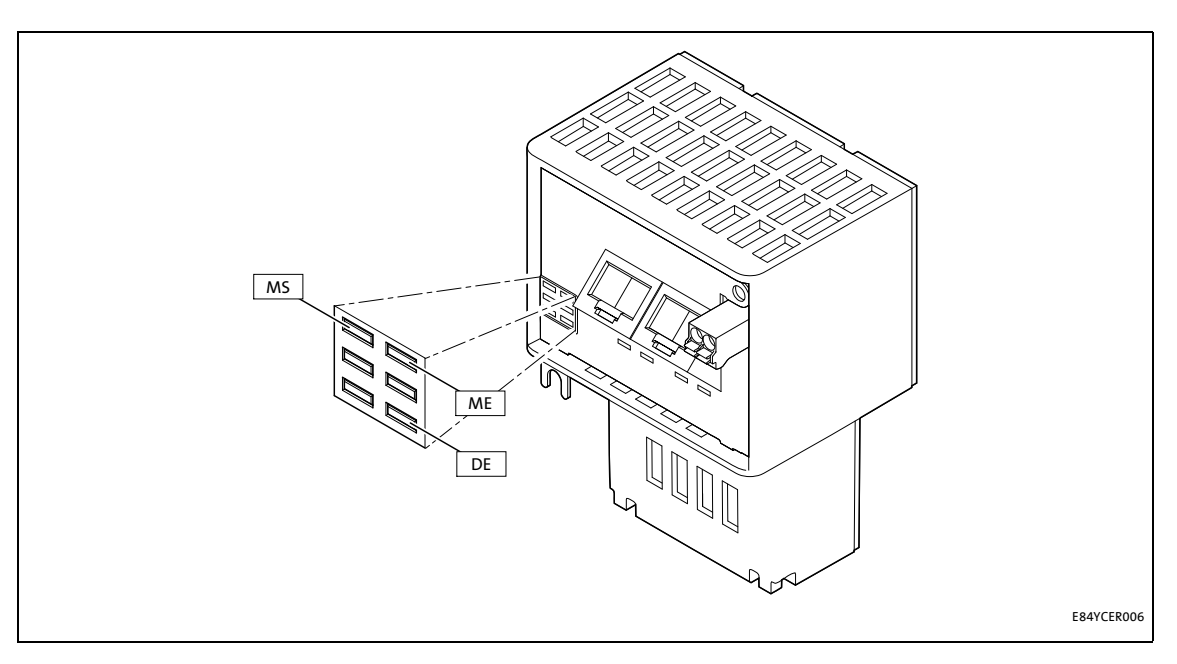

| LED | Colour | Status   | Description                                                                                                    |
|-----|--------|----------|----------------------------------------------------------------------------------------------------|
| MS  | green  | On       |                                                                                                    |
|     |        |          | The communication module is supplied with voltage and is connec-<br>ted to the standard device.                                                                                           |
|     |        | blinking | 200 ms                                                                                                    |
|     |        |          | The communication module is supplied with voltage, but is not con-<br>nected to the standard device. (Standard device is switched off, in<br>the initialisation phase, or not available.) |
| ME  | red    | On       |                                                                                                    |
|     |        |          | An error has occurred in the communication module.                                                                                                    |
|     |        | blinking | 200 ms                                                                                                    |
|     |        |          | The "Node blinking test" PROFINET function is activated by the I/O controller.<br>The blinking LED serves to identify/localise accessible I/O devices.                                    |
| EN  | red    | On       |                                                                                                    |
|     |        |          |                                                                                                    |
|     |        |          | The communication module is not accepted by the basic device or<br>the basic device is not active (see notes in the documentation rela-<br>ting to the basic device.)                     |

# Diagnostics LED status displays

## **11.1.2** Fieldbus status displays

The LEDs **BS** and **BE** indicate the fieldbus status.

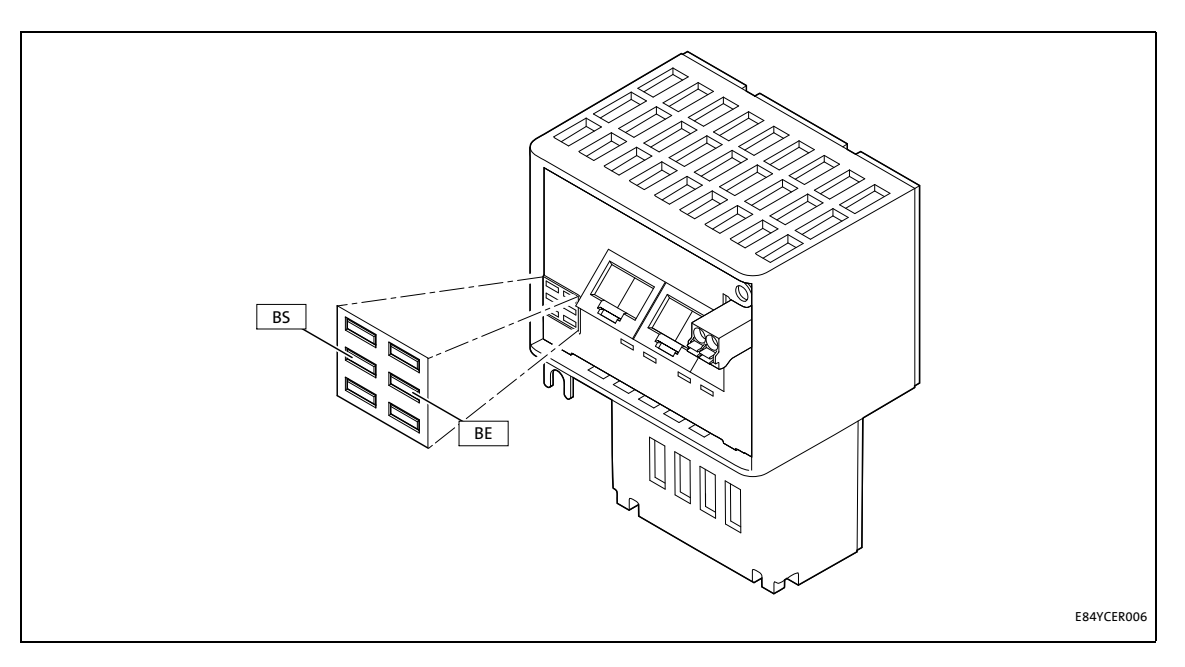

| LED | Colour | Status   | Description                                                                                                    |
|-----|--------|----------|----------------------------------------------------------------------------------------------------|
| BS  | green  | Off      | The communication module is not active on the fieldbus or is in the INIT state.                                                                                                    |
|     |        | blinking | 200 ms<br>200 ms<br>The communication module is in the DATA _EXCHANGE status.                                                                                                    |
| BE  | red    | On       | Bus error/fault is active (e.g. Ethernet cable not connected). The com-<br>munication module is in the NO_DATA_EXCHANGE status.                                                                                            |
|     |        | blinking | 200 ms<br>200 ms<br>Impermissible settings:<br>• Invalid station name<br>• Invalid IP parameters<br>The communication module has been initialised and continues to<br>work internally with the respective standard values. |

## 11.1.3 Status displays at X256 and X257

The LEDs below the RJ45 sockets X256 and X257 indicate the PROFINET connection status.

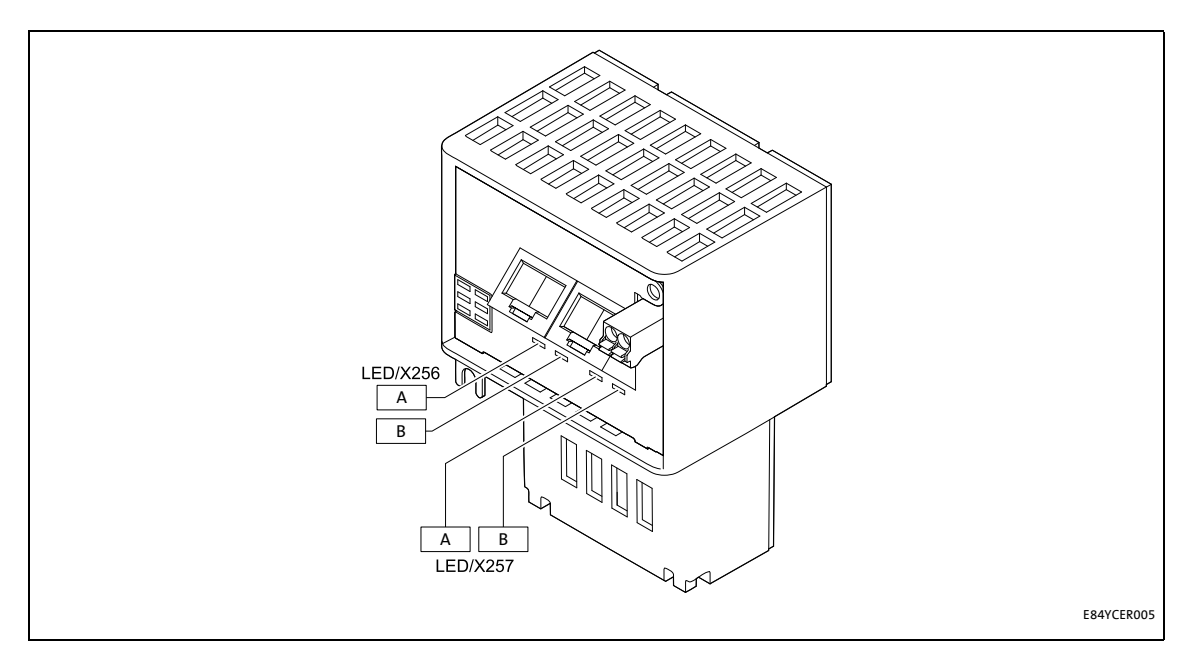

| LED | Colour | Status                   | Description                                  |
|-----|--------|--------------------------|----------------------------------------------|
| А   | green  | Off                      | No connection to PROFINET                    |
|     |        | On                       |                                              |
|     |        |                          | Connection to PROFINET has been established. |
| В   | Yellow | Off                      | No communication                             |
|     |        | On <i>or</i><br>Flickers | 50 ms                                        |
|     |        |                          | Communication active                         |

## **11.2** Diagnostics with the »Engineer«

In the »Engineer« under the **Diagnostics** tab, you will find PROFINET diagnostics information.

| B400_PROFINET<br>B400 HighLine C<br>PROFINET<br>CALUATING drive speed<br>CAN OnBoard<br>MDXMA-071-12 (Y) | Settings Monitoring Di                                                               | iagnostics Process data<br>C 13864 / 001-008) | objects Properties                                                                                                    |
|----------------------------------------------------------------------------------------------------|--------------------------------------------------------------------------------------|-----------------------------------------------|----------------------------------------------------------------------------------------------------|
|                                                                                                    | Address<br>MAC ID: Station<br>C 00<br>MAC ID: Port1<br>C 00<br>MAC ID: Port2<br>C 00 |                                               | Profinet diagnostics<br>Bus status<br>C 0x0<br>Bus error<br>C 0<br>Data cycles per second<br>C 0<br>Read cycles per second<br>C 0<br>Write cycles per second<br>C 0<br>Write cycles per second<br>C 0<br>Display: Most recent PRM data<br>C 00<br>Display: Most recent diagnostic data<br>C 00 |
|                                                                                                    | Process                                                                              | is data                                       | Module information                                                                                                    |

## 11.3 Diagnostic data

• The I/O device sends an alarm message to the I/O controller to signalise the diagnostic data below.

\_\_\_\_\_

- Errors and warnings of the Inverter Drive 8400 and the module connected to it are sent to the IO controller as extended diagnostic messages.
- With code <u>C13887</u>, the transmission of an alarm message can be suppressed for specific error messages.
- The diagnostic data can be displayed using the hexadecimal representation of the Siemens S7 engineering tool.

| Bytes  | Meaning                                          | Value [hex]            |
|--------|--------------------------------------------------|------------------------|
| 16     | Diag. block header                               | 0x0010 001C 0100       |
| 7 8    | Alarm type                                       | 0x0001 (diagnosis)     |
| 9 12   | API                                              | 0x0000 0000            |
| 13, 14 | Slot number                                      | 0x0001/0x0002          |
| 15, 16 | Subslot number                                   | 0x0001                 |
| 17 20  | Module ID                                        | ID according to module |
| 21 24  | Submodule ID                                     | ID according to module |
| 25, 26 | Alarm specifier                                  | 0xB000                 |
| 27, 28 | User structure identifier                        | 0x0001                 |
| 29 32  | Error code of the Inverter Drive 8400 / E84AYCER |                        |

## Error code of Inverter Drive 8400

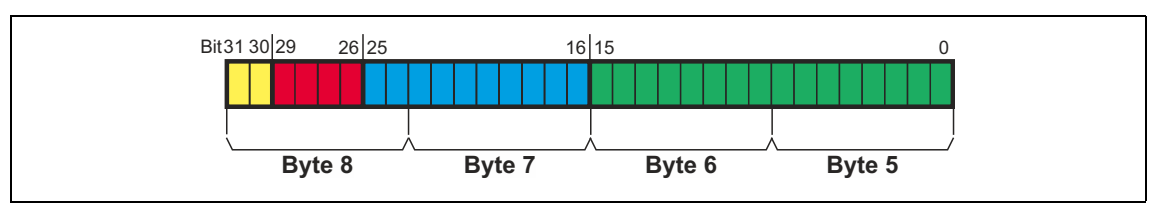

- The error code can be found in bytes 29 ... 32 of the diagnostic message.
- In the logbook and in code **C00165**, the error number is shown in the following syntax in order to facilitate the readability:

[error type].[error subject area no.].[error ID]

Example: error message "PROFINET: Data\_Exchange status quit [0x01bc6531]"

|      |                                |   | Byte | 32 |   |   |   | Byte 31 |   |   |    |    |   |   | Byte 30 |      |       |   |    |    |   |   | Byte 29 |   |   |   |    |    |   |   |   |
|------|--------------------------------|---|------|----|---|---|---|---------|---|---|----|----|---|---|---------|------|-------|---|----|----|---|---|---------|---|---|---|----|----|---|---|---|
|      |                                |   | 0x0  | )1 |   |   |   |         |   |   | 0х | bc |   |   |         |      |       |   | 0x | 65 |   |   |         |   |   |   | 0х | 31 |   |   |   |
| 0    | 0                              | 0 | 0    | 0  | 0 | 0 | 1 | 1       | 0 | 1 | 1  | 1  | 1 | 0 | 0       | 0    | 1     | 1 | 0  | 0  | 1 | 0 | 1       | 0 | 0 | 1 | 1  | 0  | 0 | 0 | 1 |
| Resp | Response Instance ID Module ID |   |      |    |   |   |   |         |   |   |    |    |   |   |         | Erro | or ID |   |    |    |   |   |         |   |   |   |    |    |   |   |   |

G

Software manual/»Engineer« online help for Inverter Drive 8400

Detailed information on the error codes is provided here.

## **Error messages**

Short overview of the PROFINET error messages

sages.

## 12 Error messages

[ALinkKeywords] Error messages This chapter supplements the error list in the software manual and the »Engineer« online help for the Inverter Drive 8400 by the error messages of the communication module.

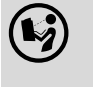

Software manual/»Engineer« online help for Inverter Drive 8400 Here you will find general information on diagnostics & fault analysis and on error mes-

[Search-Keywords] Error messages

### 12.1 Short overview of the PROFINET error messages

The following table contains all PROFINET error messages in numerical order of the error number. Furthermore the preset error response and - if applicable – the parameter for setting the error response is specified.

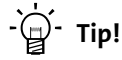

If you click on the cross-reference in the first column, you will get a detailed description (causes and remedies) of the corresponding error message.

| Error no.<br>[hex] | Subject area<br>no.<br>[dec] | Error no.<br>[dec] | Error text                                | Error type<br>(Error response) | Adjustable<br>in |
|--------------------|------------------------------|--------------------|-------------------------------------------|--------------------------------|------------------|
| <u>0x01bc3100</u>  | 444                          | 12544              | PROFINET: Exist. connect. to 8400 lost    | 1: No Response                 | -                |
| <u>0x01bc5531</u>  | 444                          | 21809              | PROFINET: Memory: No access               | 1: No Response                 | -                |
| <u>0x01bc5532</u>  | 444                          | 21810              | PROFINET: Memory: Read error              | 1: No Response                 | -                |
| 0x01bc5533         | 444                          | 21811              | PROFINET: Memory: Write error             | 1: No Response                 |                  |
| 0x01bc6010         | 444                          | 24592              | PROFINET: Restart by watchdog reset       | 1: No Response                 |                  |
| <u>0x01bc6011</u>  | 444                          | 24593              | PROFINET: Internal error                  | 1: No Response                 | -                |
| 0x01bc6100         | 444                          | 24832              | PROFINET: Internal error                  | 1: No Response                 |                  |
| 0x01bc6101         | 444                          | 24833              | PROFINET: Internal error                  | 1: No Response                 |                  |
| <u>0x01bc641f</u>  | 444                          | 25631              | PROFINET: Invalid parameter set           | 1: No Response                 | -                |
| 0x01bc6420         | 444                          | 25632              | PROFINET: Error: Lenze setting loaded     | 1: No Response                 | -                |
| <u>0x01bc6430</u>  | 444                          | 25648              | PROFINET: Invalid module configuration    | 1: No Response                 | -                |
| <u>0x01bc6501</u>  | 444                          | 25857              | PROFINET: Record parameter: Invalid read  | 4: Warning locked              | -                |
| 0x01bc6502         | 444                          | 25858              | PROFINET: Record parameter: Invalid write | 4: Warning locked              | -                |
| <u>0x01bc6503</u>  | 444                          | 25859              | PROFINET: Data output status bad          | 4: Warning locked              | -                |
| <u>0x01bc6531</u>  | 444                          | 25905              | PROFINET: Data_Exchange status quit       | 0: None                        | <u>C13880/1</u>  |
| 0x01bc6532         | 444                          | 25906              | PROFINET: Station name error              | 1: No Response                 |                  |
| 0x01bc6533         | 444                          | 25907              | PROFINET: IIP address error               | 1: No Response                 | •                |
| 0x01bc6534         | 444                          | 25908              | PROFINET: Stack init error                | 1: No Response                 | •                |
| 0x01bc6650         | 444                          | 26192              | PROFINET: Internal error                  | 1: No Response                 | -                |

## 12.2 Possible causes and remedies

In this chapter, all error messages of the communication module are listed in numerical order of the error numbers. Possible causes and remedies and responses to the error messages are described in detail.

\_\_\_\_\_

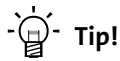

You will find a list of all error messages of the communication module in alphabetical order in the previous chapter "<u>Short overview of the PROFINET error messages</u>" (**(1** 80).

#### PROFINET: Exist. conn. to 8400 lost [0x01bc3100]

| Response (Lenze setting printed in bold)                                                                                                    | Setting: not possible                                                                                                    |  |  |  |  |
|----------------------------------------------------------------------------------------------------|----------------------------------------------------------------------------------------------------|--|--|--|--|
| □ No reaction □ System fault                                                                                                    | uble 🗆 WarningLocked 🗆 Warning 🗅 Information                                                                                                    |  |  |  |  |
| Cause                                                                                                    | Remedy                                                                                                    |  |  |  |  |
| <ul> <li>MCI communication to Inverter Drive 8400 is interrupted.</li> <li>Inverter Drive 8400 is switched off.</li> <li>The communication module is not connected correctly at the MCI slot of the Inverter Drive 8400.</li> </ul> | <ul> <li>Switch on Inverter Drive 8400.</li> <li>Check screwed connection of the communication module at the MCI slot of the Inverter Drive 8400.</li> <li>Send the communication module and Inverter Drive 8400 together with a description of the fault to Lenze.</li> </ul> |  |  |  |  |

#### PROFINET: Memory: No access [0x01bc5531]

| Response (Lenze setting printed in bold) | Setting: not possible                        |  |  |  |  |  |  |  |
|------------------------------------------|----------------------------------------------|--|--|--|--|--|--|--|
| □ No reaction □ System fault             | uble 🗆 WarningLocked 🗆 Warning 🗆 Information |  |  |  |  |  |  |  |
|                                          |                                              |  |  |  |  |  |  |  |
| Cause                                    | Remedy                                       |  |  |  |  |  |  |  |

#### PROFINET: Memory: Read error [0x01bc5532]

| Response (Lenze setting printed in bold) | Setting: not possible                       |  |  |  |  |  |  |
|------------------------------------------|---------------------------------------------|--|--|--|--|--|--|
| □ No reaction □ System fault             | ble 🗆 WarningLocked 🗆 Warning 🗆 Information |  |  |  |  |  |  |
|                                          |                                             |  |  |  |  |  |  |
| Cause                                    | Remedy                                      |  |  |  |  |  |  |

#### PROFINET: Memory: Write error [0x01bc5533]

| Response (Lenze setting printed in bold) | Setting: not possible                        |  |  |  |  |  |  |
|------------------------------------------|----------------------------------------------|--|--|--|--|--|--|
| □ No reaction □ System fault             | uble 🗆 WarningLocked 🗆 Warning 🗆 Information |  |  |  |  |  |  |
|                                          |                                              |  |  |  |  |  |  |
| Cause                                    | Remedy                                       |  |  |  |  |  |  |

### PROFINET: Restart by watchdog reset [0x01bc6010]

| Response (Lenze setting printed in bold) | Setting: not possible                        |  |  |  |  |  |  |
|------------------------------------------|----------------------------------------------|--|--|--|--|--|--|
| □ No reaction □ System fault             | uble 🗆 WarningLocked 🗆 Warning 🗆 Information |  |  |  |  |  |  |
|                                          |                                              |  |  |  |  |  |  |
| Cause                                    | Remedy                                       |  |  |  |  |  |  |

#### PROFINET: Internal error [0x01bc6011]

| Response (Lenze setting printed in bold)                                                                       | Setting: not possible |
|----------------------------------------------------------------------------------------------------|-----------------------|
| □ No reaction □ System fault 🗵 Fault □ Trouble □ Quick stop by trouble □ WarningLocked □ Warning □ Information |                       |
|                                                                                                    |                       |
| Cause                                                                                                    | Remedy                |

#### PROFINET: Internal error [0x01bc6100]

| Response (Lenze setting printed in bold)                                                                       | Setting: not possible |
|----------------------------------------------------------------------------------------------------|-----------------------|
| □ No reaction □ System fault ☑ Fault □ Trouble □ Quick stop by trouble □ WarningLocked □ Warning □ Information |                       |
| Cause                                                                                                    | Pemedy                |
| cusc                                                                                                    | Keineuy               |

#### PROFINET: Internal error [0x01bc6101]

| Response (Lenze setting printed in bold) | Setting: not possible                                                             |
|------------------------------------------|-----------------------------------------------------------------------------------|
| □ No reaction □ System fault             |                                                                                   |
| Cause                                    | Remedy                                                                            |
| Internal error                           | Send communication module together with a descripti-<br>on of the fault to Lenze. |

#### PROFINET: Invalid parameter set [0x01bc641f]

| Response (Lenze setting printed in bold)                                                                       | Setting: not possible                                                                                                    |
|----------------------------------------------------------------------------------------------------|----------------------------------------------------------------------------------------------------|
| □ No reaction □ System fault I Fault □ Trouble □ Quick stop by trouble □ WarningLocked □ Warning □ Information |                                                                                                    |
| Cause                                                                                                    | Remedy                                                                                                    |
| No active parameter set could be loaded.                                                                       | <ul> <li>Download application again (including module).</li> <li>Send communication module together with a description of the fault to Lenze.</li> </ul> |

#### PROFINET: Error: Lenze setting loaded [0x01bc6420]

| Response (Lenze setting printed in bold)                                                                       | Setting: not possible |
|----------------------------------------------------------------------------------------------------|-----------------------|
| □ No reaction □ System fault ☑ Fault □ Trouble □ Quick stop by trouble □ WarningLocked □ Warning □ Information |                       |
| C                                                                                                    |                       |
| Cause                                                                                                    | Remedy                |

### PROFINET: Invalid module configuration [0x01bc6430]

| Response (Lenze setting printed in bold) | Setting: not possible |  |
|------------------------------------------|-----------------------|--|
| □ No reaction □ System fault             |                       |  |
|                                          |                       |  |
| Cause                                    | Remedy                |  |

\_\_\_\_\_

### PROFINET: Record Parameter: Invalid read [0x01bc6501]

| Response (Lenze setting printed in bold)                                                                 | Setting: not possible |
|----------------------------------------------------------------------------------------------------|-----------------------|
| □ None □ System fault □ Fault □ Trouble □ Quick stop by trouble 🗵 Warning locked □ Warning □ Information |                       |
|                                                                                                    |                       |
| Cause                                                                                                    | Remedy                |

#### PROFINET: Record Parameter: Invalid write [0x01bc6502]

| Response (Lenze setting printed in bold)                                                                                                    | Setting: not possible               |
|----------------------------------------------------------------------------------------------------|-------------------------------------|
| □ None □ System fault □ Fault □ Trouble □ Quick stop by trouble 🗵                                                                                            | Warning locked UWarning Information |
| Cause                                                                                                    | Remedy                              |
| Invalid parameter write access<br>When reading back the data, the IO Controller has re-<br>quested a data length (number of data bytes) that is to<br>small. | Check configuration.                |

#### PROFINET: Data output status bad [0x01bc6503]

| Response (Lenze setting printed in bold)                                                                        | Setting: not possible                                                         |
|----------------------------------------------------------------------------------------------------|-------------------------------------------------------------------------------|
| □ None □ System fault □ Fault □ Trouble □ Quick stop by trouble <b>Ⅳ Warning locked</b> □ Warning □ Information |                                                                               |
| Cause                                                                                                    | Remedy                                                                        |
| Output data invalid.     Connection to Siemens S7 has been interrupted                                          | Check cables and terminals.     Connect network cable to PROFINET connections |

#### PROFINET: Data\_Exchange status quit [0x01bc6531]

| Response (Lenze setting printed in bold)                                                                                                    | Setting: <u>C13880/1</u> (☑ Adjustable response)                                                        |
|----------------------------------------------------------------------------------------------------|----------------------------------------------------------------------------------------------------|
| ⊠ None □ System fault ☑ Fault □ Trouble ☑ Quick stop by trouble ☑ Warning locked □ Warning ☑ Information                                                                       |                                                                                                    |
| Cause                                                                                                    | Remedy                                                                                                  |
| <ul> <li>The data exchange via PROFINET has been terminated.</li> <li>Also see the chapter "<u>Interruption of PROFINET</u><br/><u>communication</u>" (<u>171</u>).</li> </ul> | <ul> <li>Check cables and terminals.</li> <li>Connect network cable to PROFINET connections.</li> </ul> |

#### PROFINET: Station name error [0x01bc6532]

| Response (Lenze setting printed in bold) | Setting: not possible                                                         |
|------------------------------------------|-------------------------------------------------------------------------------|
| □ No reaction □ System fault             |                                                                               |
| Cause                                    | Remedy                                                                        |
| Station name is not DNS-conform.         | Use a DNS-compliant station name.<br>• <u>Setting the station name</u> (🖽 36) |

#### PROFINET: IP address error [0x01bc6533]

| Response (Lenze setting printed in bold)                                                                           | Setting: not possible                                                                                                    |
|----------------------------------------------------------------------------------------------------|----------------------------------------------------------------------------------------------------|
| 🗆 No reaction 🗆 System fault 🗵 Fault 🗆 Trouble 🗆 Quick stop by trouble 🗆 WarningLocked 🗆 Warning 🗆 Information     |                                                                                                    |
| Cause                                                                                                    | Remedy                                                                                                    |
| An invalid IP address has been assigned by the I/O controller via PROFINET or has been set in code <u>C13000</u> . | <ul> <li>Make sure that the I/O controller has assigned a valid IP address via PROFINET.</li> <li>Set a valid IP address.</li> <li><u>Setting the IP configuration</u> ( 38)</li> </ul> |

#### PROFINET: Stack init error [0x01bc6534]

| Response (Lenze setting printed in bold)                                                                                                    | Setting: not possible                                                                                                    |  |  |  |
|----------------------------------------------------------------------------------------------------|----------------------------------------------------------------------------------------------------|--|--|--|
| □ No reaction □ System fault                                                                                                    | uble 🗆 WarningLocked 🗆 Warning 🗆 Information                                                                                                  |  |  |  |
| Cause                                                                                                    | Remedy                                                                                                    |  |  |  |
| The stack cannot be initialised with the parameters se-<br>lected by the user. This may be due to a station name<br>which does not comply with the PROFINET specification. | Check and, if necessary, adapt PROFINET parameters:<br>• <u>Setting the IP configuration</u> ( 38)<br>• <u>Setting the station name</u> ( 36) |  |  |  |

#### PROFINET: Internal error [0x01bc6650]

| Response (Lenze setting printed in bold) | Setting: not possible                            |  |  |  |
|------------------------------------------|--------------------------------------------------|--|--|--|
| □ No reaction □ System fault             | ouble  □ WarningLocked  □ Warning  □ Information |  |  |  |
| Cause                                    | Remedy                                           |  |  |  |
|                                          |                                                  |  |  |  |

Parameters of the communication module

## **13** Parameter reference

[ALinkKeywords] Parameters This chapter supplements the parameter list and the table of attributes for the Inverter Drive 8400 contained in the software manual and in the »Engineer« online help by the parameters of the communication module E84AYCER (PROFINET).

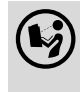

Software manual/»Engineer« online help for the Inverter Drive 8400

Here you will find general information on parameters.

[Search-Keywords] Hlp\_Para

## 13.1 Parameters of the communication module

This chapter lists the parameters of the E84AYCER communication module (PROFINET) in numerically ascending order.

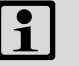

## Note!

### **PROFINET command "Reset to Factory Defaults"**

If the "Reset to factory defaults" PROFINET command is executed by an IO supervisor or an I/O controller, the PROFINET-specific parameters will be reset to their standard values:

- <u>C13000</u> | IP address
- C13001 | Subnetwork mask
- <u>C13002</u> | Gateway address
- C13010 | Active IP address
- C13011 | Active subnetwork mask
- C13012 | Active gateway address
- C13864 | Active station name
- C13887 | Suppress signalling diag. mess. upon
- C13899 | Station name
- <u>C13910</u> | I&M1 system designation
- C13911 | I&M1 installation site
- C13912 | I&M2 installation date
- C13913 | I&M3 additional information
- <u>C13914</u> | I&M4 signature code

| Parameter   Name:<br>C13000   IP addres                                                            | s                                                            |            |   | Data type: UNSIGNED_32<br>Index: 11575 <sub>d</sub> = 2D37 <sub>h</sub> |  |
|----------------------------------------------------------------------------------------------------|--------------------------------------------------------------|------------|---|-------------------------------------------------------------------------|--|
| Setting of the IP ac<br><u>Setting the IP co</u>                                                   |                                                              |            |   |                                                                         |  |
| Setting range (min.                                                                                | Setting range (min. value   unit   max. value) Lenze setting |            |   |                                                                         |  |
| 0                                                                                                  |                                                              | 4294967295 | 0 |                                                                         |  |
| ☑ Read access ☑ Write access □ CINH □ PLC-STOP □ No transfer □ PDO_MAP_RX □ PDO_MAP_TX □ COM □ MOT |                                                              |            |   |                                                                         |  |

Parameters of the communication module

#### C13001

| Parameter   Name:<br>C13001   Subnetw                                                              | ork mask |  |  | Data type: UNSIGNED_32<br>Index: 11574 <sub>d</sub> = 2D36 <sub>h</sub> |  |
|----------------------------------------------------------------------------------------------------|----------|--|--|-------------------------------------------------------------------------|--|
| Setting of the subr<br><u>Setting the IP co</u>                                                    |          |  |  |                                                                         |  |
| Setting range (min. value   unit   max. value) Lenze setting                                       |          |  |  |                                                                         |  |
| 0 4294967295 <b>0</b>                                                                              |          |  |  |                                                                         |  |
| ☑ Read access ☑ Write access □ CINH □ PLC-STOP □ No transfer □ PDO_MAP_RX □ PDO_MAP_TX □ COM □ MOT |          |  |  |                                                                         |  |

\_\_\_\_\_

### C13002

| Parameter   Name:<br>C13002   Gateway                                                              | address |            |   | Data type: UNSIGNED_32<br>Index: 11573 <sub>d</sub> = 2D35 <sub>h</sub> |  |
|----------------------------------------------------------------------------------------------------|---------|------------|---|-------------------------------------------------------------------------|--|
| Setting of the gate<br>Setting the IP co                                                           |         |            |   |                                                                         |  |
| Setting range (min. value   unit   max. value) Lenze setting                                       |         |            |   |                                                                         |  |
| 0                                                                                                  |         | 4294967295 | 0 |                                                                         |  |
| ☑ Read access ☑ Write access □ CINH □ PLC-STOP □ No transfer □ PDO_MAP_RX □ PDO_MAP_TX □ COM □ MOT |         |            |   |                                                                         |  |

| Parameter   Name:<br>C13003   Physical address                 | Data type: OCTET_STRING<br>Index: 11572 <sub>d</sub> = 2D34 <sub>h</sub> |
|----------------------------------------------------------------|--------------------------------------------------------------------------|
| Display of the MAC-ID                                          |                                                                          |
| Subcodes                                                       | Info                                                                     |
| C13003/1                                                       | MAC ID: Station                                                          |
| C13003/2                                                       | MAC ID: Port1                                                            |
| C13003/3                                                       | MAC ID: Port2                                                            |
| ☑ Read access □ Write access □ CINH □ PLC-STOP □ No transfer □ | ] PDO_MAP_RX □ PDO_MAP_TX □ COM □ MOT                                    |

Parameters of the communication module

#### C13010

| Parameter   Name:<br>C13010   Active IP address                                                                                                    | Data type: UNSIGNED_8<br>Index: 11565 <sub>d</sub> = 2D2D <sub>h</sub> |  |  |  |
|----------------------------------------------------------------------------------------------------|------------------------------------------------------------------------|--|--|--|
| <ul> <li>Display of the active IP address</li> <li>The active IP address may differ from the contents of code <u>C13000</u>, depending on whether the station name was changed via the fieldbus or the parameter.</li> </ul> |                                                                        |  |  |  |
| Subcodes                                                                                                    | Info                                                                   |  |  |  |
| C13010/1                                                                                                    | Active IP address.1                                                    |  |  |  |
| C13010/2                                                                                                    | Active IP address.2                                                    |  |  |  |
| C13010/3                                                                                                    | Active IP address.3                                                    |  |  |  |
| C13010/4                                                                                                    | Active IP address.4                                                    |  |  |  |
| ☑ Read access □ Write access □ CINH □ PLC-STOP □ No transfer □                                                                                                    | 」<br>PDO_MAP_RX □ PDO_MAP_TX □ COM □ MOT                               |  |  |  |

\_\_\_\_\_

#### C13011

| Parameter   Name:<br>C13011   Active su                                                                                                    | bnetwork mask         |                       |                          | Data type: UNSIGNED_8<br>Index: 11564 <sub>d</sub> = 2D2C <sub>h</sub> |  |  |
|----------------------------------------------------------------------------------------------------|-----------------------|-----------------------|--------------------------|------------------------------------------------------------------------|--|--|
| Display of the active subnetwork mask<br>• The active subnetwork mask may differ from the contents of code <u>C13001</u> , depending on whether the station<br>name was changed via the fieldbus or the parameter. |                       |                       |                          |                                                                        |  |  |
| Display range (min. value   unit   max. value)                                                                                                    |                       |                       |                          |                                                                        |  |  |
| 0                                                                                                    |                       | 255                   |                          |                                                                        |  |  |
| Subcodes Info                                                                                                    |                       |                       |                          |                                                                        |  |  |
| C13011/1 Active subnetwork mask.1                                                                                                    |                       |                       |                          |                                                                        |  |  |
| C13011/2                                                                                                    |                       |                       | Active subnetwork mask.2 |                                                                        |  |  |
| C13011/3                                                                                                    |                       |                       | Active subnetwork mask.3 |                                                                        |  |  |
| C13011/4 Active subnetwork mask.4                                                                                                    |                       |                       |                          |                                                                        |  |  |
| 🗹 Read access 🛛 Write                                                                                                    | e access 🗆 CINH 🗆 PLC | -STOP 🗆 No transfer 🗆 | ] PDO_MAP_RX             | □ MOT                                                                  |  |  |

| Parameter   Name:<br>C13012   Active ga                                                                                                    | teway address              |                       |                          | Data type: UNSIGNED_8<br>Index: 11563 <sub>d</sub> = 2D2B <sub>h</sub> |  |  |
|----------------------------------------------------------------------------------------------------|----------------------------|-----------------------|--------------------------|------------------------------------------------------------------------|--|--|
| Display of the active gateway address<br>• The active gateway address may differ from the contents of code <u>C13002</u> , depending on whether the station<br>name was changed via the fieldbus or the parameter. |                            |                       |                          |                                                                        |  |  |
| Display range (min.                                                                                                    | value   unit   max. value) |                       |                          |                                                                        |  |  |
| 0                                                                                                    |                            | 255                   |                          |                                                                        |  |  |
| Subcodes Info                                                                                                    |                            |                       |                          |                                                                        |  |  |
| C13012/1                                                                                                    |                            |                       | Active gateway address.1 |                                                                        |  |  |
| C13012/2                                                                                                    |                            |                       | Active gateway address.2 |                                                                        |  |  |
| C13012/3                                                                                                    |                            |                       | Active gateway address.3 |                                                                        |  |  |
| C13012/4                                                                                                    |                            |                       | Active gateway address.4 |                                                                        |  |  |
| 🗹 Read access 🛛 Write                                                                                                    | e access 🗆 CINH 🗆 PLC      | -STOP 🗆 No transfer 🛛 |                          | □ MOT                                                                  |  |  |

Parameters of the communication module

#### C13850

| Parameter   Name:<br>C13850   All words to master               |                                                                                                    |       |  |  | Data type: UNSIGNED_16<br>Index: 10725 <sub>d</sub> = 29E5 <sub>h</sub> |  |  |
|-----------------------------------------------------------------|----------------------------------------------------------------------------------------------------|-------|--|--|-------------------------------------------------------------------------|--|--|
| Display of the prod<br>In the subcodes 1 t<br>cess data words a | Display of the process data words which are transmitted from the inverter to the IO controller.<br>In the subcodes 1 to 16, all process data words to the I/O controller are displayed. However, only the configured pro-<br>cess data words are valid. |       |  |  |                                                                         |  |  |
| Display range (min.                                             | value   unit   max. value)                                                                                                    |       |  |  |                                                                         |  |  |
| 0                                                               |                                                                                                    | 65535 |  |  |                                                                         |  |  |
| Subcodes                                                        | Subcodes                                                                                                    |       |  |  |                                                                         |  |  |
| C13850/1                                                        |                                                                                                    |       |  |  |                                                                         |  |  |
|                                                                 |                                                                                                    |       |  |  |                                                                         |  |  |
| C13850/16                                                       |                                                                                                    |       |  |  |                                                                         |  |  |
| ☑ Read access □ Write                                           | □ Read access □ Write access □ CINH □ PLC-STOP □ No transfer □ PDO_MAP_RX □ PDO_MAP_TX □ COM □ MOT                                                                                                    |       |  |  | □ MOT                                                                   |  |  |

\_\_\_\_\_

#### C13851

| Parameter   Name:<br>C13851   All wor                                                                                                    | Data type: UNSIGNED_16<br>Index: 10724 <sub>d</sub> = 29E4 <sub>h</sub> |       |      |  |  |  |
|----------------------------------------------------------------------------------------------------|-------------------------------------------------------------------------|-------|------|--|--|--|
| Display of the process data words which are transmitted from the IO controller to the inverter.<br>In the subcodes 1 to 16, all process data words from the I/O controller are displayed. However, only the configured process data words are valid. |                                                                         |       |      |  |  |  |
| Display range (mi                                                                                                    | n. value   unit   max. value)                                           | )     |      |  |  |  |
| 0                                                                                                    |                                                                         | 65535 |      |  |  |  |
| Subcodes                                                                                                    |                                                                         |       | Info |  |  |  |
| C13851/1                                                                                                    |                                                                         |       |      |  |  |  |
|                                                                                                    |                                                                         |       |      |  |  |  |
| C13851/16                                                                                                    |                                                                         |       |      |  |  |  |
| ☑ Read access □ Write access □ CINH □ PLC-STOP □ No transfer □ PDO MAP RX □ PDO MAP TX □ COM □ MOT                                                                                                    |                                                                         |       |      |  |  |  |

| Parameter   Name:<br>C13852   All words to standard device |                      |            |                 |              |                | Data type: UNSIGNED_16<br>Index: 10723 <sub>d</sub> = 29E3 <sub>h</sub> |             |
|------------------------------------------------------------|----------------------|------------|-----------------|--------------|----------------|-------------------------------------------------------------------------|-------------|
| Display of the pro                                         | cess data word       | ds 1 16, v | which are trans | mitted from  | the IO control | ler to the                                                              | e inverter. |
| Display range (min                                         | . value   unit   max | . value)   |                 |              |                |                                                                         |             |
| 0                                                          |                      |            | 65535           | -            |                |                                                                         |             |
| Subcodes                                                   |                      |            | Info            |              |                |                                                                         |             |
| C13852/1                                                   |                      |            |                 |              |                |                                                                         |             |
|                                                            |                      |            |                 |              |                |                                                                         |             |
| C13852/16                                                  |                      |            |                 |              |                |                                                                         |             |
| 🗹 Read access 🛛 Writ                                       | e access 🗆 CINH      | D PLC-STOP | □ No transfer [ | ⊐ PDO_MAP_RX | D PDO_MAP_TX   | □ сом                                                                   | □ MOT       |

Parameters of the communication module

#### C13853

| Parameter   Name:<br>C13853   All words from standard device   |                  |                     |                                    | Data type: UNSIGNED_16<br>Index: 10722 <sub>d</sub> = 29E2 <sub>h</sub> |
|----------------------------------------------------------------|------------------|---------------------|------------------------------------|-------------------------------------------------------------------------|
| Display of the proc                                            | ess data words 1 | 16, which are trans | mitted from the inverter to the IC | controller.                                                             |
| Display range (min. value   unit   max. value)                 |                  |                     |                                    |                                                                         |
| 0                                                              |                  | 65535               |                                    |                                                                         |
| Subcodes                                                       |                  | Info                |                                    |                                                                         |
| C13853/1                                                       |                  |                     |                                    |                                                                         |
|                                                                |                  |                     |                                    |                                                                         |
| C13853/16                                                      |                  |                     |                                    |                                                                         |
| ☑ Read access □ Write access □ CINH □ PLC-STOP □ No transfer □ |                  |                     | □ PDO_MAP_RX □ PDO_MAP_TX □ COM    | □ MOT                                                                   |

\_\_\_\_\_

#### C13860

| Parameter   Name:<br>C13860   Settings         |                       |                       |                                 | Data type: UNSIGNED_8<br>Index: 10715 <sub>d</sub> = 29DB <sub>h</sub> |
|------------------------------------------------|-----------------------|-----------------------|---------------------------------|------------------------------------------------------------------------|
| Display range (min. value   unit   max. value) |                       |                       |                                 |                                                                        |
| 0                                              |                       | 255                   |                                 |                                                                        |
| Subcodes                                       |                       | Info                  |                                 |                                                                        |
| C13860/1                                       |                       |                       | Reserved                        |                                                                        |
| C13860/2                                       |                       |                       | Number of process data words    |                                                                        |
| C13860/3                                       |                       |                       | Reserved                        |                                                                        |
| C13860/4                                       |                       |                       | Reserved                        |                                                                        |
| 🗹 Read access 🛛 Write                          | e access 🗆 CINH 🗆 PLC | -STOP 🗆 No transfer 🛛 | ] PDO_MAP_RX □ PDO_MAP_TX □ COM | □ MOT                                                                  |

| Parameter   Name:<br>C13861   Bus statu | IS                                      |                |              |       | Data type: BITFIELD_16<br>Index: 10714 <sub>d</sub> = 29DA <sub>h</sub> |
|-----------------------------------------|-----------------------------------------|----------------|--------------|-------|-------------------------------------------------------------------------|
| Bit-coded display o                     | of current bus status                   |                |              |       |                                                                         |
| Value is bit-coded                      | :                                       |                |              |       |                                                                         |
| Bit 0                                   | Initialised                             |                |              |       |                                                                         |
| Bit 1                                   | Online                                  |                |              |       |                                                                         |
| Bit 2                                   | Connected                               |                |              |       |                                                                         |
| Bit 3                                   | Address conflict                        |                |              |       |                                                                         |
| Bit 4                                   | Hardware error                          |                |              |       |                                                                         |
| Bit 5                                   | EEPROM error                            |                |              |       |                                                                         |
| Bit 6                                   | Watchdog error                          |                |              |       |                                                                         |
| Bit 7                                   | Protocol error                          |                |              |       |                                                                         |
| Bit 8                                   | Profinet stack ok                       |                |              |       |                                                                         |
| Bit 9                                   | Profinet stack not configured           |                |              |       |                                                                         |
| Bit 10                                  | Ethernet controller error               |                |              |       |                                                                         |
| Bit 11                                  | UDP stack error                         |                |              |       |                                                                         |
| Bit 12                                  | Reserved                                |                |              |       |                                                                         |
| Bit 13                                  | Reserved                                |                |              |       |                                                                         |
| Bit 14                                  | Reserved                                |                |              |       |                                                                         |
| Bit 15                                  | Reserved                                |                |              |       |                                                                         |
| 🗹 Read access 🛛 Write                   | e access □CINH □PLC-STOP □No transfer □ | ] PDO_MAP_RX [ | □ PDO_MAP_TX | □ сом | □ МОТ                                                                   |

Parameters of the communication module

#### C13862

| Parameter   Name:<br>C13862   Bus counter |                                                                                                    |                         | Data type: UNSIGNED_32<br>Index: 10713 <sub>d</sub> = 29D9 <sub>h</sub> |  |
|-------------------------------------------|----------------------------------------------------------------------------------------------------|-------------------------|-------------------------------------------------------------------------|--|
| Display of the data                       | a cycles per seco                                                                                  | nd (independent of dat  | a changes)                                                              |  |
| Display range (min.                       | value   unit   max. v                                                                              | alue)                   |                                                                         |  |
| 0                                         |                                                                                                    | 4294967295              |                                                                         |  |
| Subcodes                                  |                                                                                                    | Info                    |                                                                         |  |
| C13862/1                                  |                                                                                                    | Data cycles per second  |                                                                         |  |
| C13862/2                                  |                                                                                                    | Read cycles per second  |                                                                         |  |
| C13862/3                                  |                                                                                                    | Write cycles per second |                                                                         |  |
| 🗹 Read access 🛛 Write                     | ☐ Read access □ Write access □ CINH □ PLC-STOP □ No transfer □ PDO_MAP_RX □ PDO_MAP_TX □ COM □ MOT |                         |                                                                         |  |

| Parameter   Name:<br>C13864   Active station name                                                                                                    | Data type: VISIBLE_STRING<br>Index: 10711 <sub>d</sub> = 29D7 <sub>h</sub> |       |  |  |
|----------------------------------------------------------------------------------------------------|----------------------------------------------------------------------------|-------|--|--|
| Displays the active station name used by the inverter.<br>It may differ from the contents of code <u>C13899</u> , depending on whether the station name has been changed via the fieldbus or via <u>C13899</u> .<br><u>Setting the station name</u> (C) 36) |                                                                            |       |  |  |
| Subcodes                                                                                                    | Info                                                                       |       |  |  |
| C13864/1                                                                                                    | 1st 30th character                                                         |       |  |  |
| C13864/2                                                                                                    | 31th 60th character                                                        |       |  |  |
| C13864/3                                                                                                    | 61th 90th character                                                        |       |  |  |
| C13864/4                                                                                                    | 91th 120th character                                                       |       |  |  |
| C13864/5                                                                                                    | 121th 150th character                                                      |       |  |  |
| C13864/6                                                                                                    | 151th 180th character                                                      |       |  |  |
| C13864/7                                                                                                    | 181th 210th character                                                      |       |  |  |
| C13864/8                                                                                                    | 211th 240th character                                                      |       |  |  |
| ☑ Read access □ Write access □ CINH □ PLC-STOP □ No transfer □                                                                                                    | DPDO_MAP_RX □ PDO_MAP_TX □ COM                                             | П МОТ |  |  |

Parameters of the communication module

#### C13867

| Parameter   Name:<br>C13867   Display: Most recent diagnostic data           | Data type: OCTET_STRING<br>Index: 10708 <sub>d</sub> = 29D4 <sub>h</sub> |
|------------------------------------------------------------------------------|--------------------------------------------------------------------------|
| Display of the diagnostic data sent by the inverter most recently.           |                                                                          |
| Read access Write access CINH PLC-STOP No transfer PDO_MAP_RX PDO_MAP_TX COM | □ MOT                                                                    |

\_\_\_\_\_

| Bytes | Information |
|-------|-------------|
| 0     | Slot        |
| 1     |             |
| 2     | Subslot     |
| 3     |             |
| 4     | Error code  |
|       |             |
| 7     |             |
| 8     | Slot        |
| 9     |             |
| 10    | Subslot     |
| 11    |             |
| 12    | Error code  |
|       |             |
| 15    |             |

| Parameter   Name:<br>C13877   Bus error                                                            | Parameter   Name: Data type: UNSIGNED_<br><b>C13877   Bus error(1)</b> Data type: 29C                                                                          |      |  |  |  |
|----------------------------------------------------------------------------------------------------|----------------------------------------------------------------------------------------------------|------|--|--|--|
| The code contains<br>• The error value                                                             | The code contains the error currently detected on the fieldbus.<br>• The error values can occur in combination with the error values from code <u>C13878</u> . |      |  |  |  |
| Selection list (read of                                                                            | only)                                                                                                    | Info |  |  |  |
| 0                                                                                                  | No error                                                                                                    |      |  |  |  |
| 1                                                                                                  | Internal error                                                                                                    |      |  |  |  |
| 2                                                                                                  | Unit ID unknown                                                                                                    |      |  |  |  |
| 3                                                                                                  | Max. units exceeded                                                                                                    |      |  |  |  |
| 4                                                                                                  | Invalid size                                                                                                    |      |  |  |  |
| 5                                                                                                  | Unit type unknown                                                                                                    |      |  |  |  |
| 6                                                                                                  | Runtime plug                                                                                                    |      |  |  |  |
| 7                                                                                                  | Invalid argument                                                                                                    |      |  |  |  |
| 8                                                                                                  | Service pending                                                                                                    |      |  |  |  |
| 9                                                                                                  | Stack not ready                                                                                                    |      |  |  |  |
| 10                                                                                                 | Command unknown                                                                                                    |      |  |  |  |
| 11                                                                                                 | Invalid address descriptor                                                                                                    |      |  |  |  |
| 12                                                                                                 | Watchdog expired                                                                                                    |      |  |  |  |
| 13                                                                                                 | Protocol not supported                                                                                                    |      |  |  |  |
| ☑ Read access □ Write access □ CINH □ PLC-STOP □ No transfer □ PDO_MAP_RX □ PDO_MAP_TX □ COM □ MOT |                                                                                                    |      |  |  |  |

Parameters of the communication module

#### C13878

| Parameter   Name:<br>C13878   Bus error(2) |                                                                                                    |      | Data type: BITFIELD_16<br>Index: 10697 <sub>d</sub> = 29C9 <sub>h</sub> |  |  |
|--------------------------------------------|----------------------------------------------------------------------------------------------------|------|-------------------------------------------------------------------------|--|--|
| The code contains<br>• The error value     | The code contains the error currently detected on the fieldbus.<br>• The error values can occur in combination with the error values from code <u>C13877</u> . |      |                                                                         |  |  |
| Value is bit-coded                         |                                                                                                    | Info |                                                                         |  |  |
| Bit 0                                      | Reserved                                                                                                    |      |                                                                         |  |  |
|                                            |                                                                                                    |      |                                                                         |  |  |
| Bit 6                                      | Reserved                                                                                                    |      |                                                                         |  |  |
| Bit 7                                      | IP address error                                                                                                    |      |                                                                         |  |  |
| Bit 8                                      | Station name error                                                                                                    |      |                                                                         |  |  |
| Bit 9                                      | DataExch left                                                                                                    |      |                                                                         |  |  |
| Bit 10                                     | Stack boot error                                                                                                    |      |                                                                         |  |  |
| Bit 11                                     | Stack online error                                                                                                    |      |                                                                         |  |  |
| Bit 12                                     | Stack state error                                                                                                    |      |                                                                         |  |  |
| Bit 13                                     | Stack revision error                                                                                                    |      |                                                                         |  |  |
| Bit 14                                     | Stack init error                                                                                                    |      |                                                                         |  |  |
| Bit 15                                     | Stack CPU boot error                                                                                                    |      |                                                                         |  |  |
| 🗹 Read access 🛛 Write                      | ☑ Read access □ Write access □ CINH □ PLC-STOP □ No transfer □ PDO_MAP_RX □ PDO_MAP_TX □ COM □ MOT                                                             |      |                                                                         |  |  |

\_\_\_\_\_

#### C13880

| Parameter   Name:<br>C13880   Monitori                                                             | Data type: UNSIGNED_8<br>Index: 10695 <sub>d</sub> = 29C7 <sub>h</sub>                                                                  |                                                                         |               |
|----------------------------------------------------------------------------------------------------|----------------------------------------------------------------------------------------------------|-------------------------------------------------------------------------|---------------|
| The action set in so<br>DATA_EXCHANGE<br>• Please also obs<br>• A change in the                    | ubcode 1 of the code is carried out whe<br>status.<br>erve the notes provided in code <u>C1388</u><br>monitoring response becomes immed | n the node recognises that it is no<br><u>1</u> .<br>liately effective. | longer in the |
| Selection list                                                                                     |                                                                                                    |                                                                         |               |
| 0                                                                                                  | No response                                                                                                    |                                                                         |               |
| 1                                                                                                  | Error                                                                                                    |                                                                         |               |
| 3                                                                                                  | Quick stop by trouble                                                                                                    |                                                                         |               |
| 4                                                                                                  | Warning Locked                                                                                                    |                                                                         |               |
| 6                                                                                                  | Information                                                                                                    |                                                                         |               |
| Subcodes                                                                                           | Lenze setting                                                                                                    | Info                                                                    |               |
| C13880/1                                                                                           | 0: No Response                                                                                                    | "Watchdog/Data Exchange" moni                                           | toring        |
| ☑ Read access ☑ Write access □ CINH □ PLC-STOP □ No transfer □ PDO_MAP_RX □ PDO_MAP_TX □ COM □ MOT |                                                                                                    |                                                                         |               |

| Parameter   Name:<br>C13881   Reaction time delay                                                                                                    |    |       | Data type: UNSIGNED_16<br>Index: 10694 <sub>d</sub> = 29C6 <sub>h</sub> |  |
|----------------------------------------------------------------------------------------------------|----|-------|-------------------------------------------------------------------------|--|
| If the DATA_EXCHANGE status is exited, the response parameterised in <u>C13880</u> is activated after the time set her has elapsed.<br>• A value of "65535" in this code deactivates the monitoring function.<br>• A change of monitoring will be effective immediately. |    |       |                                                                         |  |
| Setting range (min. value   unit   max. value) Lenze setting                                                                                                    |    |       |                                                                         |  |
| 0                                                                                                    | ms | 65535 | 0 ms                                                                    |  |
| ☑ Read access ☑ Write access □ CINH □ PLC-STOP □ No transfer □ PDO_MAP_RX □ PDO_MAP_TX □ COM □ MOT                                                                                                    |    |       |                                                                         |  |

Parameters of the communication module

#### C13885

| Parameter   Name:<br>C13885   Clear process data                                                                                                    |  |                                     | Data type: UNSIGNED_8<br>Index: 10690 <sub>d</sub> = 29C2 <sub>h</sub> |
|----------------------------------------------------------------------------------------------------|--|-------------------------------------|------------------------------------------------------------------------|
| This code is used to set the process data that are to be processed by the I/O device in order to maintain the internation munication when the PROFINET has left the DATA_EXCHANGE status. |  |                                     |                                                                        |
| Selection list (Lenze setting printed in bold)                                                                                                    |  | Info                                |                                                                        |
| 0 Use of most recent master PDOs                                                                                                    |  | The last data sent by the I/O contr | roller are used.                                                       |
| <b>1 PDOs are set to the value 0'</b> The contents of the pro                                                                                                    |  | The contents of the process data a  | are set to the value "0".                                              |
| ☑ Read access ☑ Write access □ CINH □ PLC-STOP □ No transfer □ PDO_MAP_RX □ PDO_MAP_TX □ COM □ MOT                                                                                        |  |                                     |                                                                        |

#### C13887

| Parameter   Name:<br>C13887   Suppress                                                                                                    | Data type: BITFIELD_8<br>Index: 10688 <sub>d</sub> = 29C0 <sub>h</sub> |  |  |  |  |  |
|----------------------------------------------------------------------------------------------------|------------------------------------------------------------------------|--|--|--|--|--|
| <ul> <li>This code serves to inhibit the transmission of alarm messages to the IO controller. By this, errors of a specific type can be systematically suppressed. All errors are furthermore entered in the logbook.</li> <li>A change will only be effective immediately if no error number with the error type selected here is active in stan dard device code C00165.</li> </ul> |                                                                        |  |  |  |  |  |
| Value is bit-coded: Info                                                                                                    |                                                                        |  |  |  |  |  |
| Bit 0                                                                                                    | Error                                                                  |  |  |  |  |  |
| Bit 1                                                                                                    | Fault                                                                  |  |  |  |  |  |
| Bit 2                                                                                                    | Quick stop by trouble                                                  |  |  |  |  |  |
| Bit 3                                                                                                    | Warning Locked                                                         |  |  |  |  |  |
| Bit 4                                                                                                    | Warning                                                                |  |  |  |  |  |
| Bit 5                                                                                                    | Information                                                            |  |  |  |  |  |
| Bit 6                                                                                                    | Reserved                                                               |  |  |  |  |  |
| Bit 7                                                                                                    | Connection to 8400 lost                                                |  |  |  |  |  |
|                                                                                                    |                                                                        |  |  |  |  |  |

| Parameter   Name:<br>C13899   Station n                                                                                                    | Data type: VISIBLE_STRING<br>Index: 10676 <sub>d</sub> = 29B4 <sub>h</sub> |                       |  |  |  |  |
|----------------------------------------------------------------------------------------------------|----------------------------------------------------------------------------|-----------------------|--|--|--|--|
| <ul> <li>The name with a max. length of 240 characters is distributed to the subindices. The name can be entered starting with subindex 1. The following unused subindices are not relevant.</li> <li>The station name must be assigned in accordance with the PROFINET specification. In the standard setting a deleted name is displayed. The name is also deleted if the "Reset to factory defaults" command is executed by an IO supervisor or an I/O controller.</li> <li>A change of the station name will only become effective by switching the mains of the inverter.</li> <li>Setting the station name (</li></ul>                                                                                                    |                                                                            |                       |  |  |  |  |
| Subcodes                                                                                                    | Lenze setting Info                                                         |                       |  |  |  |  |
| C13899/1                                                                                                    |                                                                            | 1st 30th character    |  |  |  |  |
| C13899/2                                                                                                    |                                                                            | 31th 60th character   |  |  |  |  |
| C13899/3                                                                                                    |                                                                            | 61th 90th character   |  |  |  |  |
| C13899/4                                                                                                    |                                                                            | 91th 120th character  |  |  |  |  |
| C13899/5                                                                                                    |                                                                            | 121th 150th character |  |  |  |  |
| C13899/6                                                                                                    |                                                                            | 151th 180th character |  |  |  |  |
| C13899/7                                                                                                    |                                                                            | 181th 210th character |  |  |  |  |
| C13899/8                                                                                                    |                                                                            | 211th 240th character |  |  |  |  |
| Image: Construction of the second second |                                                                            |                       |  |  |  |  |

Parameters of the communication module

#### C13900

\_\_\_\_\_

| Parameter   Name:<br>C13900   Firmware product type                                                        | Data type: VISIBLE_STRING<br>Index: 10675 <sub>d</sub> = 29B3 <sub>h</sub> |
|----------------------------------------------------------------------------------------------------|----------------------------------------------------------------------------|
| The code contains a string with a length of 8 characters.<br>The "E84DFYER" identification code is output. |                                                                            |
| ☑ Read access □ Write access □ CINH □ PLC-STOP □ No transfer □ PDO MAP RX □ PDO MAP TX □ COM               | □ MOT                                                                      |

\_\_\_\_\_

#### C13901

| Parameter   Name:<br>C13901   Firmware compilation date                                                                                                    | Data type: VISIBLE_STRING<br>Index: 10674 <sub>d</sub> = 29B2 <sub>h</sub> |
|----------------------------------------------------------------------------------------------------|----------------------------------------------------------------------------|
| The code contains a string with a length of 20 characters.<br>The creation date ("MMM DD YYYY") and time ("hh:mm:ss") of the software are displayed, e<br>12:31:21". | .g. "Mar 21 2005                                                           |
|                                                                                                    |                                                                            |

#### C13902

| Parameter   Name:<br>C13902   Firmware version                                                                           | Data type: VISIBLE_STRING<br>Index: 10673 <sub>d</sub> = 29B1 <sub>h</sub> |
|----------------------------------------------------------------------------------------------------|----------------------------------------------------------------------------|
| The code contains a string with a length of 11 characters.<br>The identification code is displayed (e.g. "01.00.00.00"). |                                                                            |
| ☑ Read access □ Write access □ CINH □ PLC-STOP □ No transfer □ PDO_MAP_RX □ PDO_MAP_TX □ COM                             | □ МОТ                                                                      |

#### C13910

| Parameter   Name:<br>C13910   I&M1 System designation                                                           | Data type: VISIBLE_STRING<br>Index: 10665 <sub>d</sub> = 29A9 <sub>h</sub> |
|----------------------------------------------------------------------------------------------------|----------------------------------------------------------------------------|
| Input/output of the I&M1 plant identification code <ul> <li>The Lenze setting shows an empty string.</li> </ul> |                                                                            |
| ☑ Read access ☑ Write access □ CINH □ PLC-STOP □ No transfer □ PDO_MAP_RX □ PDO_MAP_TX □ COM                    | □ МОТ                                                                      |

#### C13911

| Parameter   Name:<br>C13911   I&M1 Installation site                                                               | Data type: VISIBLE_STRING<br>Index: 10664 <sub>d</sub> = 29A8 <sub>h</sub> |
|----------------------------------------------------------------------------------------------------|----------------------------------------------------------------------------|
| Input/output of the I&M1 location identification code <ul> <li>The Lenze setting shows an empty string.</li> </ul> |                                                                            |
| ☑ Read access ☑ Write access □ CINH □ PLC-STOP □ No transfer □ PDO_MAP_RX □ PDO_MAP_TX □ COM                       | □ МОТ                                                                      |

| Parameter   Name:<br>C13912   I&M2 Installation date                                         | Data type: VISIBLE_STRING<br>Index: 10663 <sub>d</sub> = 29A7 <sub>h</sub> |
|----------------------------------------------------------------------------------------------|----------------------------------------------------------------------------|
| Input/output of the I&M2 date of installation<br>• The Lenze setting shows an empty string.  |                                                                            |
| ☑ Read access ☑ Write access □ CINH □ PLC-STOP □ No transfer □ PDO_MAP_RX □ PDO_MAP_TX □ COM | □ MOT                                                                      |

Parameters of the communication module

#### C13913

| Parameter   Name:<br>C13913   I&M3 ad                                                              | Data type: VISIBLE_STRING<br>Index: 10662 <sub>d</sub> = 29A6 <sub>h</sub> |                             |  |  |  |
|----------------------------------------------------------------------------------------------------|----------------------------------------------------------------------------|-----------------------------|--|--|--|
| Input/output if the<br>• The Lenze setting                                                         |                                                                            |                             |  |  |  |
| Subcodes                                                                                           | Lenze setting                                                              | Info                        |  |  |  |
| C13913/1                                                                                           |                                                                            | I&M3 additional information |  |  |  |
| C13913/2 I&M3 additional information                                                               |                                                                            |                             |  |  |  |
| ☑ Read access ☑ Write access □ CINH □ PLC-STOP □ No transfer □ PDO_MAP_RX □ PDO_MAP_TX □ COM □ MOT |                                                                            |                             |  |  |  |

\_\_\_\_\_

| Parameter   Name:<br>C13914   I&M4 sig | Data type: OCTET_STRING<br>Index: 10661 <sub>d</sub> = 29A5 <sub>h</sub>                           |                     |  |  |  |  |
|----------------------------------------|----------------------------------------------------------------------------------------------------|---------------------|--|--|--|--|
| Input/output of th                     |                                                                                                    |                     |  |  |  |  |
| Subcodes                               | Lenze setting                                                                                      | Info                |  |  |  |  |
| C13914/1                               | 00000000000000000000000000000000000000                                                             | I&M4 signature code |  |  |  |  |
| C13914/2                               |                                                                                                    |                     |  |  |  |  |
| 🗹 Read access 🗹 Write                  | ☑ Read access ☑ Write access □ CINH □ PLC-STOP □ No transfer □ PDO_MAP_RX □ PDO_MAP_TX □ COM □ MOT |                     |  |  |  |  |

Table of attributes

## 13.2 Table of attributes

The table of attributes contains information that is required for communication with the inverter via parameters.

\_\_\_\_\_

### How to read the table of attributes:

| Column |                                                                                                    | Meaning                                                                   | Entry                                                   |                                                                                                    |  |
|--------|----------------------------------------------------------------------------------------------------|---------------------------------------------------------------------------|---------------------------------------------------------|----------------------------------------------------------------------------------------------------|--|
| Code   |                                                                                                    | Parameter name                                                            | Сххххх                                                  |                                                                                                    |  |
| Name   |                                                                                                    | Parameter short text (display text)                                       | Text                                                    |                                                                                                    |  |
| Index  | dec                                                                                                | Index under which the parameter is addressed.                             | 24575 - Lenze code number                               | Is only required for access via a bus sys-                                                                     |  |
|        | hex                                                                                                | The subindex for array variables corresponds to the Lenze subcode number. | 5FFF <sub>h</sub> - Lenze code number                   | tem.                                                                                                    |  |
| Data   | DS                                                                                                 | Data structure                                                            | E                                                       | Single variable<br>(only one parameter element)                                                                |  |
|        |                                                                                                    |                                                                           | A                                                       | Array variable<br>(several parameter elements)                                                                 |  |
|        | DA                                                                                                 | Number of array elements (subcodes)                                       | Number                                                  |                                                                                                    |  |
|        | DT                                                                                                 | Data type                                                                 | BITFIELD_8                                              | 1 byte, bit-coded                                                                                              |  |
|        |                                                                                                    |                                                                           | BITFIELD_16                                             | 2 bytes, bit-coded                                                                                             |  |
|        |                                                                                                    |                                                                           | BITFIELD_32                                             | 4 bytes, bit-coded                                                                                             |  |
|        |                                                                                                    |                                                                           | INTEGER_8                                               | 1 byte, with sign                                                                                              |  |
|        |                                                                                                    |                                                                           | INTEGER_16                                              | 2 bytes with sign                                                                                              |  |
|        |                                                                                                    |                                                                           | INTEGER_32                                              | 4 bytes, with sign                                                                                             |  |
|        |                                                                                                    |                                                                           | UNSIGNED_8                                              | 1 byte without sign                                                                                            |  |
|        |                                                                                                    |                                                                           | UNSIGNED_16                                             | 2 bytes without sign                                                                                           |  |
|        |                                                                                                    |                                                                           | UNSIGNED_32                                             | 4 bytes, without sign                                                                                          |  |
|        |                                                                                                    |                                                                           | VISIBLE_STRING                                          | ASCII string                                                                                                   |  |
|        |                                                                                                    |                                                                           | OCTET_STRING                                            |                                                                                                    |  |
|        | Factor Factor for data transmission via a bus system, depending on the number of decimal positions |                                                                           | Factor                                                  | 1 = No decimal positions<br>10 = 1 decimal position<br>100 = 2 decimal positions<br>1000 = 3 decimal positions |  |
| Access | R                                                                                                  | Read access                                                               | ☑ Reading permitted                                     |                                                                                                    |  |
|        | w                                                                                                  | Write access                                                              | ☑ Writing permitted                                     |                                                                                                    |  |
|        | CINH                                                                                               | Controller inhibit required                                               | ☑ Writing is only possible if controller inhibit is set |                                                                                                    |  |

Table of attributes

## Table of attributes

| Code          | Name                                 | Inc   | lex  |    | Data |                | Access |   |   |      |
|---------------|--------------------------------------|-------|------|----|------|----------------|--------|---|---|------|
|               |                                      | dec   | hex  | DS | DA   | Data type      | Factor | R | w | CINH |
| <u>C13000</u> | IP address                           | 11575 | 2D37 | E  | 1    | UNSIGNED_32    | 1      | Ø | Ø |      |
| <u>C13001</u> | Subnet Mask                          | 11574 | 2D36 | E  | 1    | UNSIGNED_32    | 1      | Ø | Ø |      |
| <u>C13002</u> | Gateway address                      | 11573 | 2D35 | E  | 1    | UNSIGNED_32    | 1      | Ø |   |      |
| <u>C13003</u> | Physical address                     | 11572 | 2D34 | Α  | 3    | OCTET_STRING   |        | Ø |   |      |
| <u>C13010</u> | Active IP Address                    | 11565 | 2D2D | Α  | 4    | UNSIGNED_8     | 1      | Ø |   |      |
| <u>C13011</u> | Active Subnetwork Mask               | 11564 | 2D2C | Α  | 4    | UNSIGNED_8     | 1      | Ø |   |      |
| <u>C13012</u> | Active IP Address                    | 11563 | 2D2B | Α  | 4    | UNSIGNED_8     | 1      | Ø |   |      |
| <u>C13850</u> | All words from drive to master       | 10725 | 29E5 | A  | 16   | UNSIGNED_16    | 1      | Ø |   |      |
| <u>C13851</u> | All words from master to drive       | 10724 | 29E4 | A  | 16   | UNSIGNED_16    | 1      | Ø |   |      |
| <u>C13852</u> | All words to the basic device        | 10723 | 29E3 | A  | 16   | UNSIGNED_16    | 1      | Ø |   |      |
| <u>C13853</u> | All words to the basic device        | 10722 | 29E2 | A  | 16   | UNSIGNED_16    | 1      | Ø |   |      |
| <u>C13860</u> | Settings                             | 10715 | 29DB | A  | 4    | UNSIGNED_8     | 1      | Ø |   |      |
| <u>C13861</u> | Bus status                           | 10714 | 29DA | E  | 1    | BITFIELD_16    |        | Ø |   |      |
| <u>C13862</u> | Bus counter                          | 10713 | 29D9 | A  | 3    | UNSIGNED_32    | 1      | Ø |   |      |
| <u>C13864</u> | Active station name                  | 10711 | 29D7 | A  | 8    | VISIBLE_STRING |        | Ø |   |      |
| <u>C13867</u> | Display: Most recent diagnostic data | 10708 | 29D4 | E  | 1    | OCTET_STRING   |        | Ø |   |      |
| <u>C13877</u> | Bus error(1)                         | 10698 | 29CA | E  | 1    | UNSIGNED_16    | 1      | Ø |   |      |
| <u>C13878</u> | - Bus error(2)                       | 10697 | 29C9 | E  | 1    | BITFIELD_16    |        | Ø |   |      |
| <u>C13880</u> | Monitoring Reaction                  | 10695 | 29C7 | A  | 1    | UNSIGNED_8     | 1      | Ø |   |      |
| <u>C13881</u> | Reaction time delay                  | 10694 | 29C6 | E  | 1    | UNSIGNED_16    | 1      | Ø |   |      |
| <u>C13885</u> | Delete process data                  | 10690 | 29C2 | E  | 1    | UNSIGNED_8     | 1      | Ø |   |      |
| <u>C13887</u> | Suppress signalling diag. mess. upon | 10688 | 29C0 | E  | 1    | BITFIELD_8     |        | Ø |   |      |
| <u>C13899</u> | Station name                         | 10676 | 29B4 | A  | 8    | VISIBLE_STRING |        | Ø |   |      |
| <u>C13900</u> | Firmware Product Type                | 10675 | 29B3 | E  | 1    | VISIBLE_STRING |        | Ø |   |      |
| <u>C13901</u> | Firmware Compilation Date            | 10674 | 29B2 | E  | 1    | VISIBLE_STRING |        | Ø |   |      |
| <u>C13902</u> | Firmware Version                     | 10673 | 29B1 | E  | 1    | VISIBLE_STRING |        | Ø |   |      |
| <u>C13910</u> | I&M1 system designation              | 10665 | 29A9 | E  | 1    | VISIBLE_STRING |        | Ø |   |      |
| <u>C13911</u> | I&M1 installation site               | 10664 | 29A8 | E  | 1    | VISIBLE_STRING |        | Ø | Ø |      |
| <u>C13912</u> | I&M2 installation date               | 10663 | 29A7 | E  | 1    | VISIBLE_STRING |        | Ø | Ø |      |
| <u>C13913</u> | I&M3 additional information          | 10662 | 29A6 | А  | 2    | VISIBLE_STRING |        | Ø | Ø |      |
| <u>C13914</u> | I&M4 signature code                  | 10661 | 29A5 | Α  | 2    | OCTET_STRING   |        | Ø |   |      |

\_\_\_\_\_

14 Index

## A

Accessing process data <u>48</u> Active gateway address (C13012) <u>87</u> Active IP address (C13010) <u>87</u> Active station name (C13864) <u>90</u> Active subnetwork mask (C13011) <u>87</u> Acyclic channel (PROFIdrive profile) <u>54</u> Acyclic data transfer <u>55</u> Acyclic data transmission process <u>55</u> All words from drive to master (C13850) <u>88</u> All words from master to drive (C13851) <u>88</u> All words to the basic device (C13852) <u>88</u> All words to the basic device (C13853) <u>89</u> Application as directed <u>13</u> Application notes (representation) <u>10</u> Approvals <u>16</u>

## В

Baud rate <u>16</u> Before initial switch-on <u>35</u> Bus counter (C13862) <u>90</u> Bus error(1) (C13877) <u>91</u> Bus error(2) (C13878) <u>92</u> Bus state (C13861) <u>89</u>

## С

C13000 | IP Address 86 C13001 | Subnetwork mask 86 C13002 | Gateway Address 86 C13003 | Physical address 86 C13010 | Active IP address 87 C13011 | Active Subnetwork Mask 87 C13012 | Active gateway address 87 C13850 | All words from drive to master 88 C13851 | All words from master to drive 88 C13852 | All words to the basic device 88 C13853 | All words to the basic device 89 C13860 | Settings 89 C13861 | Bus state 89 C13862 | Bus counter 90 C13864 | Active station name 90 C13867 | Display Most recent diagnostic data 91 C13877 | Bus error(1) 91 C13878 | Bus error(2) 92 C13880 | Monitoring Reaction 92 C13881 | Reaction time delay 92 C13885 | Delete process data 93 C13887 | Suppress signalling diag. mess. upon 93 C13899 | Station name 93 C13900 | Firmware product type 94

C13901 | Firmware compilation date 94 C13902 | Firmware version 94 C13910 | I&M1 system designation 94 C13911 | I&M1 installation site 94 C13912 | I&M2 installation date 94 C13913 | I&M3 additional information 95 C13914 | I&M4 signature code 95 Cable length 16 Carry out the port interconnection in the »Engineer« <u>50</u> Codes 85 Colour code of the Ethernet cable 32 Commissioning 35 Communication channels 47 Communication medium 16 Communication profile 16 Communication time 20 Configuration for device control 36 Configuring consistent data 70 Configuring the IO controller <u>36</u> Conformities 16 Connection establishment of an I/O controller to an I/ O device 54 Connections 15 Consistent parameter data 70 Conventions 8 Conventions used 8

## D

Data communication with consistent data 70 Data transfer 47 Data transmission (process) 55 Decimal representation of the IP parameters 43 Delete process data (C13885) 93 Device and application-specific safety instructions 12 Device data base file <u>36</u> Device description file 36 Device ID 16 Device identification 16 Device protection 12 Diagnostic data 78 Diagnostic messages 78 Diagnostics 73 Diagnostics with the »Engineer« 77 Dimensions 22 Display Most recent diagnostic data (C13867) 91 Document history 7

## Е

Electrical installation 27 Error code of Inverter Drive 8400 79

## Index

Error information (error) 68 Error messages 80 Causes and remedies 81 Error messages (short overview) 80 Error number 0x01bc3100 81 0x01bc5531 81 0x01bc5532 81 0x01bc5533 81 0x01bc6010 82 0x01bc6011 82 0x01bc6100 82 0x01bc6101 82 0x01bc641f 82 0x01bc6420 82 0x01bc6430 83 0x01bc6501 83 0x01bc6502 83 0x01bc6503 83 0x01bc6531 83 0x01bc6532 83 0x01bc6533 84 0x01bc6534 84 0x01bc6650 84 Establishing an online connection via PROFINET with the Lenze »Engineer« 44 Establishing communication 46 EtherCAT error messages Causes and remedies 81 Ethernet cable 31 Ethernet cable colour code 32 Ethernet cable specification 31 Ethernet cable, structure 31 Exchanging the communication module 26 External voltage supply 33

## F

Fieldbus status displays <u>75</u> Firmware Compilation Date (C13901) <u>94</u> Firmware Product Type (C13900) <u>94</u> Firmware Version (C13902) <u>94</u> Frame example Read request <u>60</u> Write request <u>66</u>

## G

Gateway address <u>43</u> Gateway Address (C13002) <u>86</u> General data <u>16</u> General safety and application notes <u>11</u>

#### I

I&M1 installation site (C13911) <u>94</u> I&M1 system designation (C13910) <u>94</u> I&M2 installation date (C13912) <u>94</u> I&M3 additional information (C13913) <u>95</u> I&M4 signature code (C13914) <u>95</u> Identification <u>13</u> Initial switch-on <u>46</u> Installation <u>23</u> Interface <u>16</u> Interfaces <u>15</u> Internal switch latency <u>21</u> Interruption of internal communication <u>72</u> Interruption of PROFINET communication <u>71</u> IP address <u>43</u> IP address (C13000) <u>86</u>

#### L

LED status displays 73

### Μ

Mechanical installation 24 Module status displays 74 Monitoring 71 Monitoring Reaction (C13880) 92 Mounting for standard devices of 0.25 kW and 0.37 kW 24 Mounting for standard devices of 0.55 kW or more 25

### Ν

Nameplate <u>13</u> Network topology <u>16</u>, <u>27</u> Notes used <u>10</u> Number of nodes <u>16</u>

## 0

Operating conditions 16

### Ρ

Parameter data 47 Parameter data transfer 54 Parameter reference 85 Parameters of the communication module 85 PDO mapping 48 Physical address (C13003) 86 Pin assignment of the RJ45 sockets 30 PNO identification number 16 Process data transfer 48 Processing time 20 Product description 13 Product features 14 PROFINET Data output status bad (error message) 83 Data\_Exchange status quit (error message) 83 Error Error Lenze Setting Loaded (error message) 82 Exist. conn. to 8400 lost (error message) 81

Internal error (error message) 82, 84 Invalid module configuration (error message) 83 Invalid Parameter Set (error message) 82 IP address error (error message) 84 Memory No access (error message) 81 Read error (error message) 81 Write error (error message) <u>81</u> Record parameter Invalid read (error message) 83 Invalid write (error message) 83 Restart by watchdog reset (error message) 82 Stack init error (error message) 84 Station name error (error message) 83 PROFINET configurator of the »Engineer« 40 PROFINET connection 29 PROFINET error messages (short overview) 80 Protection against uncontrolled restart 46 Protection of persons 12 Protective insulation 17 Protocol data 20

## R

Reaction time delay (C13881) <u>92</u> Reading parameters from the inverter <u>57</u> Residual hazards <u>12</u> Runtime delays <u>21</u>

### S

Safety instructions 11 Safety instructions (representation) 10 Setting the IP configuration 39 Setting the station name 37 Settings (C13860) 89 Station name (C13899) 93 Status displays (LEDs) 73 Status displays at X256 and X257 76 Structure of the Ethernet cable 31 Structure of the PROFINET data frame 56 Subnet Mask 43 Subnetwork mask (C13001) 86 Suppress signalling diag. mess. upon (C13887) 93 Switch latency 16, 21 Switching method 16 System error messages 80

## Т

Table of attributes <u>96</u> Target group <u>6</u> TCP port <u>16</u> Technical data <u>16</u> Terminals <u>34</u> Terminology used <u>9</u> Terms <u>9</u> Type of node <u>16</u>

## U

Use of repeaters <u>28</u> User data assignment <u>56</u> User data length <u>36</u> Using the communication module <u>13</u>

## V

Validity of the documentation  $\underline{6}$ Voltage supply  $\underline{16}$ ,  $\underline{33}$ 

### W

Wiring according to EMC guidelines 27 Writing parameters to the inverter <u>62</u>

## Х

XML file for configuration <u>36</u>

Lenze Drives GmbH Postfach 10 13 52, D-31763 Hameln Breslauer Straße 3, D-32699 Extertal Germany HR Lemgo B 6478 C +49 5154 82-0 +49 5154 82-2800 @ sales.de@lenze.com

🗗 <u>www.lenze.com</u>

Lenze Service GmbH Breslauer Straße 3, D-32699 Extertal Germany © 008000 24 46877 (24 h helpline) +49 5154 82-1112 @ service.de@lenze.com